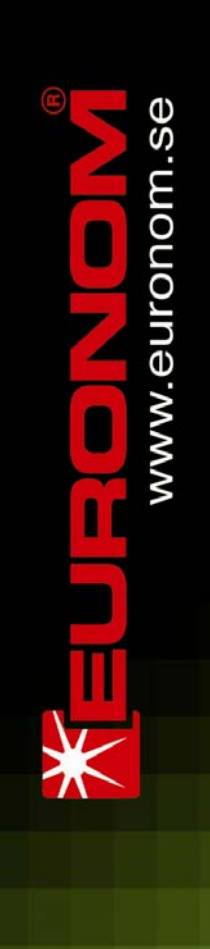

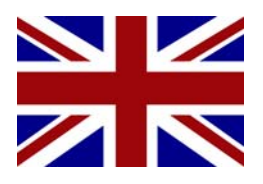

Installation and

user guide for

# Exotic Compact C

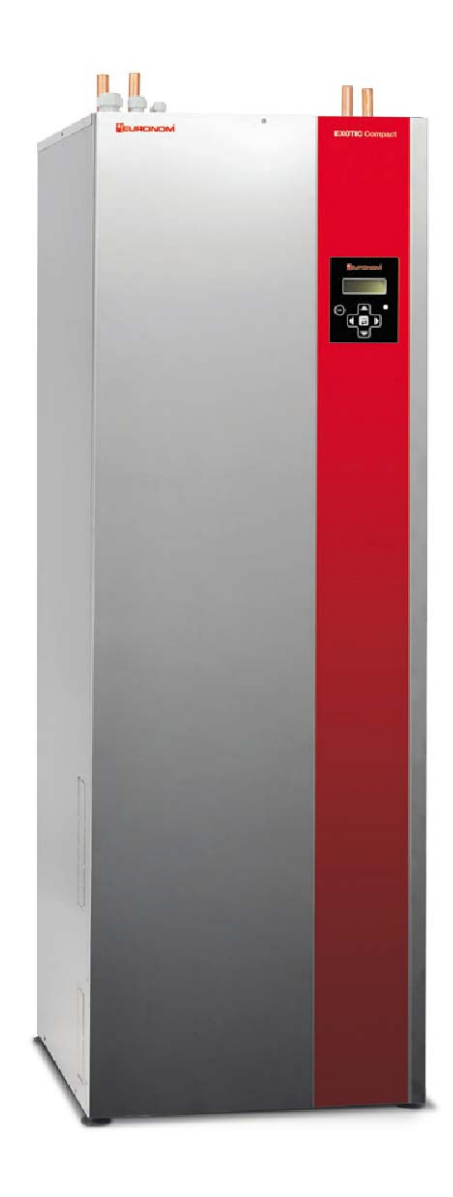

For software version 1.4-With "flow reduce valve"

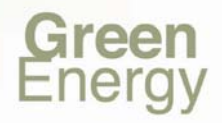

| The heat pump                       |    |
|-------------------------------------|----|
| Exotic Compact                      |    |
| Delivery & Safety                   | 5  |
| Overview of tank section            | 6  |
| Overview of heat pump module        |    |
| Handling                            |    |
| How the Exotic Compact works        |    |
| Heating curve                       |    |
| Heating requirements for the house  | 9  |
| Setting the curve                   | 10 |
| Why is the heating curve important? | 17 |
| In practice                         | 17 |
| Hot water                           |    |
| Hot water - settings                | 19 |
| Base heat                           | 21 |
| Summer charging                     | 21 |
| Display                             | 22 |
| Overview                            | 22 |
| Menu modes                          | 22 |
| Menu modes                          | 23 |
| Adjust a setting                    | 23 |
| Menu tree                           | 24 |
| Main menu                           | 24 |
| Menu - Settings                     | 25 |
| Menu - For customer                 | 25 |
| Menu – Heating/Hot water            | 25 |
| Menu – House heating system 1(2)    | 26 |
| Menu – Hot water                    | 27 |
| Meny – Function button              | 28 |
| Menu – Present values               | 29 |
| Menu – Heating/Hot water            | 29 |
| Menu – Heating/Hot water            | 30 |
| Menu – Heat pump                    | 33 |
| Menu – Info & Run times             | 34 |
| Automatic mode / Alarm              |    |

# Contents

| Normal operation                              | 35 |
|-----------------------------------------------|----|
| Errors                                        | 37 |
| Alarm displays                                | 38 |
| Installation                                  |    |
| Placement / Moving                            | 42 |
| Pipes to heating system                       | 42 |
| Tap water pipe                                | 43 |
| Hot water circulation                         | 43 |
| Brine medium                                  | 44 |
| Schematic connection diagram for brine medium | 45 |
| Brine medium pump                             | 46 |
| Electrical installation                       |    |
| Overview                                      | 47 |
| Power supply                                  | 48 |
| Terminal blocks                               | 49 |
| Block A – 230V                                | 49 |
| Block B – extra-low voltage                   | 50 |
| Communication 1-2                             | 50 |
| Outdoor sensors 3-4                           | 50 |
| Room sensors 5-8                              | 51 |
| Current transformers 10-13 (accessories)      | 52 |
| Error out 14-16                               | 53 |
| Digital input 17-18                           | 53 |
| First commissioning                           | 54 |
| System settings                               | 55 |
| Service                                       |    |
| Settings                                      | 58 |
| Error log                                     | 60 |
| Calibration                                   | 61 |
| Manual operation                              | 63 |
| R/T tables sensors                            | 65 |
| Technical data                                |    |
| Commissioning report                          |    |
| Electrical diagram tank unit                  |    |
| Electrical diagram heat pump module           |    |
| Snare narte list                              | 70 |
|                                               |    |
| Spare parts list                              |    |

# Introduction

This manual is written for Euronom's compact ground source/geothermal heat pumps Exotic Compact C 5, 8, 10 and 12.

The manual contains chapters that are intended for both end users and installers. The chapter "Handling" is directly specifically at users of the system.

# The heat pump

#### **Congratulations!**

You are now the owner of a top-quality product that will reduce your electricity bills and save you money that can be spent on much more enjoyable things.

The heat pump is manufactured in Sweden, who have extensive experience in manufacturing heat pumps. All heat pumps, before leaving the factory, have first been tested for functionality and technical performance. All stages of manufacturing, from the plated chassis to the finished heat pump, are monitored to continually maintain quality.

The chassis of the heat pump, including all screws and rivets, are manufactured from stainless steel, which requires minimum maintenance and offers a long-lasting, durable structure. The components used in the heat pump are from renowned suppliers and are chosen on the basis of functionality and quality, which means that a minimum of servicing is required.

# **Exotic Compact**

The Exotic Compact unit is a so-called compact liquid/water heat pump, which means that energy is extracted from a collection pipe in the bedrock, in surface soil, in lakes, etc. The unit also has a tank section which ensures that you always have heating for your house, as well as hot water. Exotic Compact is equipped with a low-energy, speed-controlled circulation pump, and with our special changing valve solution, the electric heater only needs to be used in exceptional cases.

# **Delivery & Safety**

Important!

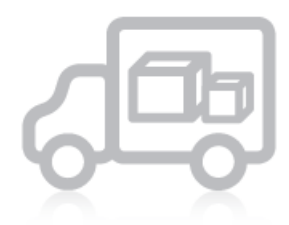

Check the following points during delivery and installation:

• Remove packaging and check that the product has not been damaged in transit. Report any transit damage to the freight agent.

• Make sure that at least one meter of space is available in front of the product for service access.

• The heat pump module can be easily uninstalled and carried separately by disconnecting the heating hoses to the tank, the communication cables and the power cord.

• Make sure that the bag accompanying the unit includes the following accessories for the product:

- Manual
- Outdoor sensor & room sensor

Safety regulations

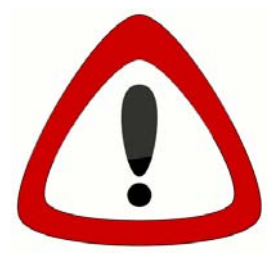

The following safety regulations must be observed when handling, installing and using the product:

• An omnipolar switch should be installed on the power supply cables prior to the product

• Disconnect the power supply in the control box prior to carrying out any kind of maintenance or service work on the products.

• Make sure that all lifting equipment, eye bolts and other components are undamaged when handling heat pumps fitted with eye bolts or similar items. Never stand under a product when it is in an elevated position.

- Never compromise on safety by removing housings, hoods or similar items which are screwed in place.
- Never compromise on safety by disconnecting safety equipment.
- Only authorized personnel are allowed to modify or service the product.

# **Overview of tank section**

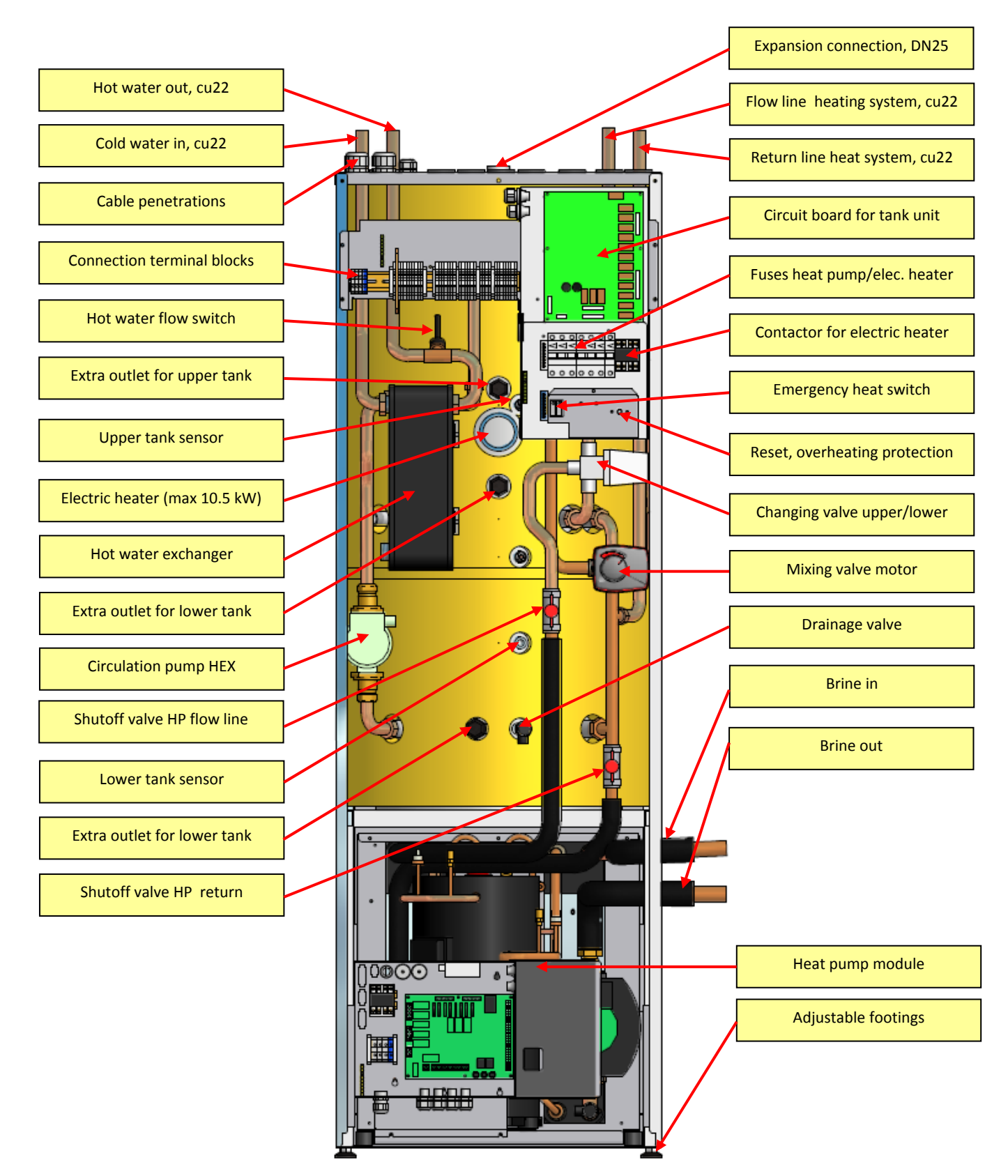

# **Overview of heat pump module**

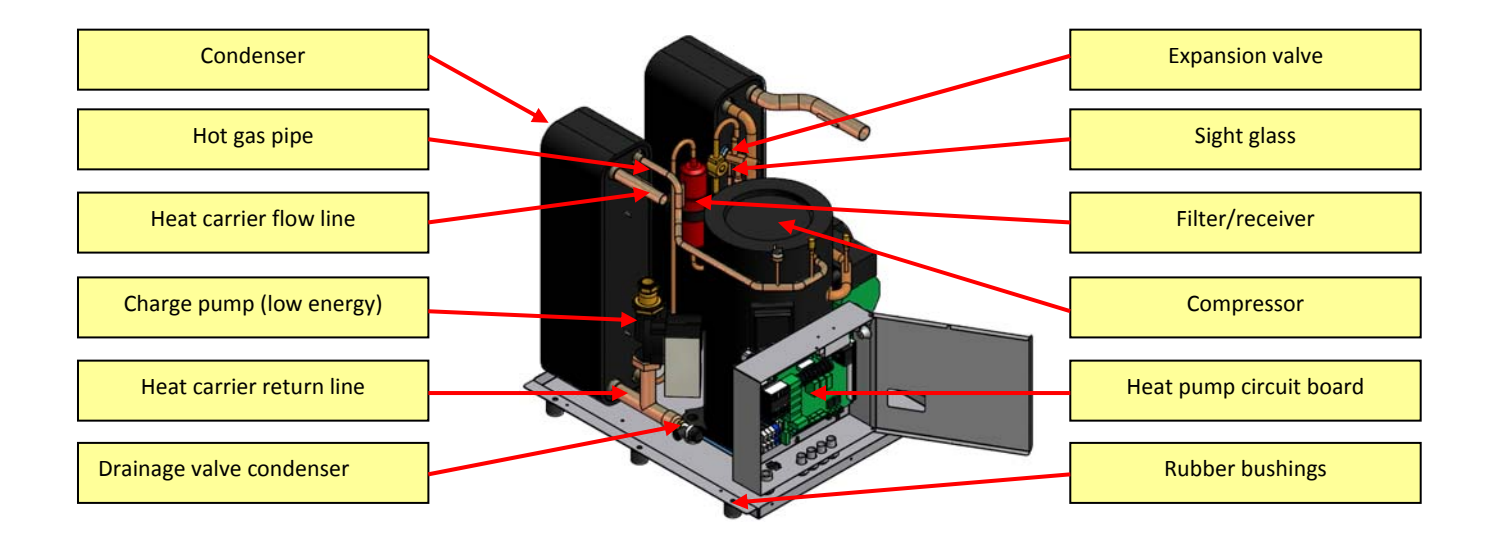

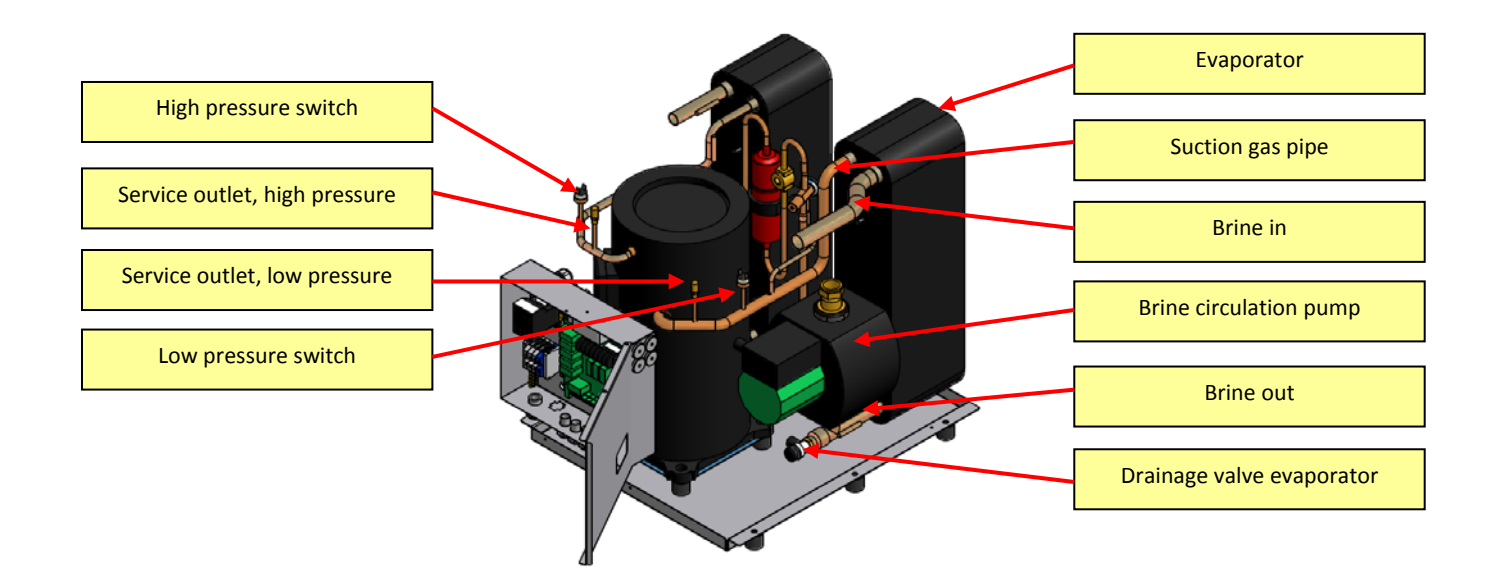

# Handling

This chapter is intended for you, the end user of the product, and describes how your new heating system functions and your options for adjusting the settings in order to make your house as comfortable as possible with the best cost-efficiency.

Ask your installer to go through the system with you, and ask for the registration form to fill in after the installation is completed.

# How the Exotic Compact works

The Exotic Compact consists of 2 parts: a tank component and a heat pump component. The tank holds the water which is used to heat your house and to supply hot water for showering, etc. Since the water to heat your house (radiators/underfloor heating) does not need to be equally hot all the time, the tank is divided into two sections, a lower section and an upper section. There is a plate between these two sections, which ensures that the tank can maintain two different temperatures.

# Lower tank section

The lower tank section is used primarily to heat the house, but also to preheat the cold water that will become hot water in the Exotic Compact. Depending on your heating system, different water temperatures are necessary at different outdoor temperatures. If it is warm outside, the system does not need very hot water. Conversely, if it is very cold outside, higher temperatures are needed to heat the inside of the house. The temperature of the water that is sent to your radiators / underfloor heating is determined by the so-called heating curve. You can set this curve yourself. It is important to make sure that the heating curve is set properly - for your own comfort, but also to ensure the overall efficiency of the heating system.

# Upper tank section

The upper part of the tank is used primarily to heat your hot water. Because you always want to have hot water available, the heat pump keeps this section warm regardless of the outdoor temperature. You can set the temperature in this part of tank yourself. The higher the temperature, the warmer the hot water, but hotter water needs more energy and is therefore more expensive.

# Hot water

Exotic Compact uses a special technique for heating the hot water through a special exchanger. When you start to lose hot water, e.g. during showering, water is drawn from both the lower and the upper tank sections through the exchanger, where the cold water comes in and is heated into hot water. There is no risk of legionnaires' disease because the hot water is not stored, rather it is produced directly as needed.

# The heat pump

The heat pump is at the bottom of the Exotic Compact and is connected to both the upper and lower tank sections. This means that the heat pump heats either the upper tank section or the lower tank section, depending on requirements. The heat pump is also connected to the so-called brine system. The brine system is the system where energy is collected to heat the water in the tank using the heat pump. Energy can be drawn from either a borehole, the ground or a lake.

# **Electric heater**

Exotic Compact has an integrated electric heater in the upper section of the tank. This is used if the energy from the heat pump is not sufficient or if there is a fault in the heat pump.

# Heating curve

This chapter describes how the heating for the house works and how you can adjust the so-called heating curve to achieve maximum savings without sacrificing comfort.

# Heating requirements for the house

How your house is built, the climate in your area, and what type of heating system you have all influence how much energy is needed to heat it.

There are many factors that affect the temperature required for your heating system. For example, if it is cold outside, the house will need more energy/heating. If you have an old radiator system, the radiators will require warmer water than modern radiators to generate enough heat. If you have an underfloor heating system, the water will not need to be as hot to achieve sufficient heating. Based on all of these parameters, which vary from house to house, the settings will be unique in each case. We call this the heating curve.

In simple terms, the heating curve can be described as the relationship between the outdoor temperature and the temperature (flow line) that your heating system requires - see the diagram below. You can adjust the heating curve in many different ways so that it is suited precisely for your house, and we will review these in this chapter.

**Remember!** A house heating curve that is set properly can save a lot of money over the year.

#### Example of a heating curve. (This is the factory default heating curve)

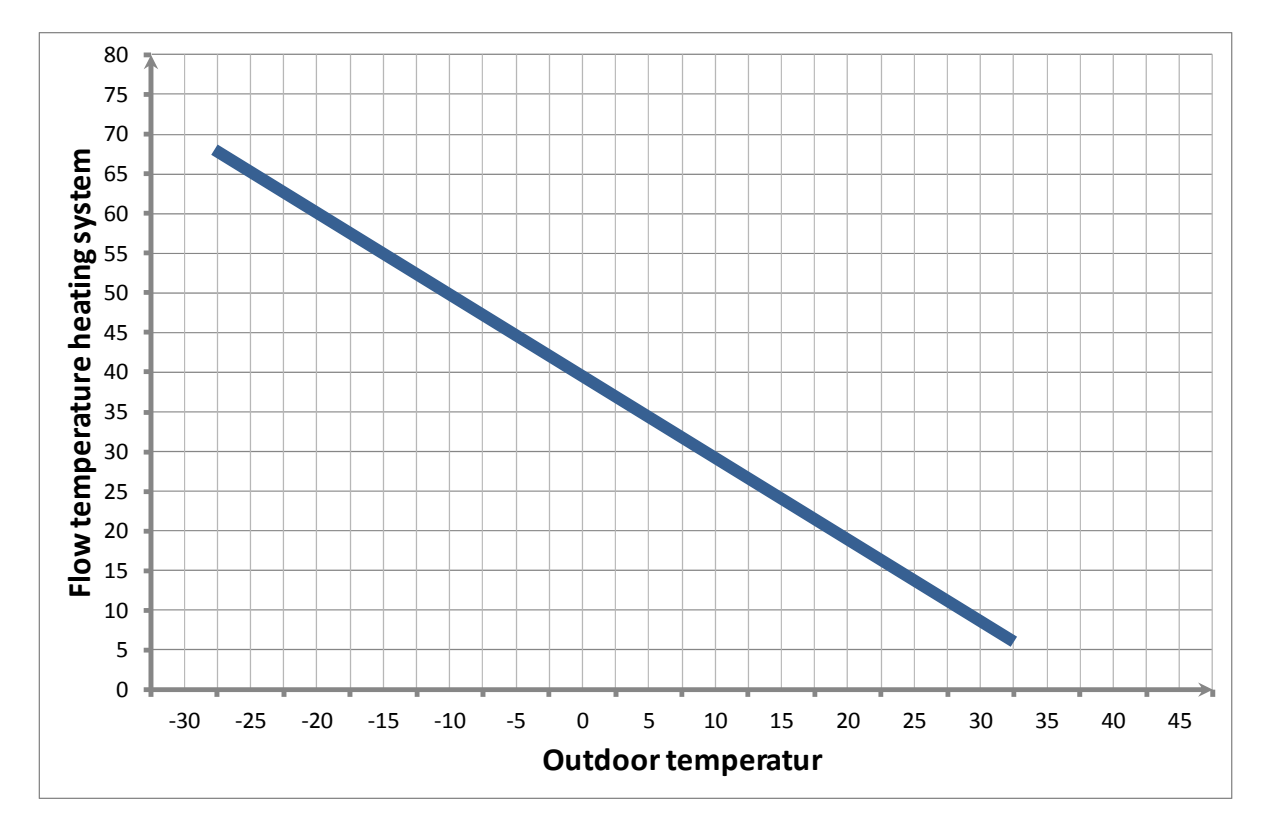

### Setting the curve

There are 3 basic settings for the heating curve, points A, B and C. With these 3 points, you can adjust the gradient and vertical position.

The aim is always to set the curve as low as possible.

#### Point A

Point A describes the temperature of the water to be sent to the radiators if the outdoor temperature is -15°C. The factory default setting for this item is 55°C. In other words, when it is -15°C outside, the Exotic Compact unit sends 55°C water to the radiators. When you adjust this point, you change the angle of the entire heating curve. The biggest changes occur when outdoor temperatures are cold - see the graph below.

If you feel that there isn't enough heat when it is below -5°C outside, but there are no problems when it is warmer, you can adjust this point upwards.

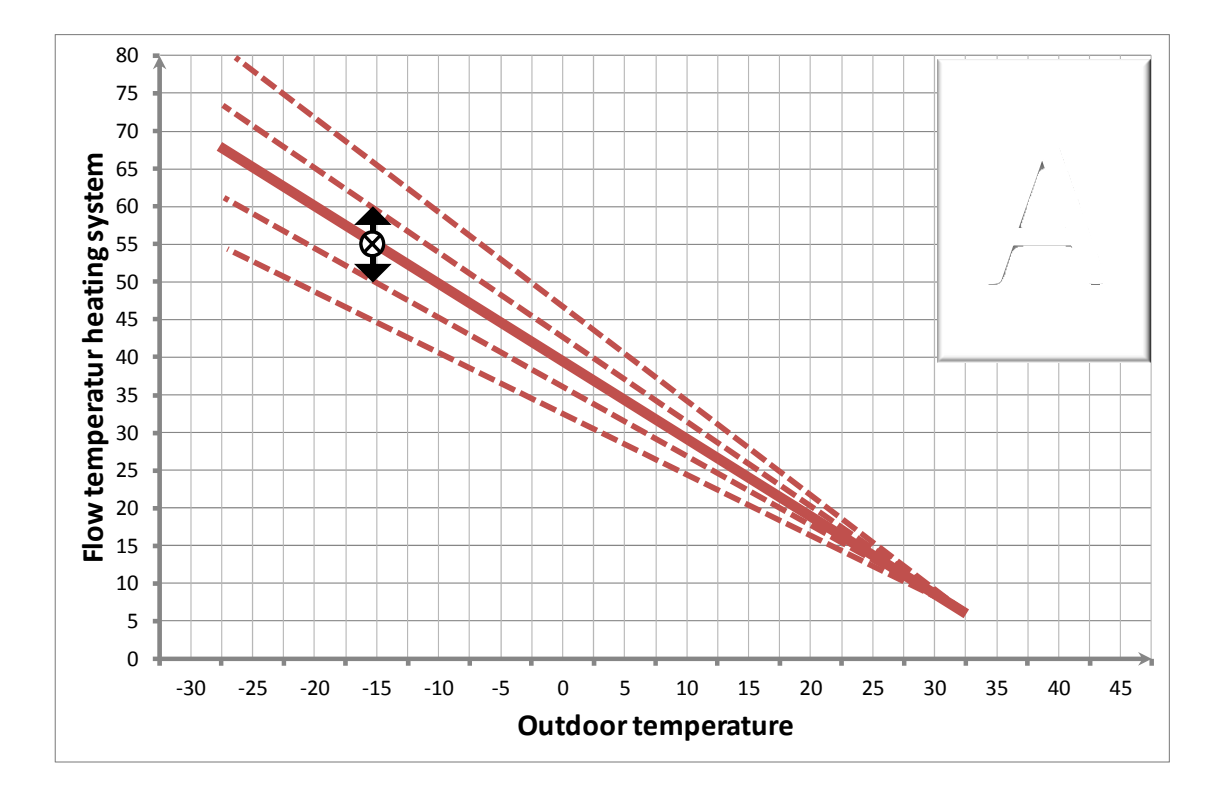

Adjusting point A on the heating curve. (The factory default setting 55° C is marked with a cross)

Point BAdjusting point B means that the entire heating curve moves upwards<br/>or downwards (parallel movement). In other words, you don't adjust<br/>the gradient for any particular outdoor temperature, rather you adjust<br/>the curve for the entire outdoor temperature range. The factory default<br/>setting is 0°C, i.e. no movement at all. If you increase this value, the<br/>curve moves upwards, i.e. becomes warmer, and if you reduce this<br/>value, the temperature drops.

This setting is primarily used when you feel that it is too cold (or warm) regardless of the outdoor temperature.

(This is also the setting that should be used when first adjusting the heating curve).

Adjusting point B on the heating curve.

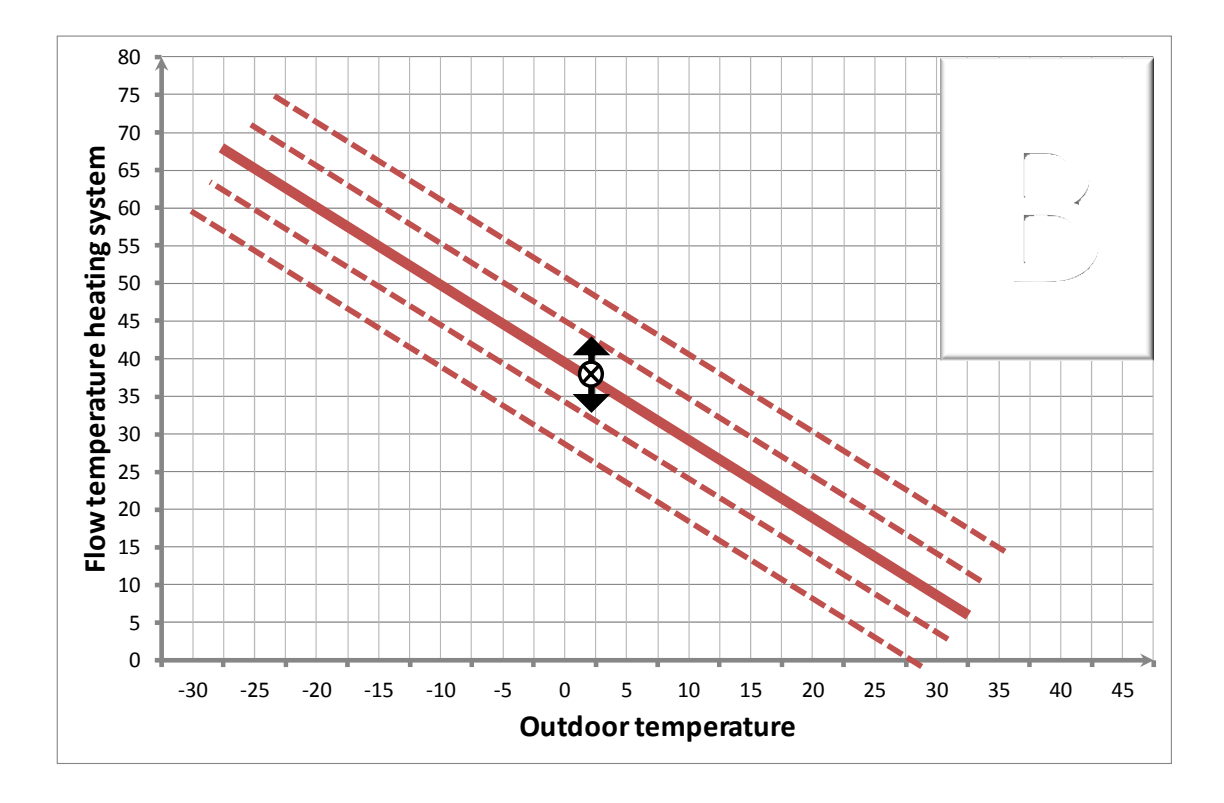

Point CPoint C has 2 meanings.On the one hand, it is used to adjust the gradient of the heating curve<br/>during warmer outdoor temperatures, but it is also used as a "shutoff<br/>temperature" for the heat to the house.When the outdoor temperature reaches this temperature and stays<br/>there for at least 8 hours, the Exotic Compact stops sending<br/>water/energy to the heating system and thereby shut off heating to the<br/>house.

During summer time when heat is in off-mode both circulation pump and mixing valve, which determines the temperature to the heating system, will be run periodically in order to prevent sticking

If you feel that there isn't sufficient heating when the temperature is above +5°C outside, but there aren't any problems when it gets colder, you can adjust this point upwards.

Adjusting point C on the heating curve. (The factory default value of +17°C is marked with a cross).

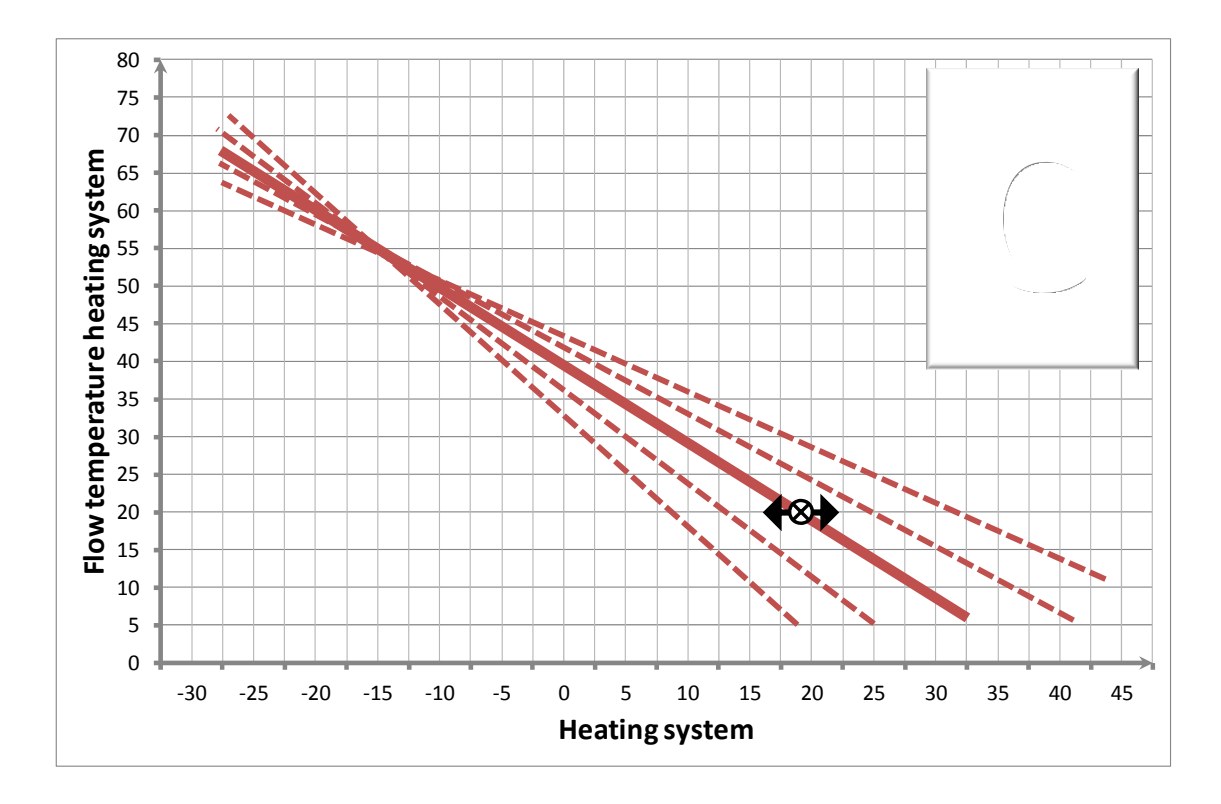

CrackingWhen the outdoor temperature is around 0°C and it is very windy,<br/>slightly warmer water may sometimes need to be sent to the heating<br/>system. We call this adjustment, when the outdoor temperature is 0°C,<br/>cracking the curve.

If you feel that there isn't enough heating when it is around 0°C outside, but it is otherwise sufficient, you can increase this setting somewhat.

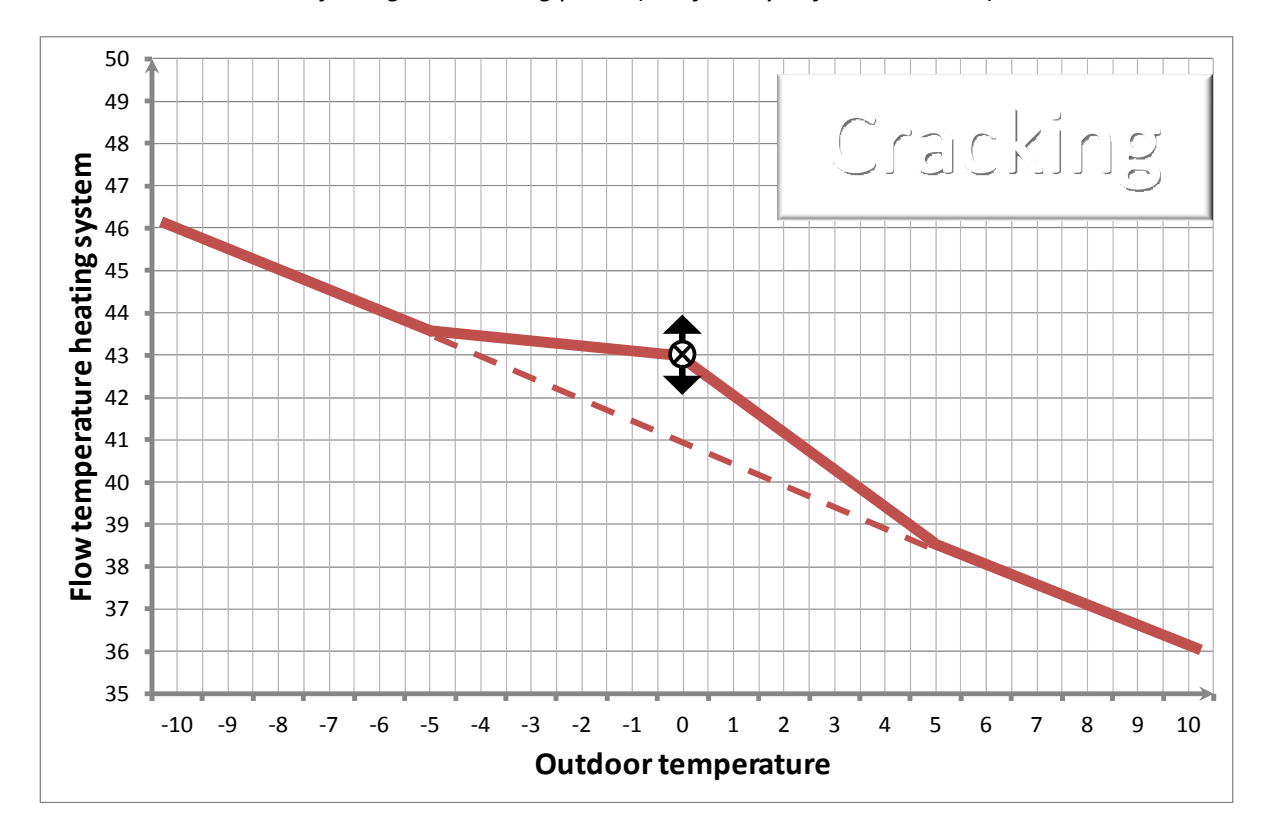

Adjusting the cracking point. (The factory default value is 0)

# Limiting the heating curve

Points A, B and C are all used to set the curve in different positions. There are also 3 other ways for adjusting the curve. Basement heating, underfloor heating and room sensors. These 3 settings do not affect the gradient or the position of the heating curve. Instead, they restrict the curve and allow you to set a minimum and maximum temperature that is sent to the heating system.

#### **Basement heating**

Basement heating allows you to cancel the function described in point C, "heat off", which means that the Exotic Compact unit stops sending water to your heating system. If you activate basement heating, Exotic Compact will continue to send water at the temperature you set, even if the outdoor temperature is high.

Activate basement heating if you don't want the heating to be turned off even if it is warm outside. This applies primarily when you have a basement that needs a certain amount of heating even in the summertime, or a bathroom with underfloor heating coils that you want to keep warm in the summertime as well. (In the example below, basement heating is set to 25°C)

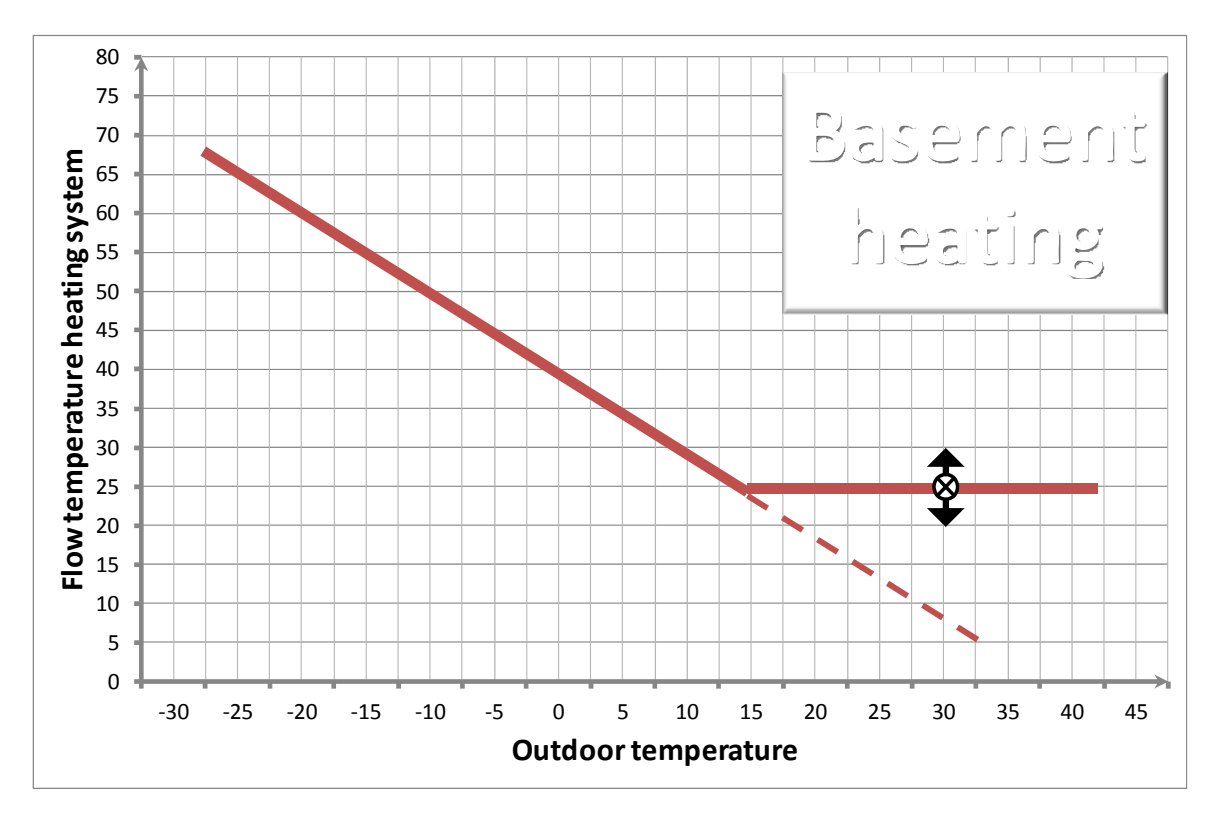

#### Adjusting "basement heating" on the heating curve.

**Underfloor heating** Underfloor heating is the opposite of basement heating. Underfloor heating limits the heating curve and sets the maximum temperature at which water can be sent to your heating system, regardless of how cold it is outside. Note that your installer must unlock this function in the installer's menu in order for you to be able to view it.

Setting a maximum temperature also allows you to protect your underfloor heating system against excessively high temperatures. This setting is only used if you only have underfloor heating.

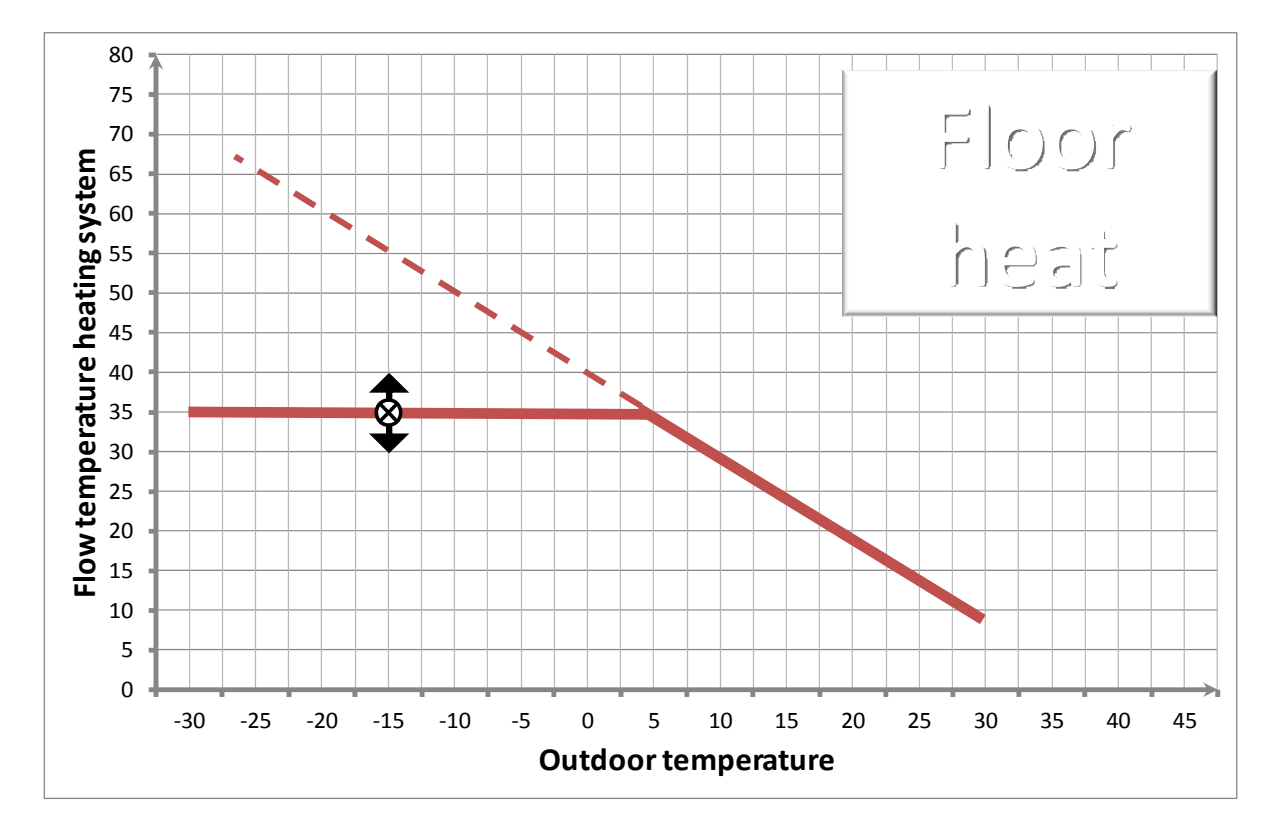

Adjusting "underfloor heating" on the heating curve.

#### **Room sensor**

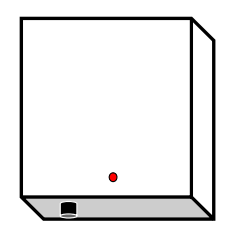

A room sensor is a sensor placed in a central location in your house, which provides information to the Exotic Compact unit regarding the ambient temperature. Depending on how your house is designed, a room sensor may work more or less effectively. If you have a large house with many small rooms, it can be difficult to use room sensors because it may be too cold or hot in the rooms that are far way from the sensor. If you have an open plan house, room sensors are recommended, both for the sake of comfort and from an energy efficiency standpoint.

If you have a room sensor installed, you can decide whether it should be used to compensate the heating, i.e. be allowed to affect the heating curve. If it becomes warmer than your original setting, the Exotic Compact will reduce the heat to your radiators/underfloor heating system. The greater the difference, the cooler the water that is sent out. This adjustment will take place continuously, which means that the appearance of the heating curve will be constantly changing. For each 1/10 of a degree (0.1°C) that the current room temperature deviates from the set temperature, the temperature in your heating system drops by approximately 4 °C.

#### **Block temporarily**

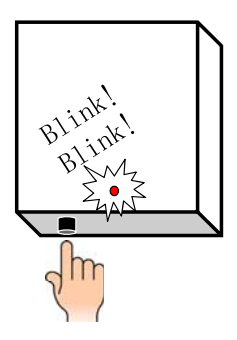

The button placed on the room sensor can be used for different functions of your own choice. One of these functions is to temporarily block the sensors impact on the heating curve. This function is of interest if you for example have an open fireplace placed in the same room as the sensor. When you add heat to the room with the fire place the sensor will stop the heat to the complete heating system, i.e. all rooms will be affected. However, if you use this function you can set a time delay in hours for blocking of the sensor when you want to use the fire place. When you press the button the activation will be confirmed by 2 blinks from the red diode. Observe that you have to have set this function first in the menu:"Settings"->"For customer"->Function button". Further information in the chapter "Menu function button"

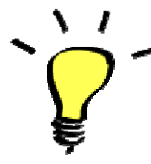

**Remember!** The room sensor cannot increase the heating curve if it becomes too cold inside the house. If it becomes too cold, you need to increase the heating curve manually according to the previous instructions in this chapter.

Example of the room sensor function. The set value for room temperature is 21.0 °C. If the temperature in the house rises, the temperature in the heating system will gradually decrease.

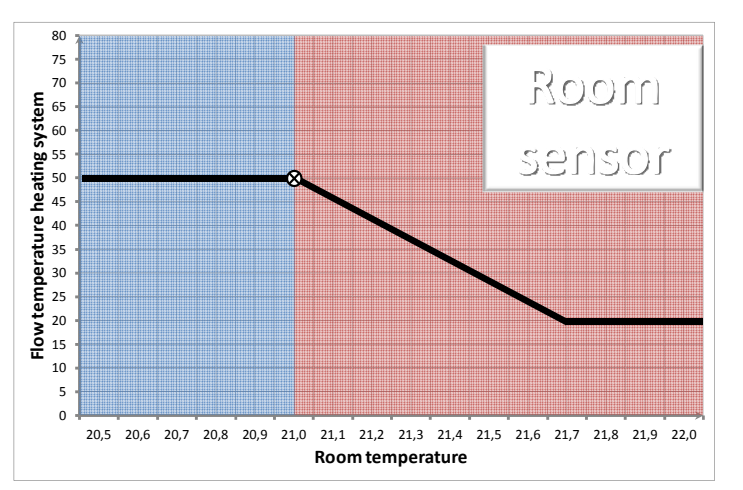

# Why is the heating curve important?

Now we have gone through the settings for the heating curve, and the importance of properly setting the heating curve has been highlighted. Why is this so important?

Well, the heat pump doesn't act like a oil-based furnace, wood stove or electric boiler, where the temperature does not have as great an impact on efficiency.

The effectiveness/efficiency of the heat pump is called the COP and is a measure of how much energy you get back in relation to how much you put in. COP = 3 means that if you put in 1 kWh of energy, you get 3 kWh of energy back out.

The efficiency, COP, of the heat pump depends on many different parameters, but there is a clear connection between the water temperature in the heat pump and COP. The hotter the water that the heat pump must produce, the lower the degree of efficiency, COP, and the lower the cost savings. This means that in order to optimise your savings, the heating curve needs to be set as low as possible. If the heating curve is set too high, the heat pump generates water that is warmer than necessary and therefore has a lower degree of efficiency.

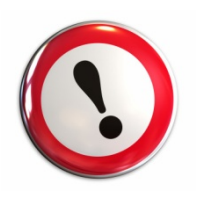

The best savings for your heating system come from setting the water temperatures as low as possible!

# In practice

It can take a long time to set up the perfect house heating curve for your house, and you may need to adjust it a number of times. Above all, it will need to be adjusted when the outdoor temperature drops.

There are a few basic tips that should be followed.

#### **Radiator thermostats**

All radiator thermostats should be completely open when you set you heating curve. Otherwise, the risk is that the Exotic Compact unit will send out water that is warmer than necessary.

#### Adjustment

With the thermostats completely open, try reducing the heating curve using the settings in this chapter, e.g. heating curve point B. Wait a few days and see whether the comfort level is satisfactory. When you find a setting where it is sufficiently warm in the coolest room in the house, you can fine-tune the thermostats on the radiators in the other rooms.

#### **Room sensors**

Room sensors make adjustment easier, because the system itself decreases the heating curve when necessary.

Remember that raising the room temperature by one degree means that approximately 3-5  $^{\circ}\mathrm{C}$  warmer water needs to be produced.

# Hot water

In addition to heating in your home, having domestic hot water available is obviously also important. The Exotic Compact primarily uses the heat pump with its special exchange valve technology to produce hot water. You can influence how your hot water is produced, and your choice will affect both the amount of hot water and the efficiency of the heating system.

Just as with heat for your house, which you can read about in the previous chapter, there is a connection between the temperature of the hot water and the savings you can achieve. High temperatures always mean lower savings. Using Exotic Compact's unique hot water exchanger, you can have a good level of domestic hot water with optimal savings.

# How hot water is produced

The Exotic Compact does not have any container or coils with hot water inside the tank, but fresh hot water is produced continuously using a special hot water exchanger. This exchanger uses water both from the lower tank section, which is often somewhat cooler, and from the upper tank section, which always has hot water. The lower tank section preheats the incoming cold water, and the upper tank section is used to top up the temperature so that the water is really hot. The Exotic Compact only heats hot water when you are using it. A flow monitor senses when the hot water is being used and starts a pump that sends water from the lower tank section through the exchanger that heats the warm water. See the diagram below.

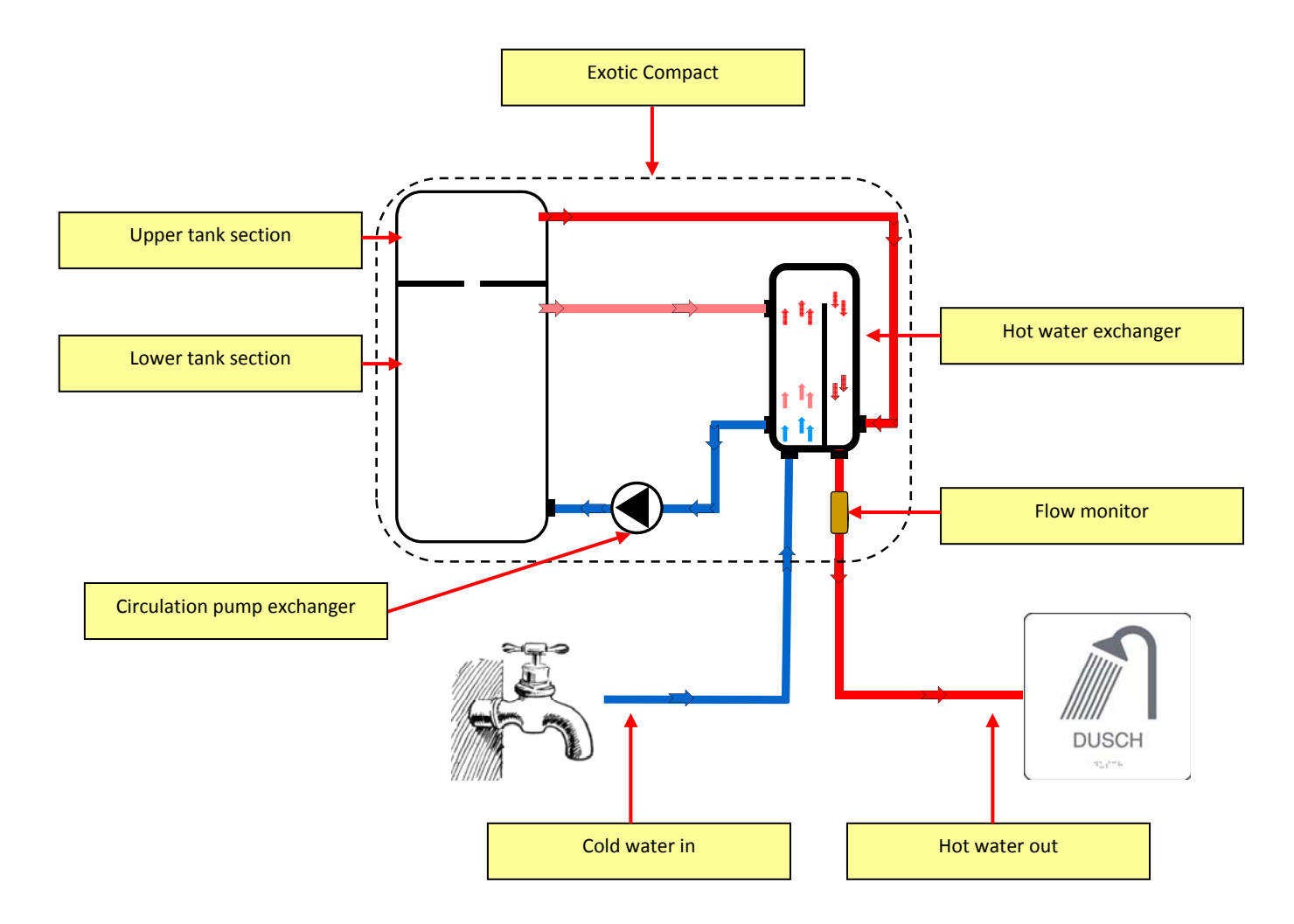

### Hot water - settings

You can use a number of settings to influence hot water production in your Exotic Compact.

### Economy or priority

One basic decision to be made is whether you want to have extra domestic hot water or whether you want to prioritise saving as much money as possible. In most cases, the economy setting provides enough hot water, but if you have large bath tubs, a jacuzzi, etc. you may want to select the priority hot water setting.

**Remember!** Always start with the economy setting and see whether this provides enough hot water for your needs.

#### Economy

- 1

The economy setting means that the hot water pump in the Exotic Compact unit has more time to try to heat the water in the upper tank. When you use hot water from the Exotic Compact unit, primarily when showering or filling the bathtub, the temperature in the upper (and lower) section will drop. The heat pump will start when the temperature has dropped a few degrees. If the temperature continues to drop, the electric heater may also need to start. If you use the economy setting, the temperature is allowed to drop further before the electric heater is allowed to start. This gives the heat pump the option of heating up the water instead, which is the most economical solution.

#### Priority

The priority setting means that the electric heater starts sooner if the temperature in the upper section of the tank drops. This provides better hot water performance, but it also costs more to heat the water.

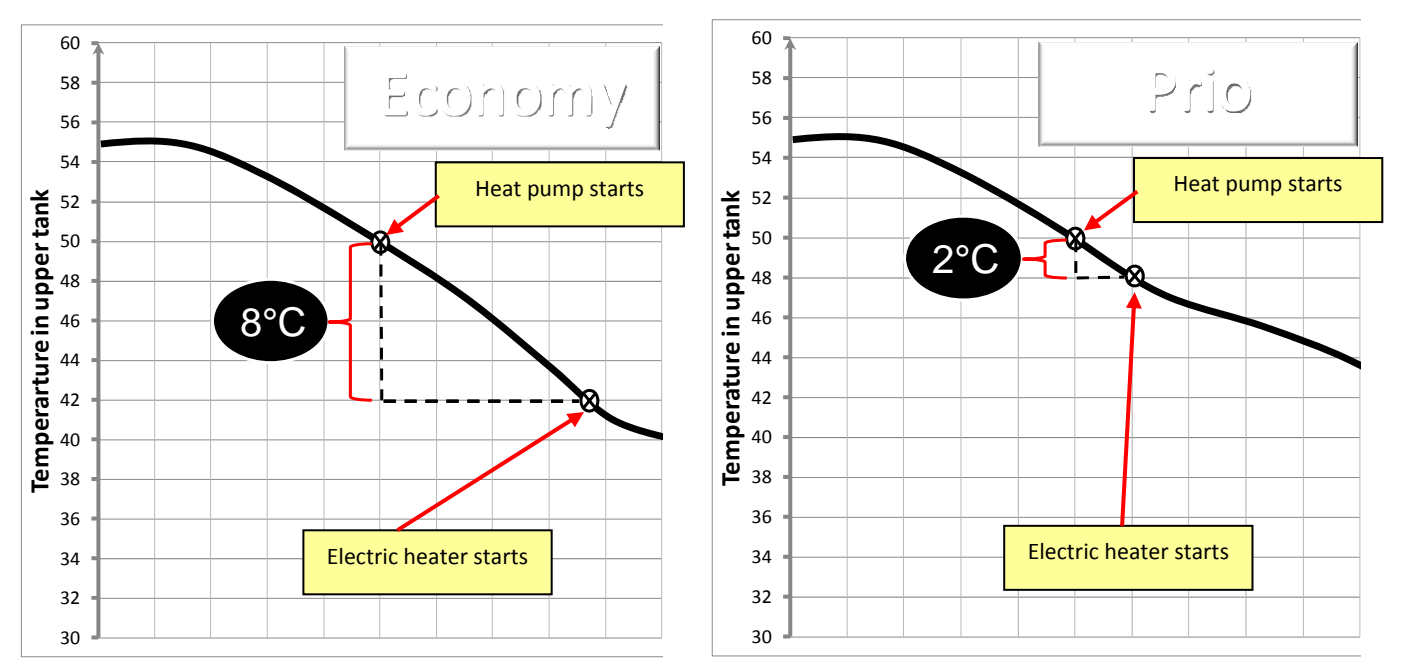

The figures below show what happens in the economy and priority mode when the temperature in the upper tank section drops.

### Extra hot water

The button placed on the room sensor can be used for different functions of your own choice. One of these functions is the function "Extra hot water". The function gives the possibility to temporarily increase the hot water performance of the Exotic Compact. This function can be used if for example many people need to shower quickly after each other, many showers used at the same time or if a bigger bath tub/Jacuzzi should be filled.

When you press the button the activation will be confirmed by 2 blinks from the red diode. Observe that you have to set this function first in the menu:"Settings"->"For customer"->Function button". Further information in the chapter "Menu function button"

Observe that it will take at least 15-30min for the heat pump to increase the tank temperature.

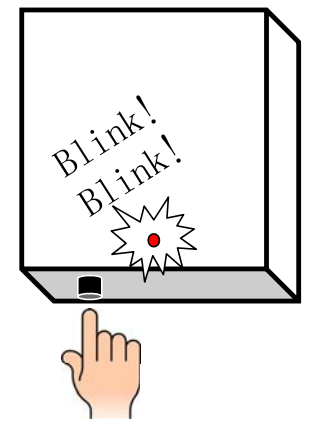

No electric heater is used for this function which implies lower costs.

### Upper tank temperature

You can set the temperature that you want to be maintained in the upper tank yourself. As mentioned previously in this chapter, a higher temperature setting costs more, but the level of comfort is somewhat better. If you set the temperature to a very high level, above 60°, this may mean that the heat pump cannot manage to heat the upper tank by itself but needs the electric heater to help out.

The factory default setting for the upper tank temperature is 55°C. Try reducing this temperature setting a few degrees and see whether the hot water temperature is satisfactory for your requirements. This allows you to save even more money.

If your house (heating system) needs water that is warmer than the temperature that you set on the upper tank section, the heating curve for the upper tank will be applied.

### Base heat

Base heat is the lowest temperature to which the Exotic Compact unit allows the temperature to drop in the lower tank section, even if the heating system doesn't need very hot water.

The reason for this setting is so that you can have a good amount of hot water even when your house doesn't need so much heat. This is because the water in the lower tank section is used to preheat your hot water. If you want to increase the amount/volume of hot water, you can raise this value somewhat.

# Summer charging

During the summertime, your house needs very little heating, or none at all. In order to increase the running time for the heat pump and increase the amount of domestic hot water in the summertime, you can set a temperature where the heat pump charges the entire lower section of the tank, so-called summer charging.

Exotic Compact goes into summertime mode if the outdoor temperature has been above the set value for at least 8 hours. The system remains in summertime mode for at least 12 hours, or for as long as the outdoor temperature is above the set temperature. This is to prevent the Exotic Compact unit from switching between summer charging and heating according to the heating curve during summer nights.

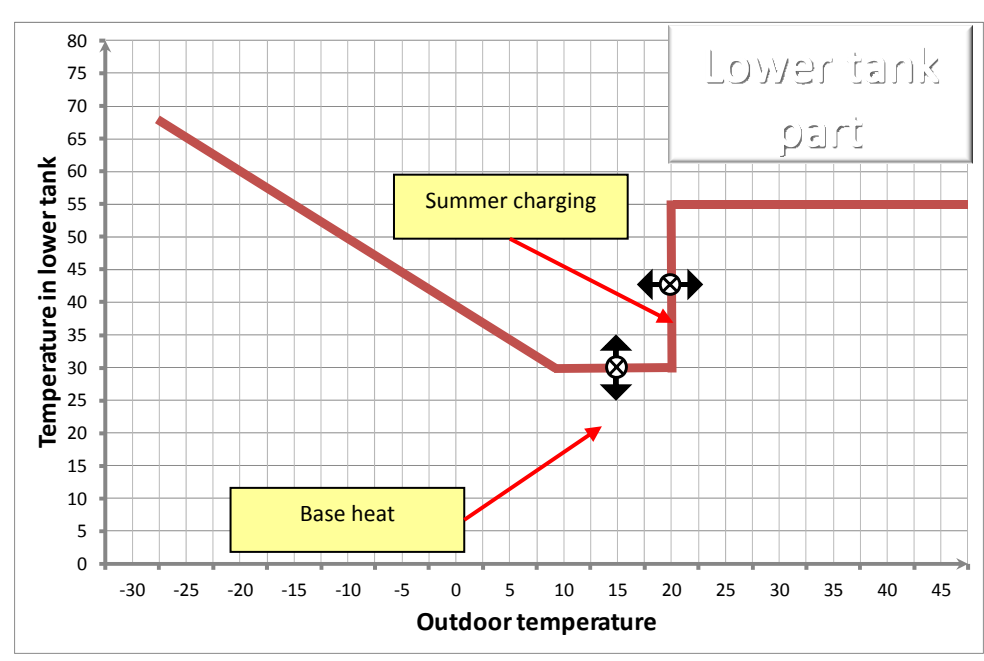

# Settings that affect the lower tank section temperature. The figure shows "base heat" set at 30 $^{\circ}C$ and summer charging at 20 $^{\circ}C$

# Display

All of the adjustable settings can be adjusted via the display and the 6 buttons. The display allows you to see current system information as well as any activated alarms.

### Overview

#### **Operating indicator**

A solid green light on the right-hand side during normal operations indicates that everything is running fine. If a fault occurs, the light will turn red. If the light flashes red, this means that the error is active and cannot be reset by pushing buttons. If the light is solid red, this means that an alarm has been triggered, but it is no longer active and can be reset.

#### **Buttons**

| Up/down arrow:    | Up/down arrow is used to browse up and down through the different<br>menu trees but also to increase or decrease a value for the various<br>settings.                                                |
|-------------------|----------------------------------------------------------------------------------------------------|
| Left/right arrow: | Use the right arrow to move up one step in the menu tree when there<br>are submenus and to activate a change in any of the settings. (Right<br>arrow is used to move backwards when entering codes)  |
| ENTER:            | Enter is used to confirm a setting, i.e. when you are inside a setting, you can confirm any changed values by pushing the Enter button.                                                              |
| ESC:              | Escape is used to move upwards in the menu system, i.e. if you are at<br>level 4 in the menu and hit the escape button, you will go up to menu<br>level 3. Escape is also used to reverse a setting. |

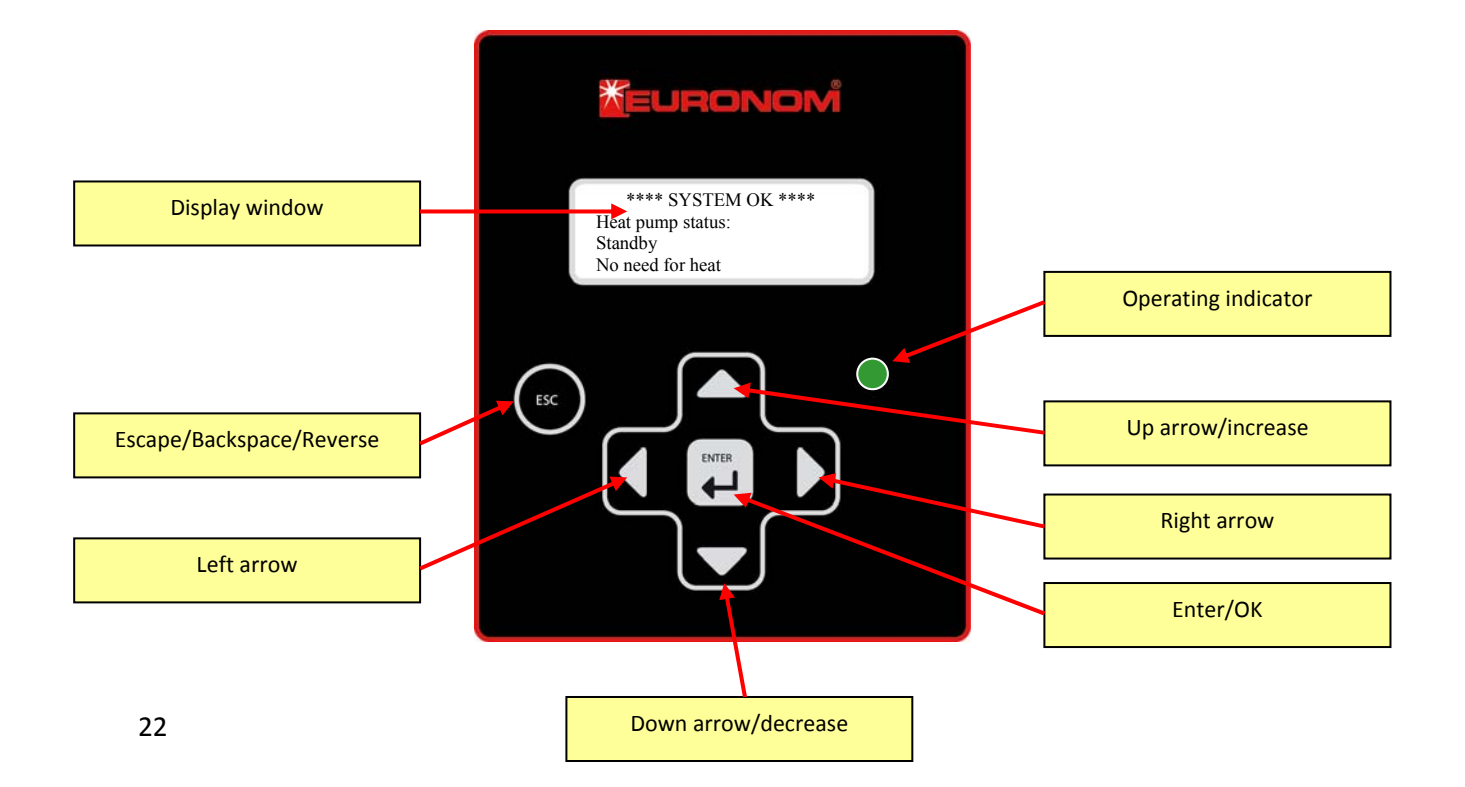

# Menu modes

There are 2 main groups of displays:

- Automatic mode/Alarm
- Menu system

You cannot browse in automatic mode, rather it displays the most current information in the system, e.g. current values for tank temperatures or the status of the heat pump. If one or more alarms are triggered, this is displayed in this mode.

The menu system is the mode where you can browse through the different displays and see the current values and/or adjust settings for the system.

Use "ESC" to switch between the 2 modes. If you have been in menu mode and not touched any of the buttons for at least 15 minutes, the display will return to the automatic mode/alarm.

# Adjust a setting

In order to adjust a setting, you must be in a display that contains something that can be adjusted. All of the setting displays are in the "Settings" submenu.

When you are in a settings display, there is either a number or a yes/no option. All of the adjustable parameters have an arrow in front of them ( $\rightarrow$ ). To activate the setting, press the right arrow. This will make the arrow change shape and will start to flash. Now you can use the up/down arrows to adjust the value.

#### **Example 1**

Press the right arrow to activate the setting

Heat curve point B: Parallell adjustment of heating curve  $(+/-): \rightarrow 0C$ 

#### Example 2

Press the right arrow to activate the setting

Room sensor used for compensation of heat curve: →No The arrow starts to flash. Use up/down to change the value.

Heat curve point B: Parallell adjustment of heating curve (+/-): >4C *Confirm the change with ENTER or reverse the setting with ESC.* 

Heat curve point B: Parallell adjustment of heating curve  $(+/-): \rightarrow 4C$ 

The arrow starts to flash. Use up/down to change the value.

Room sensor used for compensation of heat curve: >Yes *Confirm the change with ENTER or reverse the setting with ESC.* 

Room sensor used for compensation of heat curve:→Yes

# Menu tree

The menu tree has several branches. Some of them can be accessed directly, and some need to be unlocked with a code. The code-locked menus are intended for the installer/service technician and should not be used without thorough knowledge of the system or when contacting a service agent/installer. This section of the manual will describe the menus that are not code-locked.

### Main menu

The main menu appears as below and has 4 options.

```
→Settings
Present values
Info/operation time
Service
```

| Settings:       | This is where you can adjust the settings for the heating curve, among other things, and set the room temperature and the domestic hot water temperature, etc.                                                                                         |
|-----------------|----------------------------------------------------------------------------------------------------|
| Present values: | This branch allows you to see the current values in the system, e.g. tank temperatures, room temperature, electric heater operation, etc.                                                                                                    |
| Info&Run times: | Info&Run times contains operating information that the system saves as<br>well as information about serial numbers and the program version. This<br>is where you can see how much the heat pump has been working in the<br>past 24 hours, for example. |
| Service:        | This menu contains advanced settings and should only be used by a service technician/installer.                                                                                                    |

### Menu - Settings

The menu settings have 3 submenus as below.

```
→For customer
For installer
```

| For customer:  | This is where you can adjust the settings for the heating curve, among |
|----------------|------------------------------------------------------------------------|
|                | other things, and set                                                  |
|                | the room temperature and the domestic hot water temperature, etc.      |
| For installer: | This menu contains the settings for the entire system and should only  |
|                | be used by the installer.                                              |

### Menu - For customer

The "For the customer" menu contains 3 submenus as below.

→Heating/Hot water Function key Pool heating

| Heating/Hot water: | Menu for setting of house heating and domestic hot water.                                                                              |  |
|--------------------|----------------------------------------------------------------------------------------------------|--|
| Function key:      | Menu for setting of functions for the button on the room sensor.                                                                       |  |
| Pool heating:      | If the accessory "Pool heating" is installed this menu will be activated.<br>Please read the instructions supplied with the accerssory |  |

# Menu – Heating/Hot water

| ightarrowHeating system 1 |
|---------------------------|
| Heating system 2          |
| Domestic hot water        |
|                           |

| House heating (1): | This is where you adjust the settings for controlling the heat system, including manually adjusting the heating curve.        |  |
|--------------------|----------------------------------------------------------------------------------------------------|--|
| House heating (2): | Is only relevant if an extra mixing system is installed (accessories)<br>The menu contains the same settings as for system 1. |  |
| Hot water:         | This is where you decide how to manage the hot water, e.g. the temperature and whether hot water should be prioritized, etc.  |  |

# Menu – House heating system 1(2)

Before adjusting the settings in this menu, read through the "Heating curve" chapter.

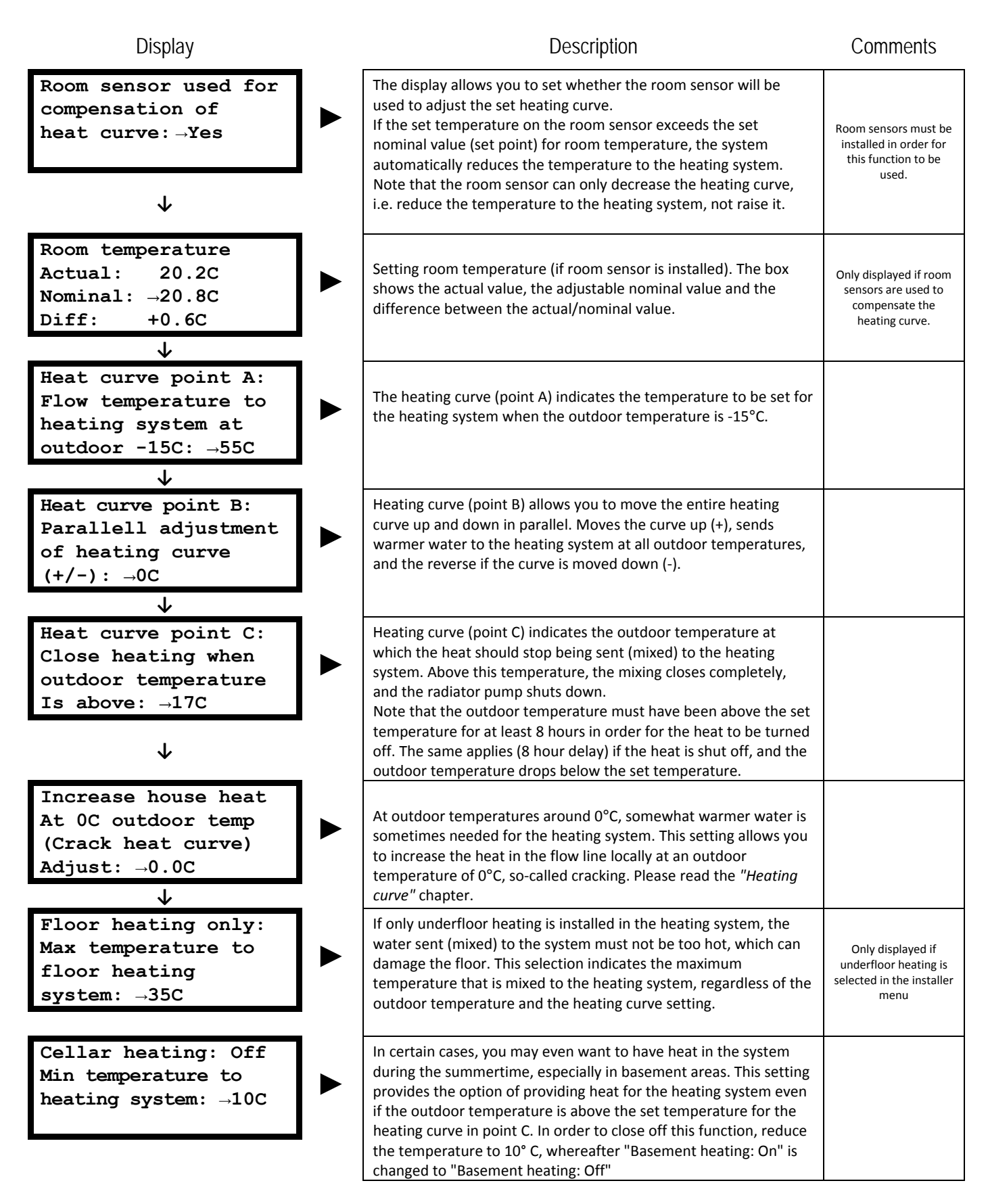

# Menu – Hot water

Before you adjust the setting in this menu, be sure to read the chapter "Hot Water".

| Display                                                                                       | Description                                                                                                    | Comments                                                 |
|-----------------------------------------------------------------------------------------------|----------------------------------------------------------------------------------------------------|----------------------------------------------------------|
| Hot water comfort<br>Choice: →Economy<br>(Prio may increase<br>electric heater op.)           | Exotic Compact has a special technology that allows the heat<br>pump to heat the hot water first. An electric heater is available for<br>backup. With this setting, you can decide whether the electric<br>heater should come on immediately after the temperature drops<br>in the upper tank section or if the system should wait until the<br>temperature falls even further.<br><b>Economy</b><br>This means that the temperature is allowed to drop further before<br>the electric heater starts.<br><b>Priority</b><br>Means that the electric heater can start at an earlier temperature.<br>Note that the priority setting means that the electric heater runs<br>longer.                                                                                                    | Only displayed if a heat<br>pump module is<br>installed. |
| Temperature for upp-<br>er tank part: →53.5C<br>(Higher values may<br>increase el.h op.)<br>↓ | Setting for the nominal value in the upper tank section, i.e. the section used to top up the temperature of the hot water before sending it out. Note that the heat pump operation will be limited if the heat settings for the tank are high, as this will mean that the electric heater must be used. Before increasing the values in this menu, read the chapter "Hot water".                                                                                                    |                                                          |
| Min allowed tempe-<br>rature in lower tank<br>part. (Basic heat):<br>→35C<br>↓                | Normally, the heat pump works with a preset heating curve +5°C<br>in the lower tank section, so-called floating condensation.<br>Since the lower section of the tank is used to preheat the hot<br>water, the temperature should not be too low. Base heat is the<br>lowest temperature to which the heat pump allows the lower tank<br>section to drop, even if the heating curve doesn't require such a<br>high temperature.<br>To increase hot water performance, this temperature may be<br>raised.                                                                                                    |                                                          |
| Charge tank to<br>maximum temperature<br>when outdoor temp-<br>Erature above: →20C            | During the summertime, when the house doesn't need a lot of heating,<br>you can allow the heat pump to work on creating a higher temperature in<br>the entire tank. This extends the running times of the heat pump and<br>provides plenty of domestic hot water.<br>In practice, this means that above this outdoor temperature, the system<br>ignores the heating curve and heats the lower and upper sections of the<br>tank up to the value in the display below.<br>There are time delay options to prevent the system from switching<br>between summer charging and charging according to the heating curve<br>when the outdoor temperature exceeds/drops below the set value.<br>The system goes into summer charging mode if the outdoor<br>temperature has remained above the preset value for at least<br>eight hours. The system remains in summertime mode for at least<br>12 hours, or as long as the outdoor temperature is above the<br>preset temperature. | Only displayed if a heat<br>pump module is<br>installed. |
| Tank temperature<br>During summertime<br>(upper+lower tank)<br>→53C                           | Setting for desired tank temperature when the heat pump is in<br>summer charging mode according to the display above.<br>(Note that the entire tank will be charged with hot water, which is<br>why this setting should not be set - and should not need to be set -<br>too high).                                                                                                    |                                                          |

# Meny – Function button

This menu gives possibility to set a function for the button placed on the room sensor unit.

| Visning                                                                            | Beskrivning                                                                                                    | Kommentarer                                               |
|------------------------------------------------------------------------------------|----------------------------------------------------------------------------------------------------|-----------------------------------------------------------|
| Choice of function<br>for button on room<br>sensor:<br>→"TEXT"                     | <ul> <li>Here you choose what type of function you want the room sensor button to have when you press the button.</li> <li>Not used</li> <li>This is the default setting. Room sensor button is inactivated and nothing will happen if the button is pressed.</li> <li>Reset errors</li> <li>If the system generates some kind of error the button on the room sensor can be used to reset the error.</li> <li>(Observe that if the error is still active it cannot be reset with the button.)</li> <li>Extra hot water</li> <li>The function gives the possibility to temporarily increase the hot water performance of the Exotic Compact. This function can be used if for example many people need to shower quickly after each other, many showers used at the same time or if a bigger bath tub/Jacuzzi should be filled.</li> <li>Deactivate room sensor</li> <li>This function is of interest if you for example have an open fireplace placed in the same room as the sensor. When you add heat to the room with the fire place the sensor will stop the heat to the complete heating system, i.e. all rooms will be affected.</li> <li>However, if you use this function you can set a time delay in hours for blocking of the sensor when you want to use the fire place.</li> <li>When you press the button the activation will be confirmed by 2 blinks from the red diode</li> </ul> |                                                           |
| Funktion: Extra<br>domestic hot water.<br>Extra heat valid<br>During: →30min       | If the function extra hot water is chosen also this display will be<br>available. Here you can set for how long time you want the<br>function to be active.<br>(Observe! It can take 15-30min for the heat pump to increase the<br>tank temperature enough)                                                                                                    | Only displayed if extra<br>hot water is chosen.           |
| Function: Deactivate<br>room sensor<br>Room sensor is deac-<br>tivated during: →4h | If you have chosen the function deactivate room sensor this<br>display will be available. Here you can choose for how long time<br>you wat to deactivate the room sensor when the button is<br>pressed. After the set time delay the room sensor will return to<br>normal mode again and start to adjust the heating curve.                                                                                                    | Only displayed if<br>deactivare room<br>sensor is chosen. |

# Menu – Present values

The present values menu has 3 sub menus as shown below.

```
→Heating/Hot water
Heat pump
Acessories
```

| Heating / Hot water: | Here you see the current values for the tank temperatures, the temperature of the water in the radiators / underfloor heating, room temperature, etc. |
|----------------------|----------------------------------------------------------------------------------------------------|
| Heat pump:           | Here you see the heat pump's different temperatures and operating status.                                                                             |
| Accessories:         | The asscessories menu is only accessible if any accessories are installed, e.g. solar panels, pool heating, etc.                                      |

# Menu – Heating/Hot water

| _                  |      |     |
|--------------------|------|-----|
|                    | icn  | 0.1 |
| $\boldsymbol{\nu}$ | ISD. | Id۷ |

| Display                                                                             | Description                                                                                                    | Comments                                      |
|-------------------------------------------------------------------------------------|----------------------------------------------------------------------------------------------------|-----------------------------------------------|
| Room temperature (1)<br>Actual: 20.2C<br>Nominal: 20.8C<br>Diff: +0.6C              | Actual room temperature, set nominal value and the difference between the current value and the nominal value.                                                                                                    | Only displayed if room sensors are installed. |
| Heating system (1)<br>Heat: ■ON □OFF<br>Act:36.2C Nom: 35.7C<br>Outdoor temp: 11.1C | Current information for your heating system, i.e. radiators /<br>underfloor heating.<br>Heat On/Off shows whether any water from the Exotic Compact<br>unit is being sent (mixinged) to your heating system. If the heat is<br>set to "Off", this means that there is no need to heat the house<br>and no water is circulating in the heating system.<br>Actual value is the temperature of the water being sent to the<br>heating system.<br>Nominal value is the temperature that the system has calculated<br>is needed to heat the house. This temperature varies depending<br>on the outdoor temperature, the room temperature and how the<br>heating curve is set up. Please also read the chapter "Heating<br>curve".<br>Outdoor temp displays the current outdoor temperature |                                               |

# Menu – Heating/Hot water

| Display                                                                                   | Description                                                                                                    | Comments                                                           |
|-------------------------------------------------------------------------------------------|----------------------------------------------------------------------------------------------------|--------------------------------------------------------------------|
| Chosen function room<br>sensor button:<br>Extra hot water<br>Time:50min Act:Yes           | When using the function button on the room sensor for extra hot<br>water this display will be available. Here you can see the set time<br>for extra hot water and also if the function is activated or not.                                                                                                    | Only displayed if extra<br>hot water function is<br>chosen.        |
| Chosen function room<br>sensor button:<br>Block room sensor<br>Time:4h Act:Yes<br>↓       | When using the function button on the room sensor for the<br>function deactivate room sensor this display will be available. Here<br>you can see the set time for blocking of the sensor and also if the<br>function is activated or not.                                                                                                    | Only displayed if<br>deactivate room sensor<br>function is chosen. |
| Chosen function room<br>sensor button:<br>Reset errors<br>Active: No                      | When using the function button on the room sensor for resetting<br>errors this display will be available. To test the function push the<br>button and make sure the "Active" changes from "No" to "Yes"                                                                                                    | Only displayed if reset<br>error function is<br>chosen.            |
| Mixing valve motor 1<br>Opens Closing<br>Waiting Off<br>Difference: -0.6C<br>$\downarrow$ | Current status of the mixing valve motor (which ensures that the right temperature is sent to your heating system). The mixing motor opens and closes continuously so that the difference between the current value and the nominal value is 0. In the "Waiting" mode, the system waits to see what kind of effect the previous adjustment (opening or closing) has had. If the status is "Closed", the mixing is completely closed and no heat is needed.                                                                     |                                                                    |
| Hot water tapping<br>ongoing: □Yes ■No<br>Length of last tapp-<br>ing: 6min 27sec         | Information about when hot water is used and how long since the last tapping.                                                                                                    |                                                                    |
| Temp lower tank part<br>Actual: 38.2C<br>Nominal: 40.0C<br>Startdiff HP: 5.0C             | Information about status of lower tank section.<br>Actual value is the current temperature in the lower section of the tank.<br>Nominal value is the temperature that the system has calculated<br>that the heat pump must maintain in the lower tank section in<br>order to supply the required heating for the house. This<br>temperature varies depending on the outdoor temperature, room<br>temperature and how the heating curve is set.<br>Startdiff HP is the so-called hysteresis, or the difference from the nominal |                                                                    |
|                                                                                           | value required for the heat pump to start heating the tank section.<br>In the current display, the temperature must drop by at least 5°C from the nominal value, i.e. a restart occurs when the lower tank section reaches 35.0° C.                                                                                                    |                                                                    |

| Display                                                                                          | Description                                                                                                    | Comments                                                   |
|--------------------------------------------------------------------------------------------------|----------------------------------------------------------------------------------------------------|------------------------------------------------------------|
| Temp upper tank part<br>Actual: 52.2C<br>Nominal: 53.0C<br>Startdiff HP: 5.0C<br>↓               | <ul> <li>Information about status of upper tank section.</li> <li>Actual value is the current temperature in the upper section of the tank.</li> <li>Nominal value is the temperature set in the settings menu for the heat pump to maintain. (If the house requires higher temperatures than the one set, this value will become the nominal value).</li> <li>Start diff HP Same explanation as in previous display but applies to the upper tank section.</li> </ul> |                                                            |
| El.heat: 7.5 kW (10.5)<br>Power distribution<br>1.5 kW    L3 <br>2.0 kW  L1 L2 L3                | Information about electric heater operation<br>The top row shows how much power is currently connected to the<br>system. The value in parentheses is the maximum permissible<br>power for the electric heater. The installer will have set this<br>maximum power.<br>The display example on the right shows a 7.5 kW connection and<br>the maximum power of 10.5 kW.                                                                                                   |                                                            |
| ↓                                                                                                | Ine bottom 2 rows show which of the 3 phases are being charged<br>by the electric heater and with how much power. During charging,<br>a signal will flash alternately between "on" and "L1(2)(3)"<br>In the display example on the right, phase L1 is charged with 2.0<br>kW, phase L2 with 2.0 kW and phase L3 with 1.5 + 2.0 = 3.5 kW                                                                                                    |                                                            |
| Main fuse size: 20A<br>Ph.   L1   L2   L3  <br>Act  13.9  9.2 14.0 <br>Diff  6.1 10.8  6.0 <br>↓ | Current information for the load on your distribution panel, and<br>the size set for the main fuse.<br>The "Actual" column shows how much current is presently being<br>consumed on each phase, L1, L2 and L3.<br>The "Diff" column shows how much capacity remains before the<br>maximum limit on the main fuse is exceeded.                                                                                                    | Only displayed if<br>current transformers<br>are installed |
| Electric heater<br>Power limited: Yes<br>Need: 9.0 kW<br>Connected: 4.5 kW                       | The display shows if the power on the electric heater is restricted because<br>the current is too high, which risks tripping the main fuses.<br><b>Need</b> is the power that the heating system currently needs from the<br>electrical heater.<br><b>Connected</b> is the power that is presently connected to the electrical<br>heater.                                                                                                    | Only displayed if<br>current transformers<br>are installed |
| $\mathbf{V}$                                                                                     | (If the power is not restricted, "Need" and "Connected" will display the same value.)                                                                                                    |                                                            |

| Upper tank part is   |
|----------------------|
| needed for heating   |
| system (1): No       |
| Active delay: 180min |

►

| Description                                                                                                    | Comments                                                 |
|----------------------------------------------------------------------------------------------------|----------------------------------------------------------|
| The water sent out to the radiators/underfloor heating can come<br>from 2 places in the Exotic Compact unit; from the lower tank<br>section or from the upper tank section.<br>In normal cases, water is only sent (mixinged) from the lower part<br>of the tank because this is the "cheapest" water in the tank (lower<br>temperature).<br>If the energy in the lower tank section is not sufficient, e.g. the house<br>requires more power than the heat pump can provide, energy can be<br>sourced from the upper tank section with the electric heater in it.<br>Before the heating system can take water / energy from the upper<br>tank section, a certain length of time must have passed from when<br>the need arose (the standard is 3 hours). This gives the heat pump<br>the chance to work and see if it can "catch up" to meet the<br>heating needed before opening the upper (more expensive)<br>section. | Only displayed if a heat<br>pump module is<br>installed. |
| If the display shows that the upper tank section is needed to heat<br>the house, the "Delay" time will start to count down. If the need<br>to get water from the upper tank section disappears, the time<br>delay will revert to the set value if the need for extra heating<br>reappears.<br>If the need for extra heating has been active for 20 minutes, the<br>heat pump will make heating the lower tank section a priority.                                                                                                    |                                                          |

### Menu – Heat pump

This menu is only displayed if a heat pump module is installed.

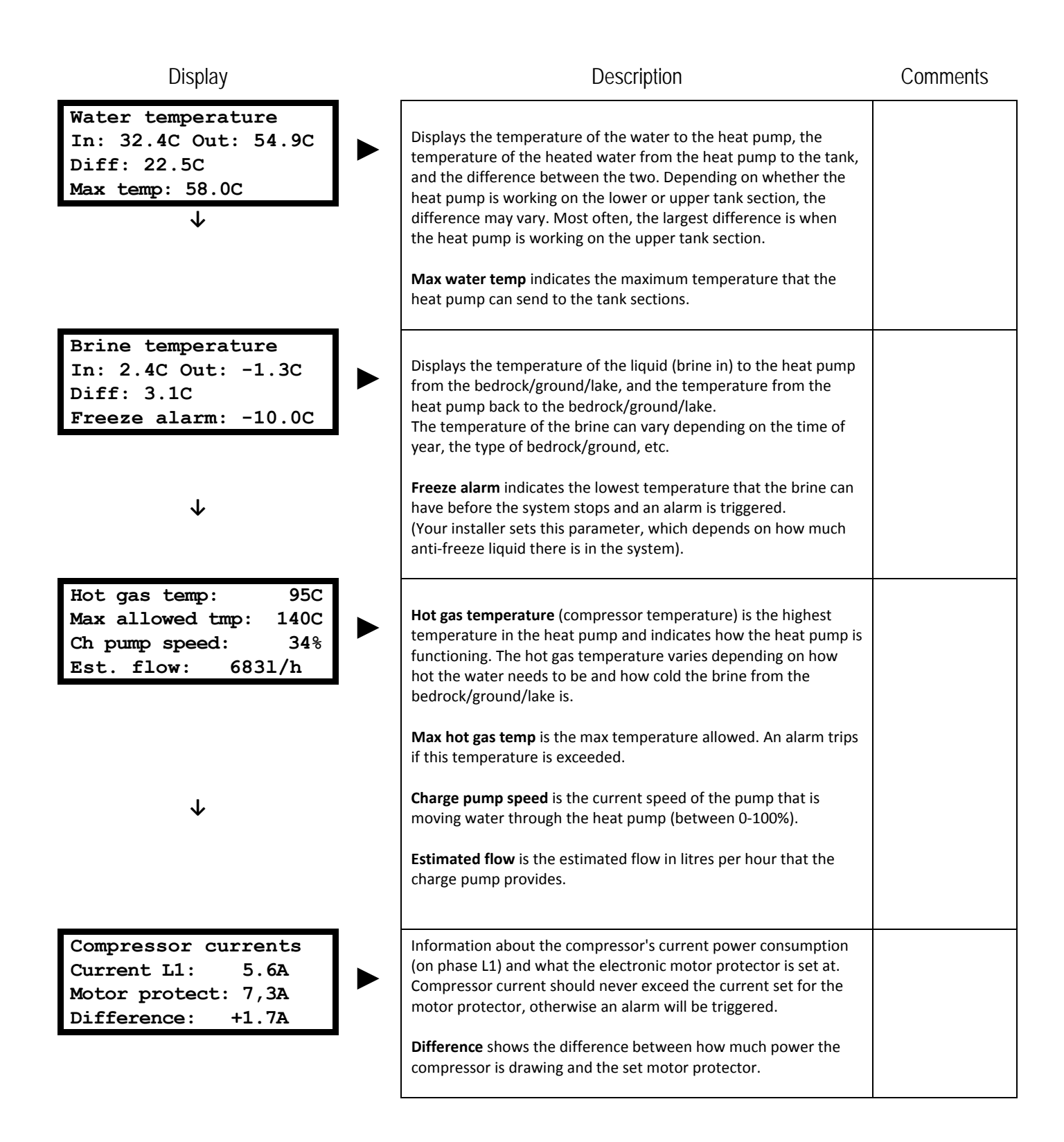

### Menu – Info & Run times

This menu does not contain any submenus and has information about your system's operation and other important information.

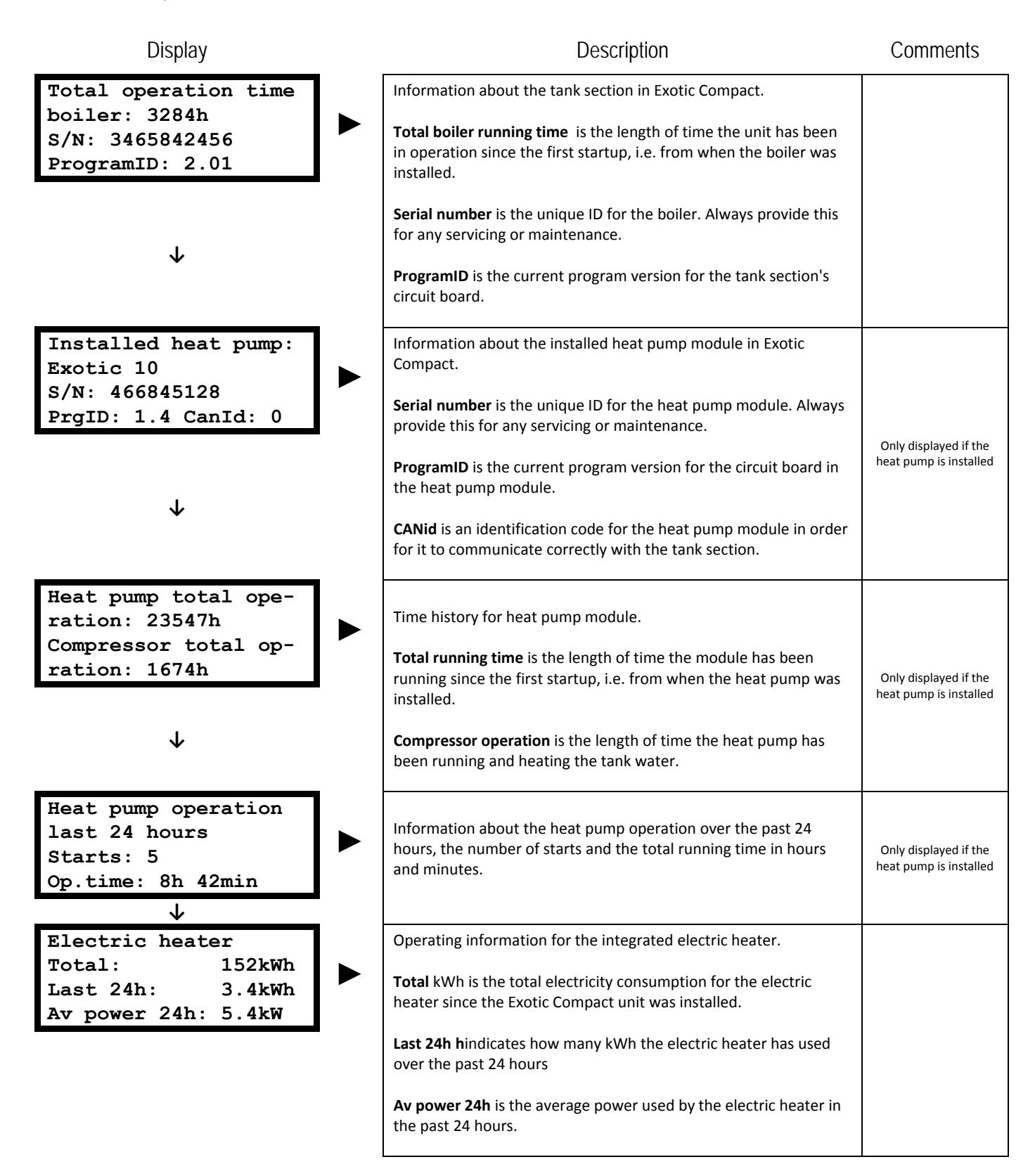

# Automatic mode / Alarm

When you are not in the menu tree and you are adjusting the settings or looking at the operating values, the screen shows an autogenerated display of what is happening in the Exotic Compact. If an alarm is tripped, this is displayed instead of the normal displays.

# Normal operation

During normal operation (no alarms), the screen switches continuously between different displays, depending what is happening in the heat pump.

(Any necessary setting adjustments are can also be seen here. Normally, your installer has already adjusted these settings.)

| Display                                                                          | Description                                                                                                    | Comments                                              |
|----------------------------------------------------------------------------------|----------------------------------------------------------------------------------------------------|-------------------------------------------------------|
| Settings for heat<br>pump/electric heater<br>neccessary! Go to<br>installer menu | This display is only relevant before the installer has adjusted the settings in the installer menu.                                                                                                    |                                                       |
| ↓<br>Electric boiler                                                             |                                                                                                    |                                                       |
| operation activated<br>Actual power elect-<br>tric heater: 6.0 kW                | If your Exotic Compact is not equipped with a heat pump module,<br>it runs automatically as an electric boiler. This display provides<br>information about the electrical power that the electric heater is<br>currently using. | Only displayed if heat pump is <b>not</b> installed.  |
| ↓                                                                                |                                                                                                    |                                                       |
| **** SYSTEM OK *****<br>Heat pump status:<br>Standby<br>Compressor blocked       | This screen is only shown if the compressor is blocked for some reason. Your installer should have "unlocked" this block during installation.                                                                                   |                                                       |
| **** SYSTEM OK *****<br>Heat pump status:<br>Standby<br>No need for heat         | If the Exotic Compact has enough hot water in both the upper and<br>lower tank sections, there is no need for the heat pump to run,<br>which this display shows.                                                                | Only displayed if heat<br>pump module is<br>installed |
| **** SYSTEM OK *****<br>Heat pump status:<br>Standby<br>Establish contact        | This screen only appears during startup / voltage setting for the Exotic Compact and indicates that circuit boards for the tank and the heat pump module have started to communicate.                                           |                                                       |
| **** SYSTEM OK ****                                                              |                                                                                                    |                                                       |
| Heat pump status:<br>Standby                                                     | This screen is displayed just before the heat pump starts. The heat<br>pump module waits for confirmation from the tank section's<br>circuit board before starting.                                                             |                                                       |
| waiting for signal                                                               |                                                                                                    |                                                       |

| Display                                                                                  | Description                                                                                                    | Comments                                              |
|------------------------------------------------------------------------------------------|----------------------------------------------------------------------------------------------------|-------------------------------------------------------|
| **** SYSTEM OK *****<br>Heat pump status:<br>Standby<br>Tank temp too high               | The heat pump cannot run if the water is too hot, and always<br>checks just before starting to make sure the water in the tank<br>sections is not too hot. The heat pump will automatically start<br>again when the tank temperature has dropped.                                                       |                                                       |
| **** SYSTEM OK *****<br>Heat pump status:<br>Start delay<br>Time left:4min 38sec         | Each time the heat pump module (the compressor) stops, at least 10 minutes must pass before it can be restarted. This screen is displayed each time the compressor has stopped, and shows how much of the time delay remains.                                                                           |                                                       |
| **** SYSTEM OK *****<br>Heat pump status:<br>Prerun charge pump<br>Time left: 16 sec     | Sixty seconds before the heat pump starts, the pump that is<br>moving the water between the tank section and the heat pump<br>module (charge pump) will start to check the temperatures in<br>order to optimise operations during startup. This information<br>appears in the display during that time. | Only displayed if heat<br>pump module is<br>installed |
| **** SYSTEM OK *****<br>Heat pump status:<br>Charging lower tank<br>In: 31.8C Out: 37.5C | When the heat pump module is running, it is charging either the upper or the lower tank section. The screen shows which tank section is being charged, as well as the temperature of the water going in/out of the heat pump module.                                                                    |                                                       |
| **** SYSTEM OK *****<br>Heat pump status:<br>Charging upper tank<br>In: 31.8C Out: 53.5C | Same as above but for the upper tank section                                                                                                    |                                                       |
| **** SYSTEM OK *****<br>Upper tank: 52.3C<br>Lower tank: 37.8C<br>Heat system: 34.5C     | This display is shown continuously during normal operation and<br>provides information about the temperature of the Exotic<br>Compact's two tank sections.<br>It also displays the temperature of the water to be sent to your<br>heating system, the so-called flow line.                              |                                                       |
## Errors

If an Exotic Compact unit receives an ERROR, none of the autogenerated screens discussed in the previous section are displayed, but the active alarms are displayed instead.

#### **Error management**

For all alarms, one or more, an overview display appears, providing information about how many alarms have been activated and information about the ones that are still active.

An alarm can be either active or inactive.

Active alarms cannot be reset before the cause of the error has been found and corrected. Inactive alarms can be reset by confirming them with the Enter button.

You can easily browse through the alarms with the up/down arrows.

(Note that if there are several inactive alarms, all of them are reset if you reset one of them.)

Example of alarm display where 3 alarms have been activated and 2 of the alarms are still active.

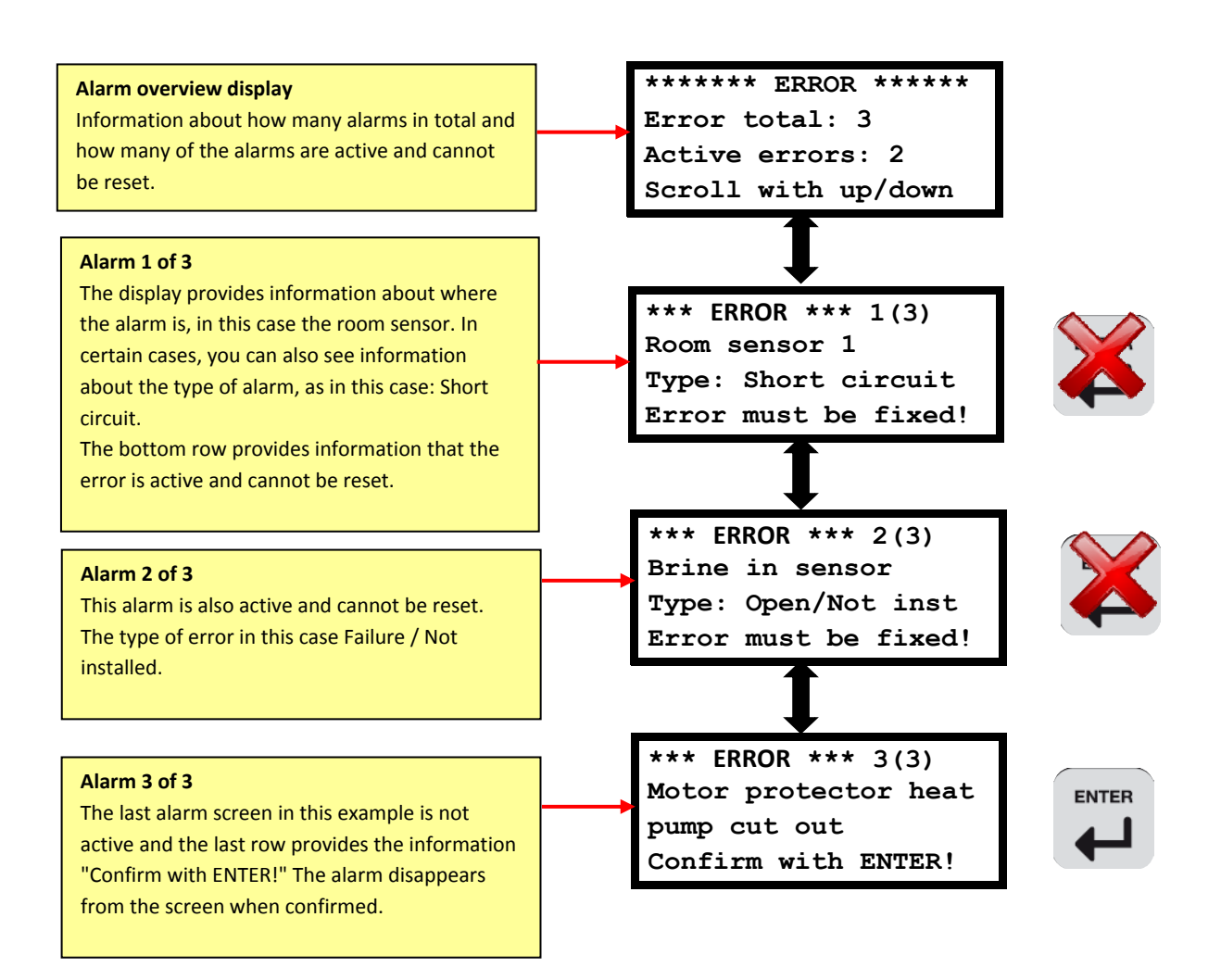

# Alarm displays

The table below shows all the alarms that can be tripped in an Exotic Compact

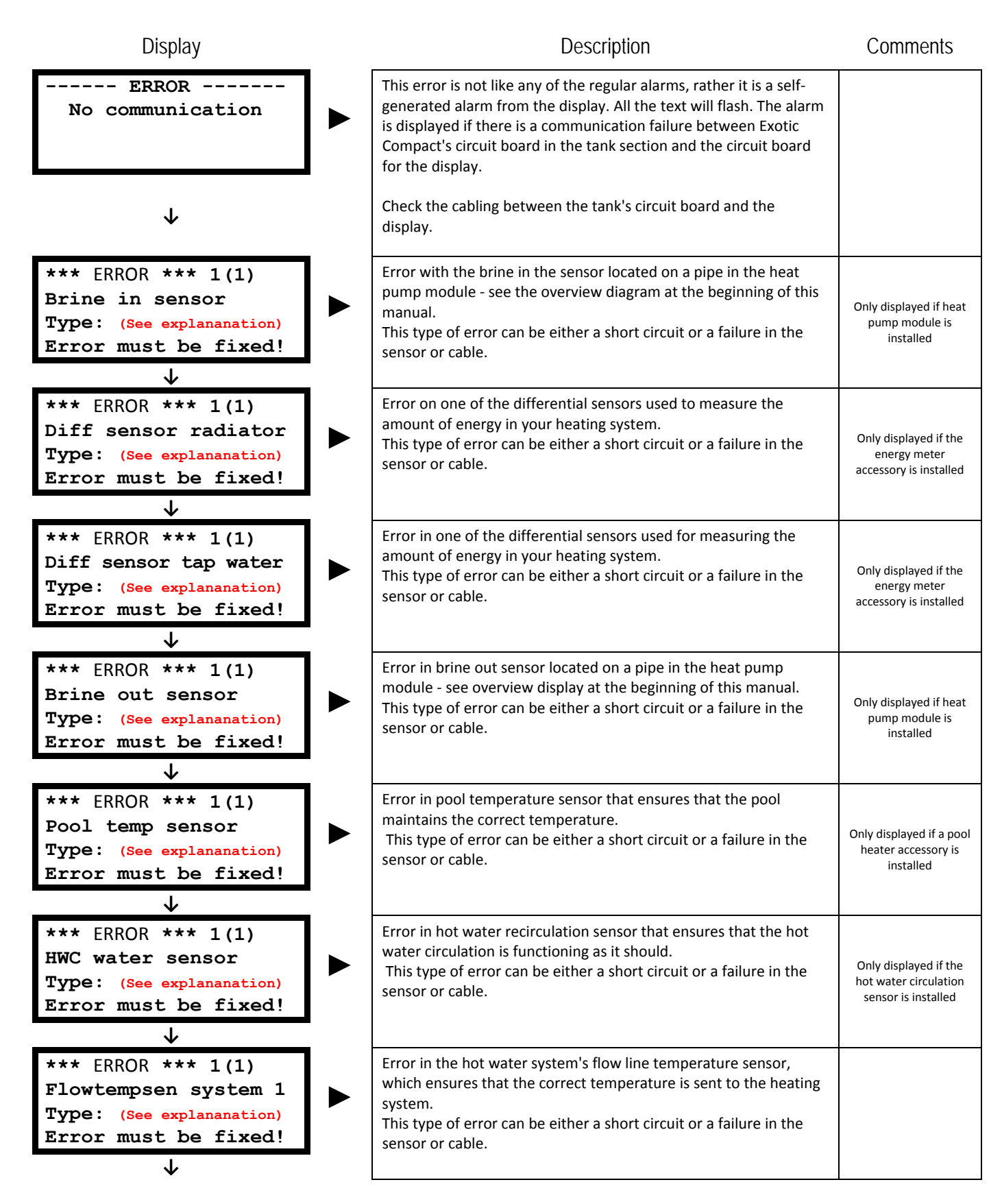

| Display                                                                                            | Description                                                                                                    | Comments                                                                                                    |
|----------------------------------------------------------------------------------------------------|----------------------------------------------------------------------------------------------------|----------------------------------------------------------------------------------------------------|
| <pre>*** ERROR *** 1(1) Flowtempsen system 2 Type: (See explananation) Error must be fixed! </pre> | Error in the secondary heating system's flow line temperature<br>sensor, which ensures that the correct temperature is sent to the<br>other heating system.<br>This type of error can be either a short circuit or a failure in the<br>sensor or cable.                                                                                                    | Only displayed if the<br>extra heating system<br>accessory is installed                                                                     |
| <pre>*** ERROR *** 1(1) Flowtmp sensor HP Type: (See explananation) Error must be fixed! </pre>    | Error in the heat pump's flow line temperature sensor located on<br>a pipe in the heat pump module - see the overview diagram at the<br>beginning of the manual.<br>This type of error can be either a short circuit or a failure in the<br>sensor or cable.                                                                                                   | Only displayed if heat                                                                                                    |
| <pre>*** ERROR *** 1(1) Hot gas sensor Type: (See explananation) Error must be fixed! </pre>       | Error in the heat pump's hot gas sensor located on a pipe in the<br>heat pump module - see overview diagram at the beginning of this<br>manual.<br>This type of error can be either a short circuit or a failure in the<br>sensor or cable.                                                                                                    | installed                                                                                                    |
| <pre>*** ERROR *** 1(1) Outdoor sensor Type: (See explananation) Error must be fixed! ↓</pre>      | Error in the outdoor sensor used to calculate the heating curve. In<br>the event of an error in the outdoor sensor, Exotic Compact sets<br>the default value on the outdoor sensor to -5° C so that the<br>heating curve does not "bolt".<br>This type of error can be either a short circuit or a failure in the<br>sensor or cable.                          |                                                                                                    |
| <pre>*** ERROR *** 1(1) Returnsen heat pump Type: (See explananation) Error must be fixed! </pre>  | Error in the heat pump's return sensor located on a pipe in the<br>heat pump module - see the overview diagram at the beginning of<br>this manual.<br>This type of error can be either a short circuit or a failure in the<br>sensor or cable.                                                                                                    | Only displayed if heat<br>pump module is<br>installed                                                                                       |
| <pre>*** ERROR *** 1(1) Room sensor 1 Type: (See explananation) Error must be fixed! ↓</pre>       | Error in the room sensor used to adjust the heating curve, among<br>other things. In the event of an error in the room sensor, Exotic<br>Compact shuts off the ability of the room sensor to affect the<br>heating curve.<br>This type of error can be either a short circuit or a failure in the<br>sensor or cable.                                          | Only displayed if room<br>sensors are installed<br>and used to<br>compensate the<br>heating curve.                                          |
| <pre>*** ERROR *** 1(1) Room sensor 2 Type: (See explananation) Error must be fixed! </pre>        | Error in the room sensor for the secondary heating system that is<br>used to adjust the heating curve, among other things. In the event<br>of an error in the room sensor, Exotic Compact shuts off the ability<br>of the room sensor to affect the heating curve.<br>This type of error can be either a short circuit or a failure in the<br>sensor or cable. | Only displayed if the<br>extra heating system<br>accessory is installed<br>and room sensors are<br>used to compensate<br>the heating curve. |
| *** ERROR *** 1(1)<br>Sun sensor<br>Type: (See explananation)<br>Error must be fixed!<br>↓         | Error in the sensor located in your solar panel system and used to<br>control when energy should be sent from the panels to the Exotic<br>Compact. This type of error can be either a short circuit or a failure<br>in the sensor or cable.                                                                                                    | Only displayed if the solar panel control accessory is installed                                                                            |
| <pre>*** ERROR *** 1(1) Tank sensor lower Type: (See explananation) Error must be fixed!</pre>     | Error in the sensor in the lower section of the tank.<br>This type of error can be either a short circuit or a failure in the<br>sensor or cable.                                                                                                    |                                                                                                    |

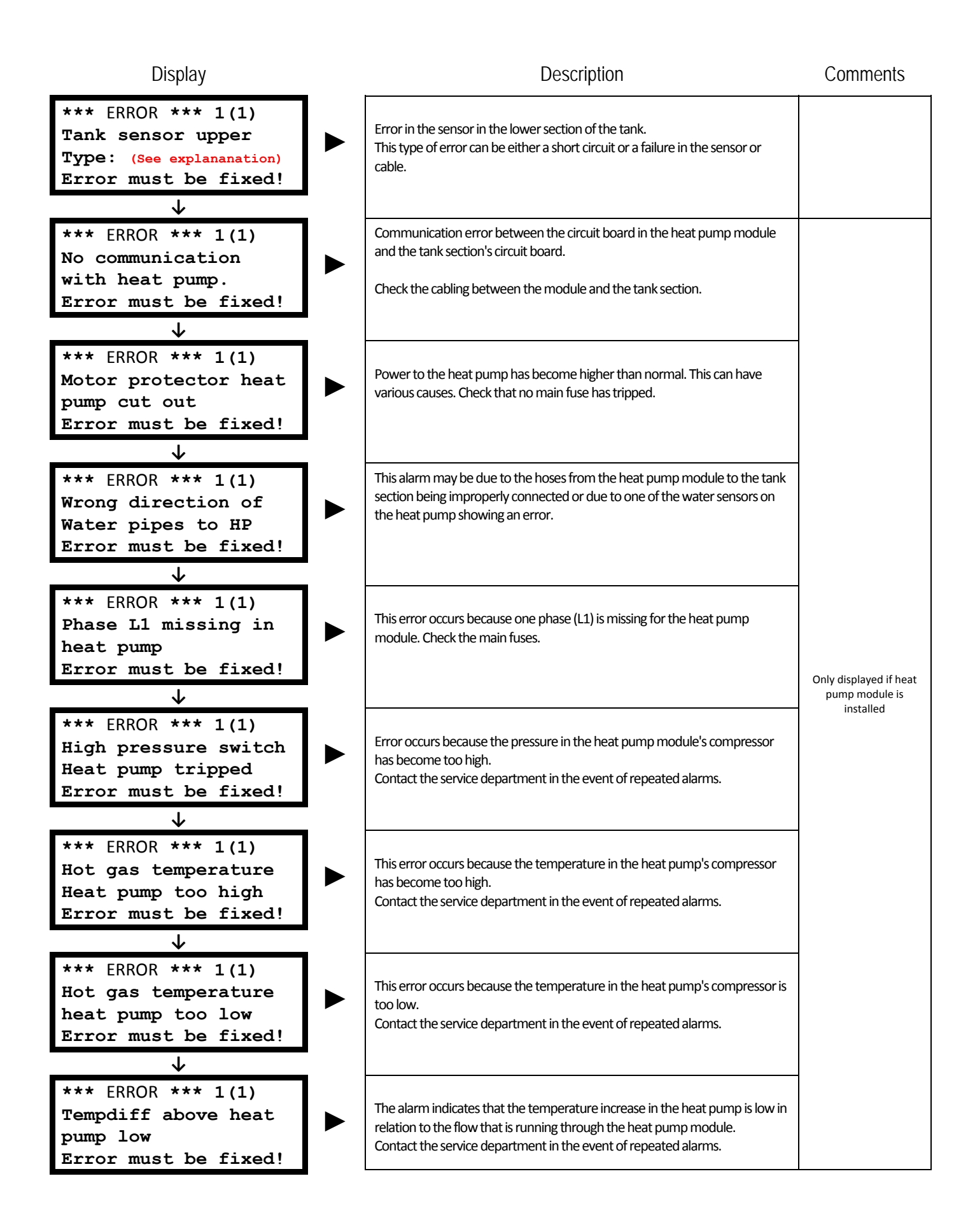

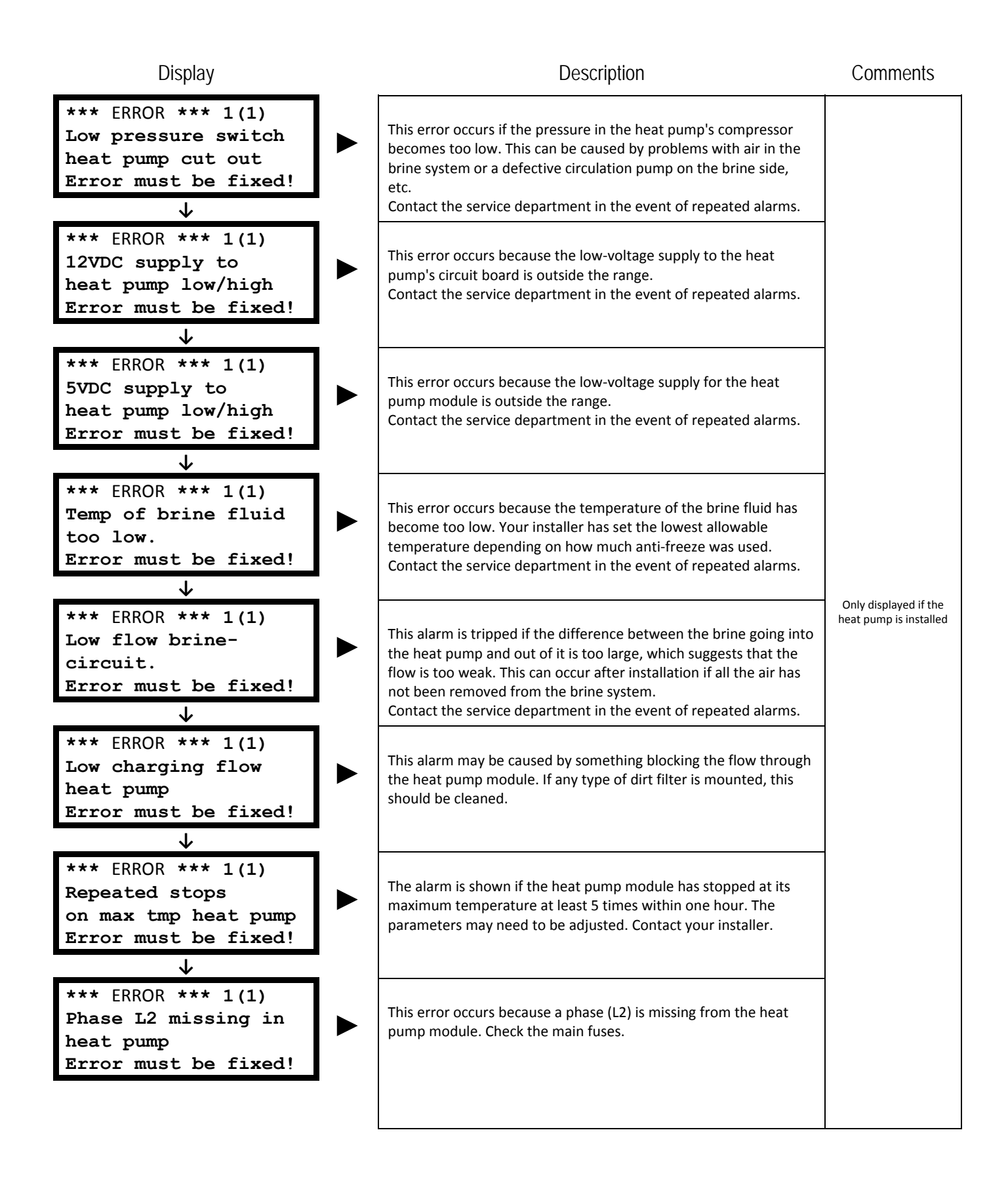

# Installation

This chapter is intended for installers of the heating system.

▶ Note that a commissioning report must be filled in after completing the installation

# **Placement / Moving**

Place the Exotic Compact indoors in a location with a solid foundation, preferably on a concrete floor. In order to prevent unnecessary noise, if possible, position the heat pump with its back against an exterior wall.

• If possible, avoid placing the unit close to bedrooms or other areas that are sensitive to noise.

The heat pump module can be easily removed from the tank section in order to lift/transport the product in 2 parts.

Exotic Compact has 4 adjustable legs that can be used to balance the tank unit.

# Pipes to heating system

In the basic design, heating pipes are mounted for a top connection. However, both pipes can be easily reversed to allow for a bottom connection.

The flow line for the heating system is mounted directly on the mixing valve using the clamp coupling. Before removing this pipe, be sure that the flow line sensor has not been knocked loose. Remove the sensor that is attached with a bulb strap before removing the pipe.

The return line for the heating system is mounted on a T connector piece below the mixing valve with gasket-equipped cap nuts. Remove the pipe by removing the coupling. Be careful to install the gasket before reinstalling the pipe.

The radiator pump should ideally be installed on the flow line pipe for the heating system.

Expansion vessel and safety valve (1,5bar) must be sized and connected to the heating system, connection on the tank top

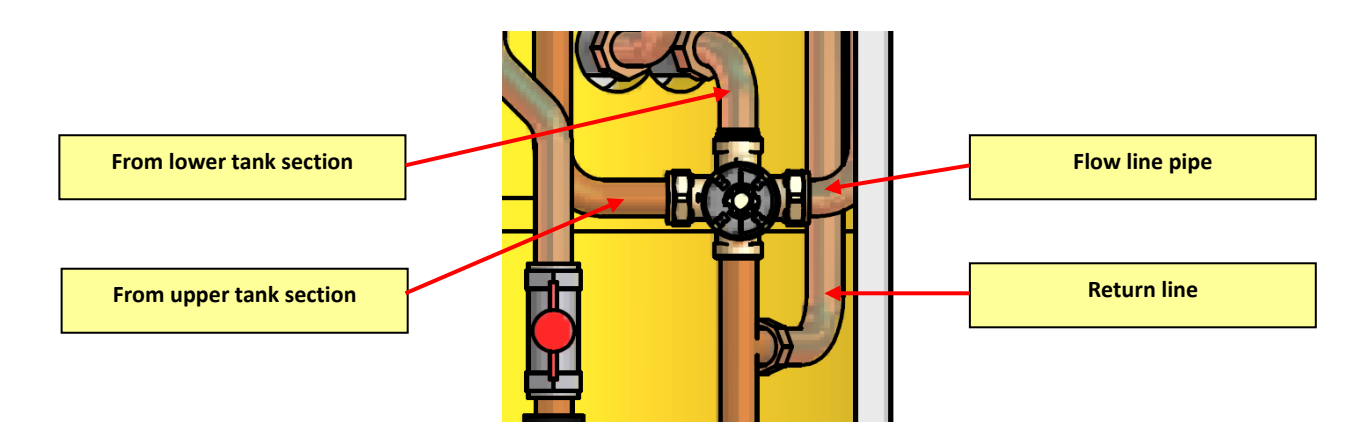

# Tap water pipe

In the basic design, the tap water pipes cannot be angled for bottom assembly without a complete rebuild. As an alternative, customised drain water pipes for a bottom connection can be ordered.

#### Connection pipe bottom installation tap pipe, item no. 97774707001

The flow switch must be removed for a bottom installation. It is very important to check the direction of flow when reinstalling the switch. An arrow shows the correct flow direction - see diagram below.

The connection pipes for tap water are designed with a cc measurement of 55 mm in order to make installing a combination of valves easy.

#### Note that the safety valve does not need to be installed as the exchanger volume is below 1 litre.

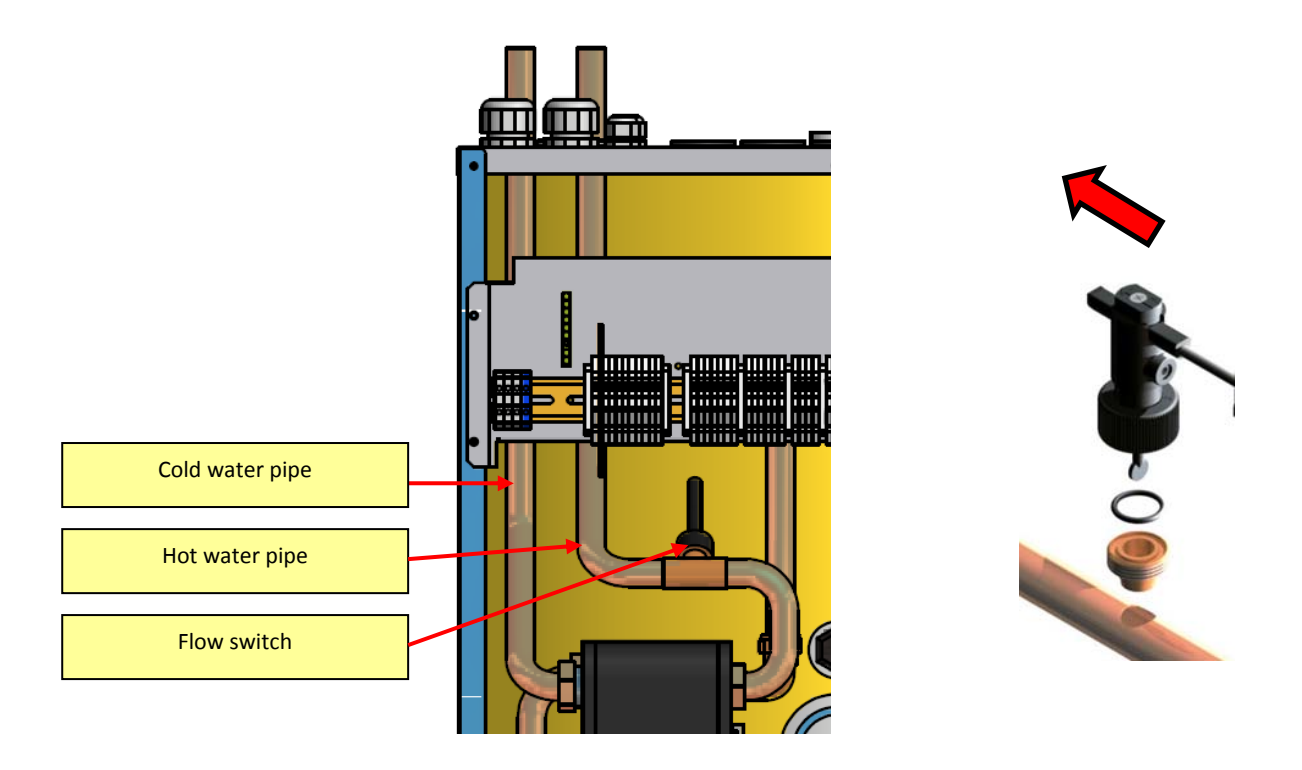

#### Hot water circulation

Exotic Compact has controls that can be easily connected to a hot water circulation system. This system requires an accessory package that can be ordered from Euronom and includes a hot water circulation sensor and footings. Connecting a hot water circulation system directly to the boiler is not recommended without this accessory kit.

Alternatively, a smaller, external hot water heater can be used for connecting a hot water circulation system.

# Brine medium

### Dimensioning

The collector for earth / bedrock / groundwater / lake heat, etc. should be dimensioned according to a computerised calculation program. Euronom has a dimensioning program and can assist with this type of calculation.

#### **Connection hoses**

Brine medium hoses for the brine system are already installed at the factory and can be removed from the tank on the right or left side.

The side plates are perforated at the outlets. Use pliers or a similar tool to cut off the metal blanks on the desired side. Be careful because this can create sharp edges.

The brine hoses are marked with the text "Brine in" and "Brine out" with arrows showing the flow.

#### **Condensation insulation**

Since the brine system can become colder than 0°C, all pipes/connectors must be insulated to prevent ice or condensation from forming.

#### Brine fluid

The brine medium should contain an antifreeze medium, e.g. bio ethanol, to maintain fluidity down to temperatures of -15°C.

### **Collector hose**

The collector hose, PEM 40 x 2.4 PN 6.3, is used as standard. Every metre of hosing holds about 1 litre of fluid.

#### Aerating

The earth heat collector should be installed in a manner that facilitates self-aerating without any air pockets. If this is not possible, aerating valves will have to be fitted to the highest points in the collector. The level tank should be located at the highest point.

### Fill coupling

Pre-fabricated couplings, e.g. LK 520 Multifill 25, with integrated valves / dirt filters, are recommended for quick installation in insulated houses.

#### **Expansion vessel**

The expansion vessel or level tank should be installed as high as possible on the incoming brine pipe (brine in).

#### Safety valve

A safety valve with opening pressure of max 3 bar should be installed.

## Schematic connection diagram for brine medium

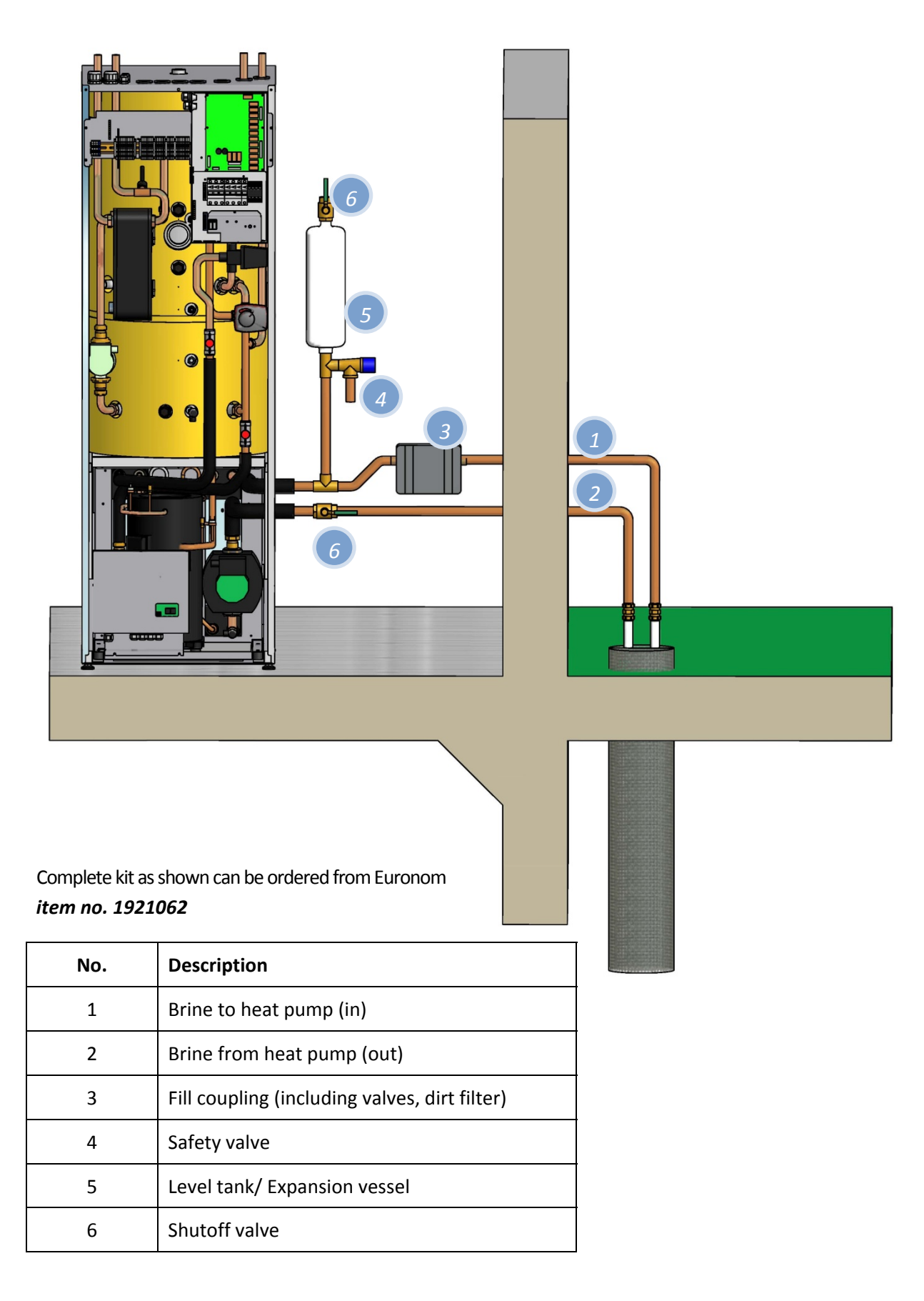

# Brine medium pump

A brine medium pump is installed in the heat pump module and has 3 fixed speeds. Different flows are achieved depending on the overall drop in pressure in the brine medium system.

A maximum temperature difference of 3 °C between the brine in/out is the ideal. If the difference is too high, the system will issue a low brine flow alarm.

The diagram below shows the drop in pressure for the evaporator and the pump curve for the various models.

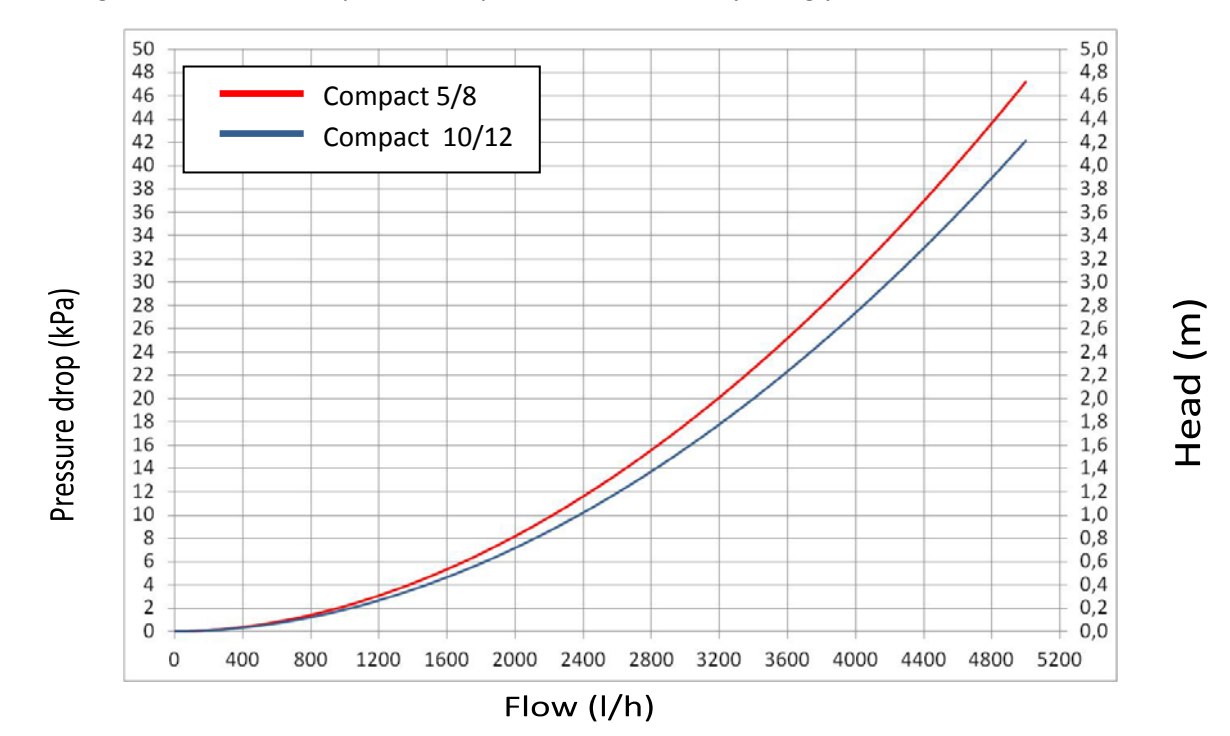

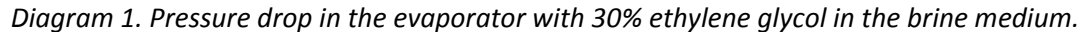

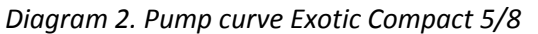

Diagram 3.Pump curve Compact 10/12

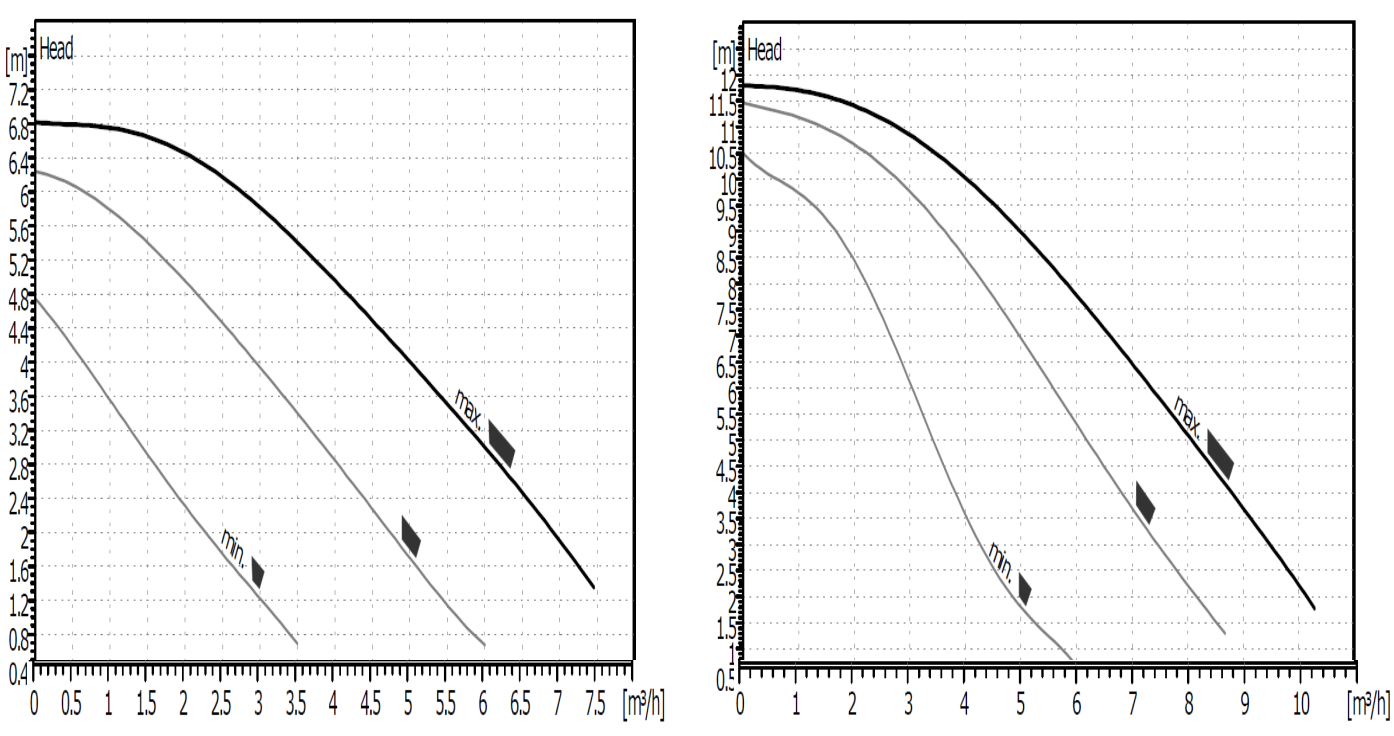

# **Electrical installation**

Electrical installation should be performed by an authorized electrician, in accordance with local regulations.

# Overview

The control unit consists of a connection list of all possible connections and a box for circuit boards and electromechanical components - see the schematic diagram below. An adhesive sticker describes the function of the terminal blocks and how the connection should be set up.

The terminal blocks are divided into blocks called A, B, C, D, E and F.

Note that this manual only describes how to connect standard components, i.e. blocks A and B. A separate manual will be sent if you are installing any accessories.

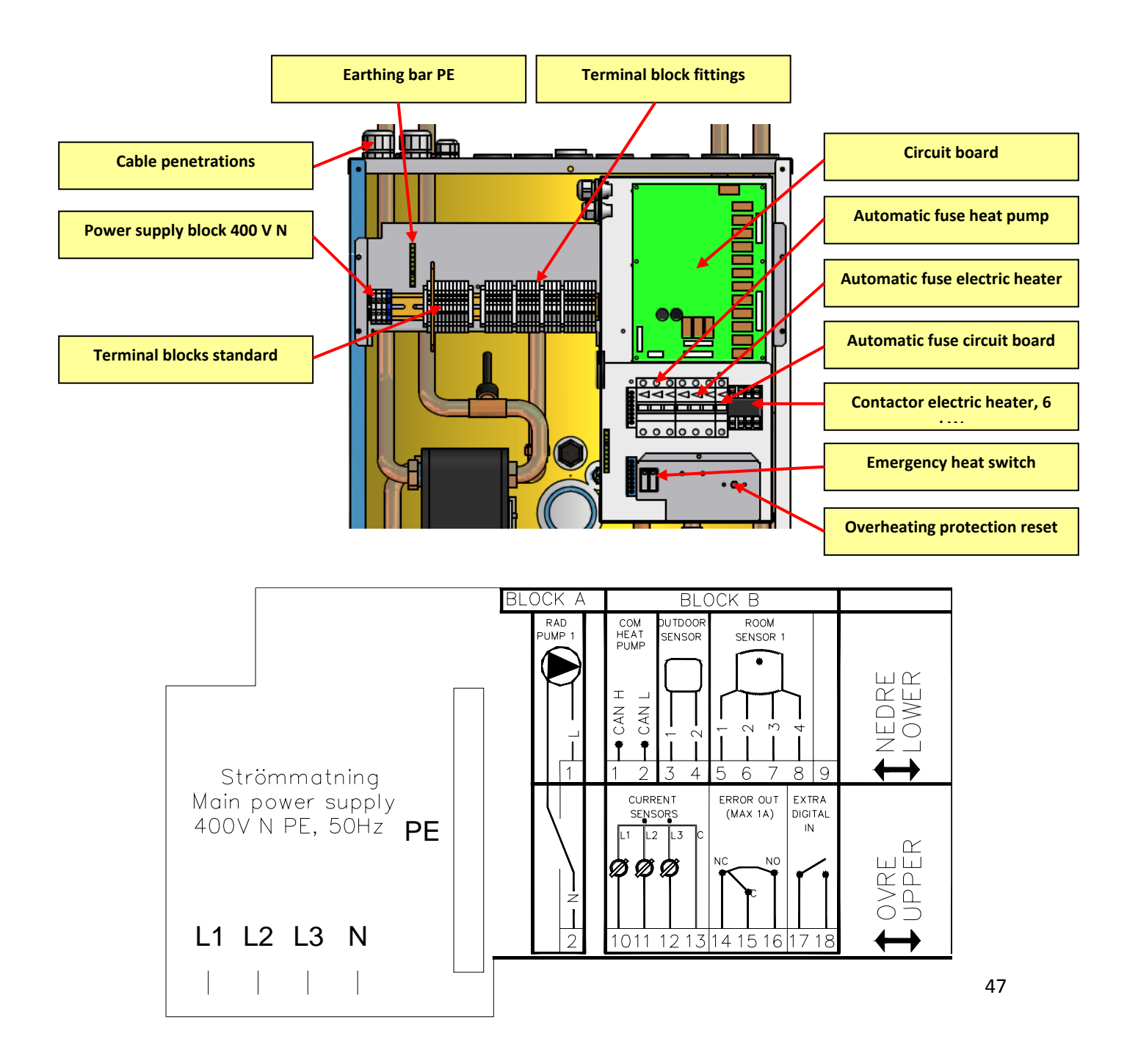

# **Power supply**

The power supply to the Exotic Compact is connected on the power supply terminals up and to the left of the connecting plate. Check the phase sequence before connecting.

Based on the maximum power requirements for the system, select the correct fuse and cable dimensions.

Max fuse for the product is 32A.

The electric heater can be blocked in stages of 1.5 kW in order to limit the maximum connected power. Installing current transformers is recommended (accessories), which provides automatic control of the maximum power based on a main fuse in the system.

The table below provides a rough guide to power usage with different electric heater stages connected to the heat pump.

Note that the element in the electric heater is 230 V, and if current transformers are installed the least loaded phase will be selected.

| Power<br>electric<br>heater      | 6.0 kW |       |       | 7.5 kW |       |       | 9.0 kW   |             |       | 10.5 kW |    |    |
|----------------------------------|--------|-------|-------|--------|-------|-------|----------|-------------|-------|---------|----|----|
| Phase                            | L1     | L2    | L3    | L1     | L2    | L3    | L1 L2    |             | L3    | L1      | L2 | L3 |
| Without a<br>heat pump<br>module | 9.2A   |       | 15.7A | 9.2A   |       | 15    | .7A      | 9.2A        |       | 15.7A   |    |    |
| Compact 5                        |        | 13.5A |       | 20.0A  | 13.5A |       | 20.0A 13 |             | 13.5A | 20.0A   |    |    |
| Compact 8                        | 14.4A  |       | 20.9A | 14.4A  |       | 20.9A |          | 14.4A       | 20.9A |         |    |    |
| Compact 10                       | 15.9A  |       | 22.4A | 15.9A  |       | 22.4A |          | 15.9A       | 22.4A |         |    |    |
| Compact 12                       |        | 16.9A |       | 23.4A  | 16    | 16.9A |          | 23.4A 16.9A |       | 23.4A   |    |    |

Table 1. Power usage by heat pump at different power settings for the electric heater.

# **Terminal blocks**

The terminal blocks are divided between 2 levels with a spring-loaded connection. Installation is easy by unloading the spring with a small screwdriver (about 3mm wide), pushing in the stripped cable and pulling out the screwdriver again. Check that the installation is correct by pulling hard on the cable. See also the diagrams below.

Also note the marking on the adhesive sticker regarding the upper and lower connection.

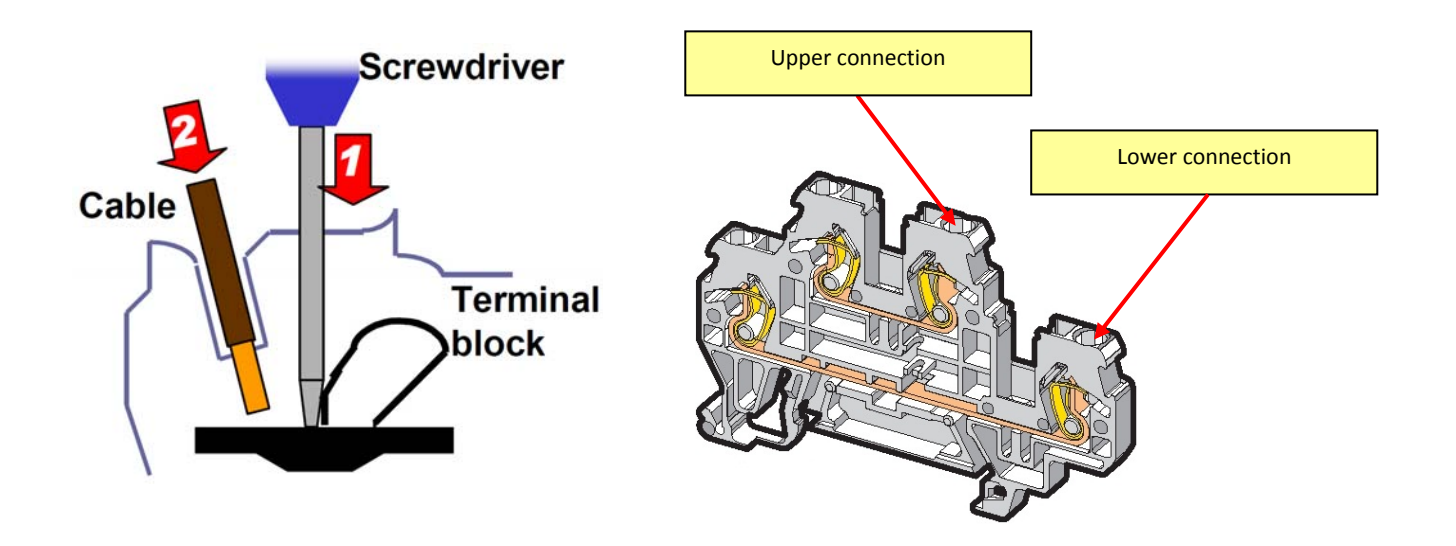

# Block A – 230V

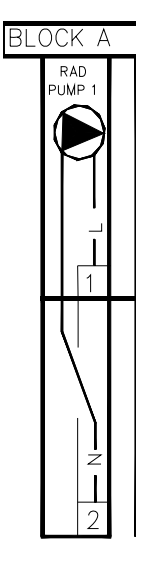

The only high voltage connection to be made apart from the power supply is connecting the radiator pump on block A. Use one of the cable fittings at the top for cable penetration. The earth wire is connected directly to the earth block.

# Block B – extra-low voltage

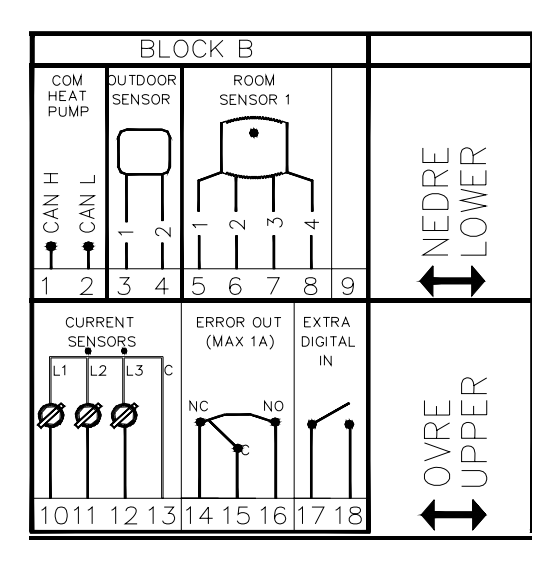

Block B contains all of the low-voltage connections that are included as standard with the Exotic Compact. Some of the connections do not need to be connected for the product to work.

### **Communication 1-2**

*The connection is named "COM HEAT PUMP" on the adhesive sticker.* This connection is only used for Euronom's air/water heat pumps and should not be connected.

### **Outdoor sensors 3-4**

The connection is named "OUTDOOR SENSOR" on the adhesive sticker.

The outdoor sensor has a catch to be opened; tools are not needed. Two spring-loaded terminal blocks are located inside the sensor. Press the release button and insert the stripped cable to make the connection.

Cable to the outdoor sensor should be drawn with a minimum cable area of 0.5 mm<sup>2</sup> and is best mounted on the north or south side of the house so that it is not exposed to the morning sun.

The sensor should be placed at about 2/3 of the height of the house's facade and should be mounted to avoid direct sunlight.

Make sure that the sensor is not affected by ventilation ducts, doors, windows or similar fixtures which can affect the temperature measurements.

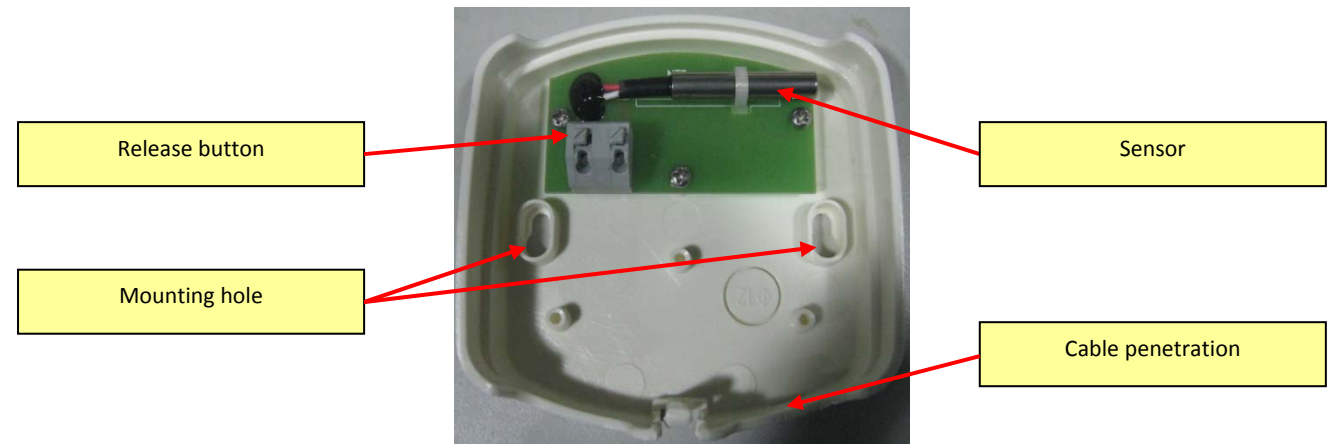

## Room sensors 5-8

The connection is named "ROOM SENSOR 1" on the adhesive sticker.

The primary job of the room sensor is to transmit information about the room temperature in order to adjust the set house heating curve. This brings overall cost savings because the temperature of the water in the heating system never gets too high.

You do not need to use the room sensor function. (It can be turned off in the installer's menu in the display.) However, it is always recommended to install the room sensor because it also includes an alarm diode that flashes if something is wrong. In addition, there is a button on the room sensor that can be used for different functions, e.g. extra hot water, which can be set in the display.

In order for the room sensor to work well, the sensor should be placed in as central and open a location as possible in the house.

Do not place it by windows, radiators or similar fixtures.

Mount the sensor about 2/3 of the way up the wall, and it is best installed in such a way that it is possible to reposition it.

The room sensor terminals are marked (1-4) and should be connected according to the figure below. The tank section's adhesive sticker is also marked with connection numbers 1-4. Connect the same numbers for the room sensors as for the boiler.

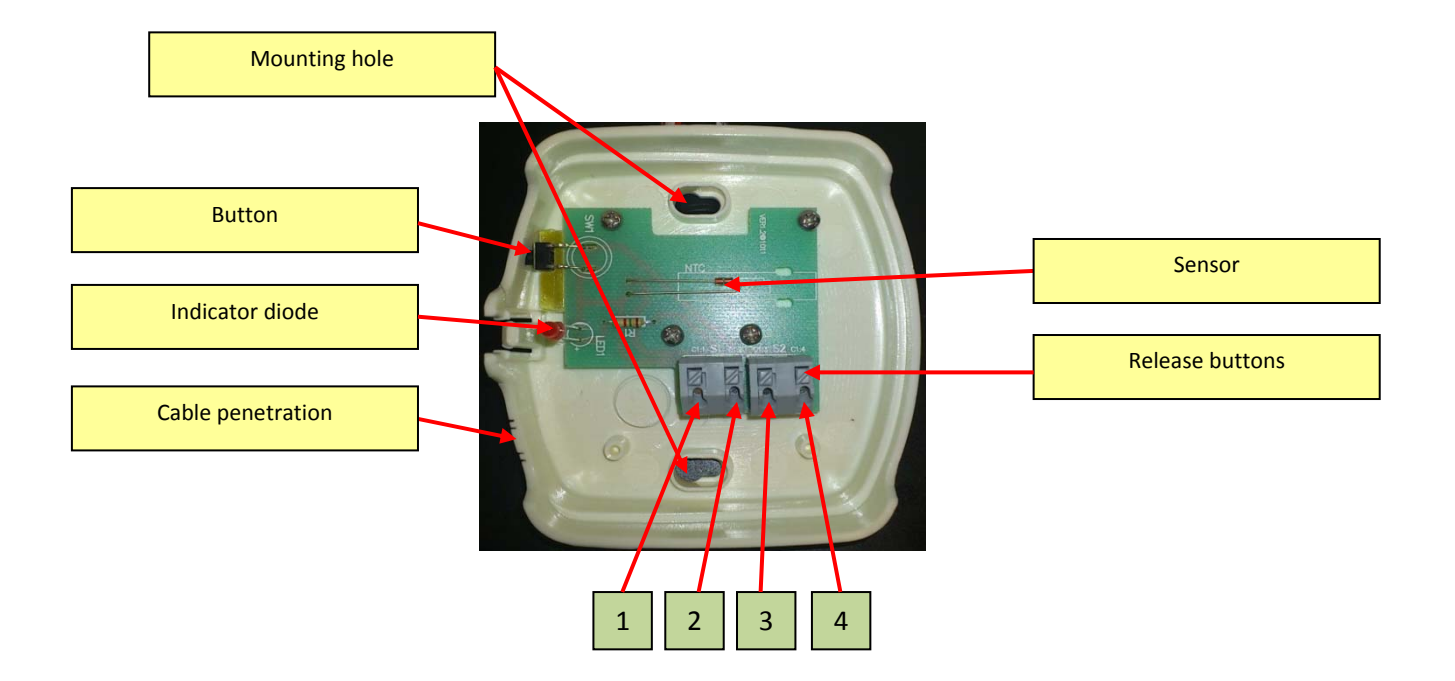

## **Current transformers 10-13 (accessories)**

The connection is named "CURRENT SENSORS" on the adhesive sticker.

Current transformers are not included as standard. The job of the current transformers is to continuously measure the current on the incoming phases in the house/system. This measuring helps the program ensure that the power never exceeds the rating for the main fuse by releasing any power-stage in the electric heater.

The current transformers are phase selective, i.e. they measure each phase separately. This allows the system to decide itself which phase to load. This also ensures that the 3 phases are distributed as evenly as possible.

Installing the current transformers is recommended but not required. It is possible to limit the maximum electrical power for the electric heater in the display.

The current transformers should be installed on the incoming feed to the central control unit, which must be protected against overloads. This should only be performed by an authorised electrician.

The minimum cable area for the connection is 0.5 mm<sup>2</sup>. At least 4-lines must be used.

Mount the transformers by threading the incoming phases through the transformer. The blue cables from the transformers should be joined together and connected to the common terminal block 13

#### Current transformers item no. 4663003

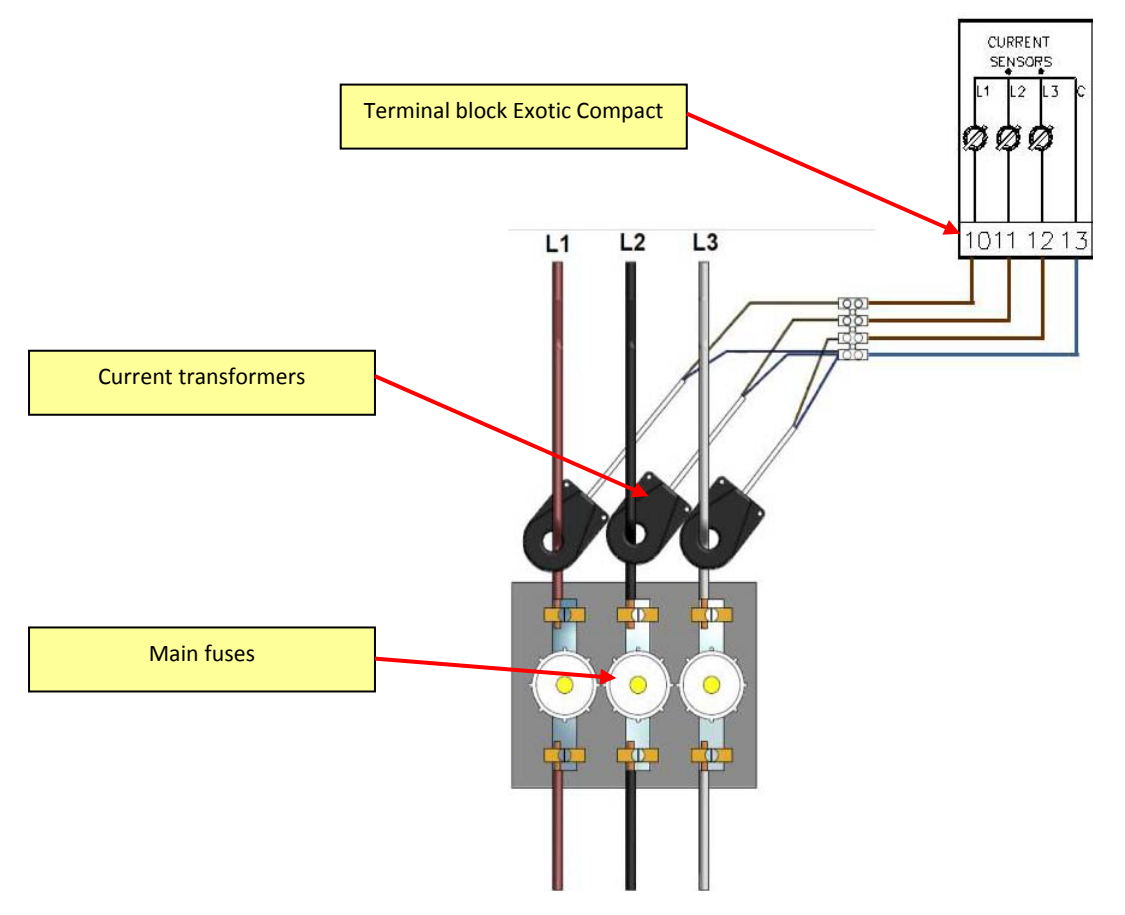

## Error out 14-16

The connection is named "ERROR OUT (MAX 1A)" on the adhesive sticker.

The output is potential-free and has both an NC and an NO connection. It can be used to get a signal to an external unit or to a GSM unit.

The output can be loaded with max 1A

During normal operations with no alarm, there is contact between terminals 15 and 16.

In the event of an alarm or power failure there is contact between 14 and 15

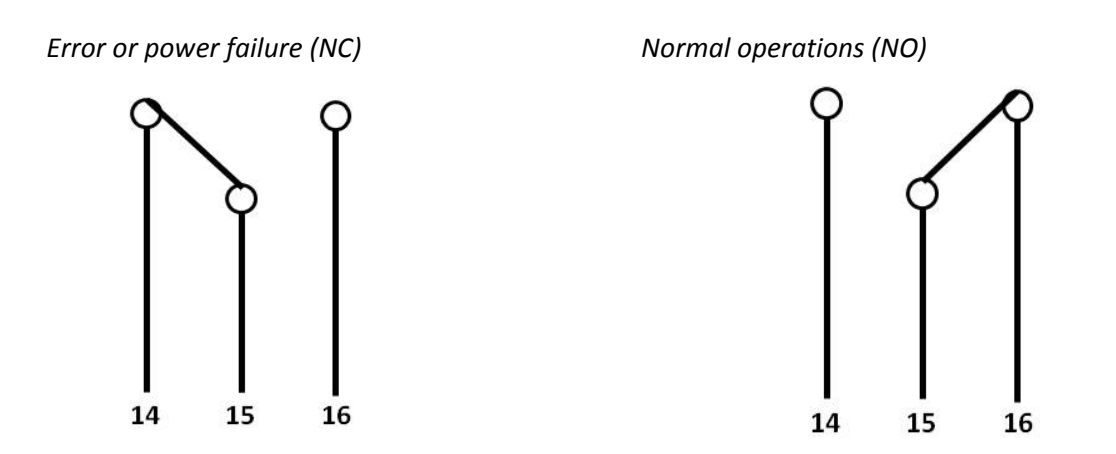

### Digital input 17-18

Connection named "EXTRA DIGITAL IN" on the adhesive sticker.

The input should be potential-free and has different functions depending on what settings are chosen in the display. From program version 1.4 the set function is standby. If the input is closed the heat pump and electric heater will be blocked until the input is opened again. When closing the input below display text will be activated.

| ****SYSTEM OK****   |  |  |  |  |  |
|---------------------|--|--|--|--|--|
| Standby mode active |  |  |  |  |  |
| Heatpump/El.heater  |  |  |  |  |  |
| blocked. Time 26min |  |  |  |  |  |

# **First commissioning**

During the initial commissioning, a number of selections must be made in order for the system to start. The first thing that appears during commissioning is the following display. (If you want to learn more about how to use the buttons to navigate, see the chapter "Handling".

Choose language... Confirm with ENTER >>>SWEDISH<<<

You can change the language using the up/down arrows. Confirm the selected language with the ENTER button.

After selecting the language, you will come to menu where you can adjust the settings.

Use the arrow buttons to move to the following location:

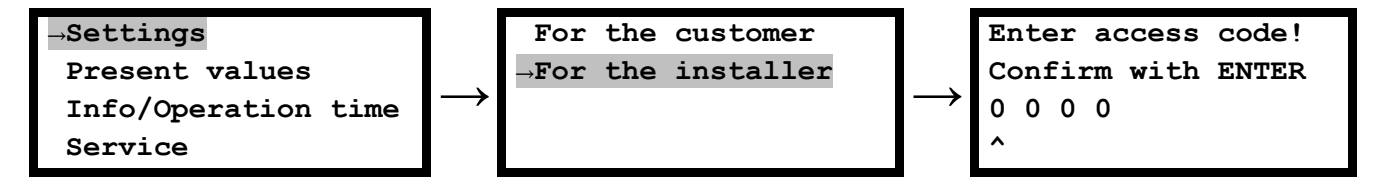

Enter access code: 3550

You are now in the installer menu.

Proceed to the standard settings by selecting the following:

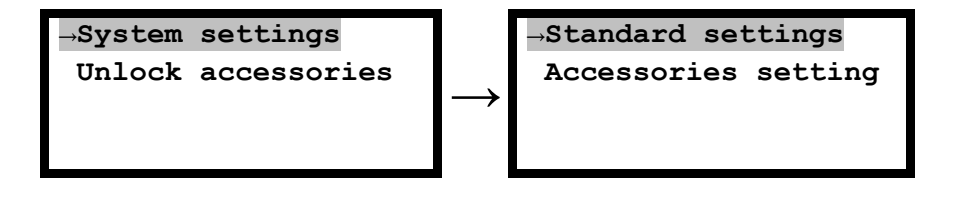

The subsequent pages describe the settings that must be entered so that the system can start.

# System settings

| Display                                                                                 | Description                                                                                                    | Comments                                                 |
|-----------------------------------------------------------------------------------------|----------------------------------------------------------------------------------------------------|----------------------------------------------------------|
| Heat pump found<br>Model: Exotic 8<br>S/N: 4335645495<br>Installed: →No<br>↓            | The display provides information on which heat pump module is installed and its serial number.<br>Exotic Compact can be run without a heating pump as purely and electrical boiler with an integrated electric heater. In order to activate the heat pump module, select installed: yes                                                                                                    | Only displayed if heat<br>pump module is found           |
| Compressor blocking<br>Compressor is:<br>→Blocked                                       | The compressor is blocked by default in order to prevent the system from unintentionally starting before the installation is finished. Do not remove the blocking before the installation is completely finished and there are no problems prior to starting.                                                                                                    | Only displayed if heat<br>pump module is<br>installed    |
| Electric heater is:<br>Blocked<br>Max allowed power<br>→0.0 kW                          | Electric heater is blocked by default. When activating the power stage, the blocking is automatically removed. Max power can be set in 6 steps from 1.5 kW to 10.5 kW.<br>(If current transformers are installed, the max power is controlled automatically and the allowable power can be set to 10.5 kW.)                                                                                                    |                                                          |
| Delayed start of<br>electric heater<br>Delay: →0 min                                    | This setting makes it possible to delay starting the electric heater<br>even if the base conditions (temperature hysteresis) for startup<br>are fulfilled. A delay gives the heat pump a longer time to try to<br>meet the need. In the event of an alarm, excessive temperature<br>on the heat pump, or when the compressor is blocked, the time<br>delay is lifted automatically.                                                                                                    | Only displayed if heat<br>pump module is<br>installed    |
| Current sensors<br>are installed:<br>→No                                                | Select if current transformers are installed or not. Installing the current transformers is recommended.                                                                                                    |                                                          |
| Main fuze size<br>(Fuse that should be<br>protected by current<br>sensors) →16A<br>↓    | Setting for main fuse or protector so that the central control unit is protected from overcurrent.                                                                                                    | Only displayed if the<br>current sensor is<br>installed. |
| Only floor heating<br>used in standard<br>heating system (1):<br>→No<br>↓               | Option to set the system for running underfloor heat only. If this is option is set to Yes, several settings in the "House heating curve" menu are activated and allow you to set the max flow to the underfloor system.                                                                                                    |                                                          |
| Delay mixing valve<br>to open for upper<br>tank part (system 1)<br>Delay time: →180 min | The bivalent mixing valve can collect energy from both the upper<br>and lower sections of the tank. The cheapest energy is in lower<br>temperature water in the lower tank section and is prioritised in<br>order to achieve the most cost efficient operations. When the<br>mixing is in the middle position between the upper and lower tank<br>sections, a limit position is activated. Based on the time that is set<br>in this menu, the mixing is not allowed to open until this time has<br>passed, and the heat pump is then allowed to go up to the<br>temperature in the lower tank section.<br>If the heat pump is not installed, the mixing opening is not<br>delayed. | Only displayed if heat<br>pump module is<br>installed    |

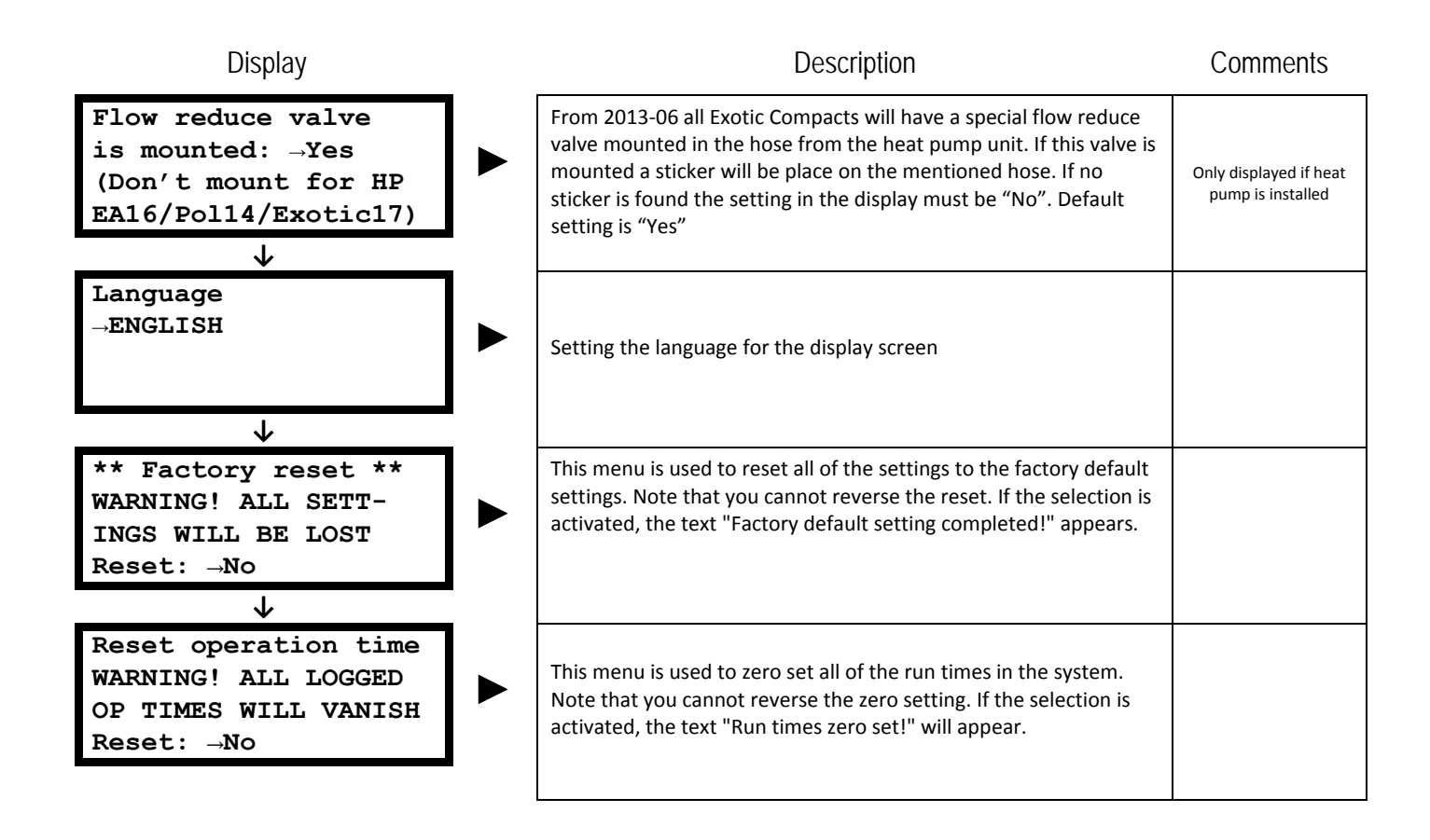

# Service

The last item in the main menu is the "Service" option. This menu includes more advanced settings as well as options for test runs and calibrating the sensors. This menu is used primarily by service technicians and should not be used unless you have a thorough knowledge of the system.

Use the arrow buttons to move to the following location:

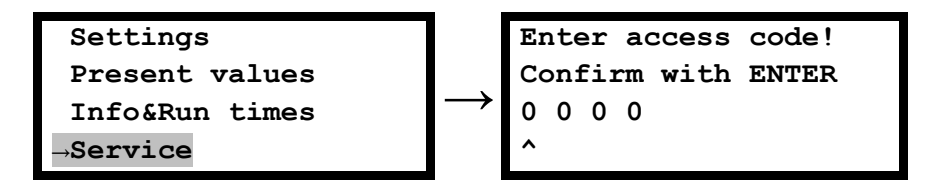

Enter access code: 7902

You are now in the service menu.

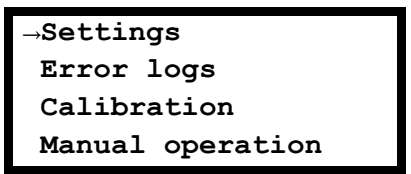

## Settings

This menu is only accessible if the heat pump module is installed.

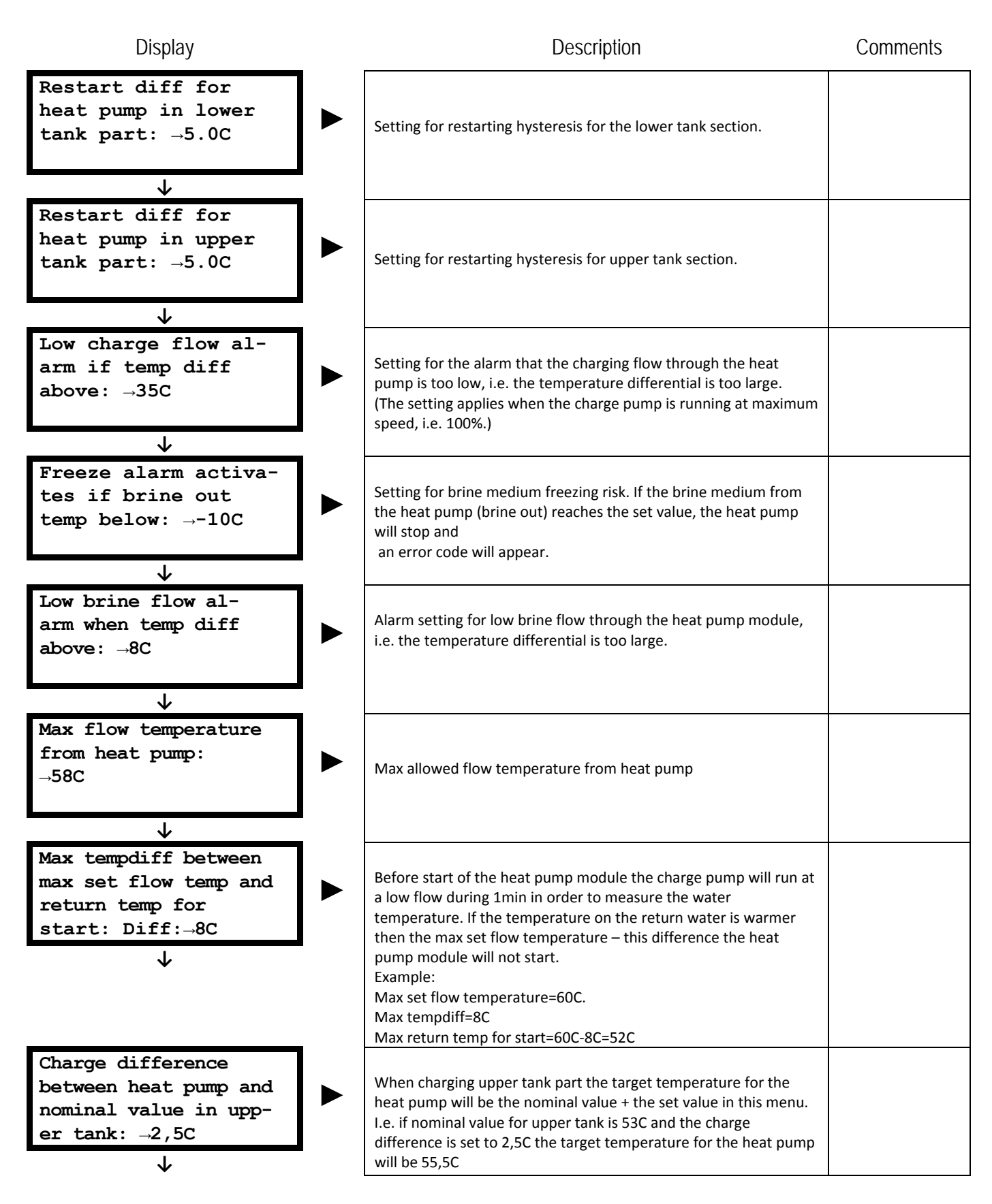

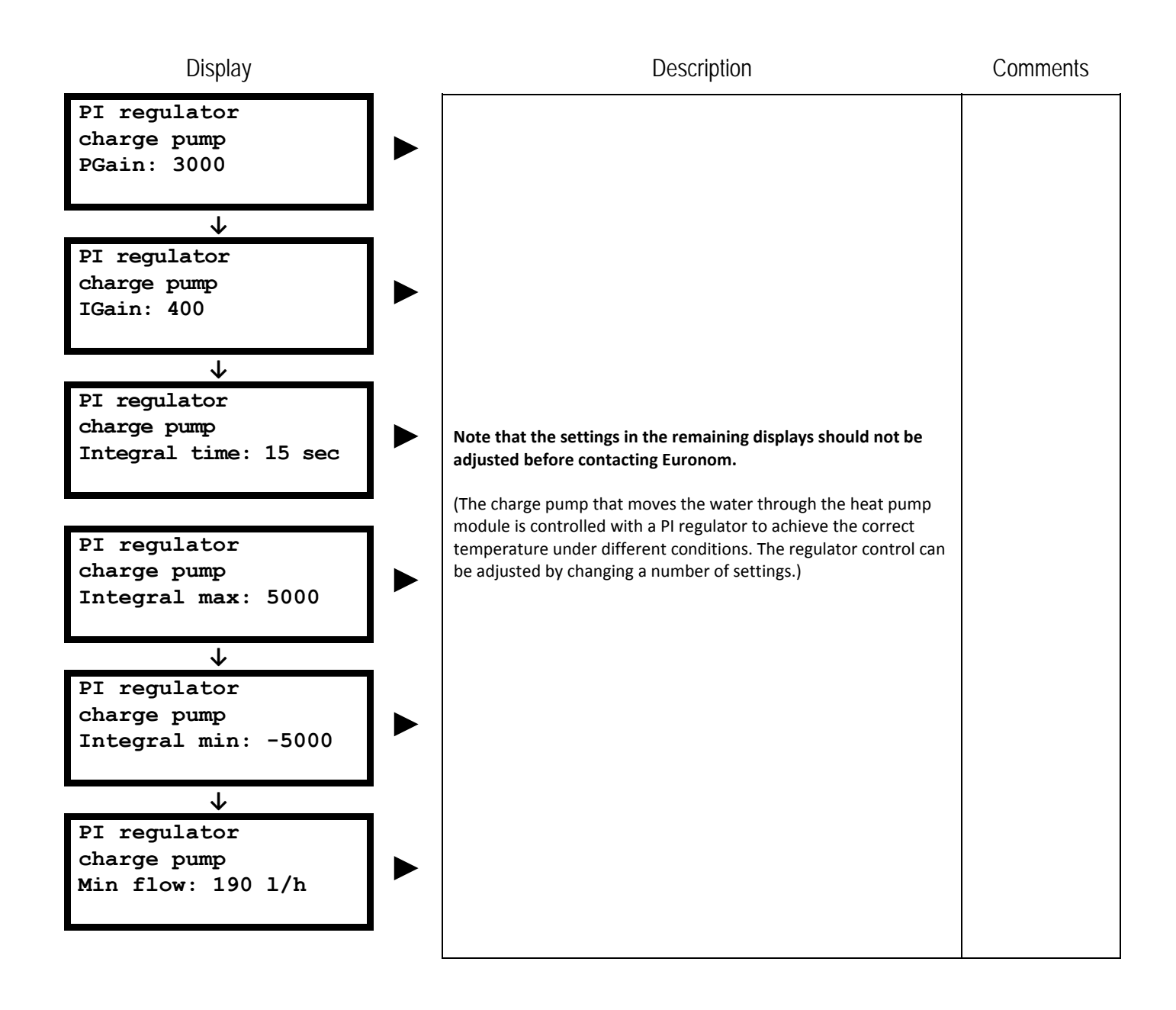

# Error log

The error log selection displays the past 5 alarms with information about the cause of the alarm and the existing operating data when the alarm was tripped. This allows service technicians to draw conclusions about the cause of the alarm.

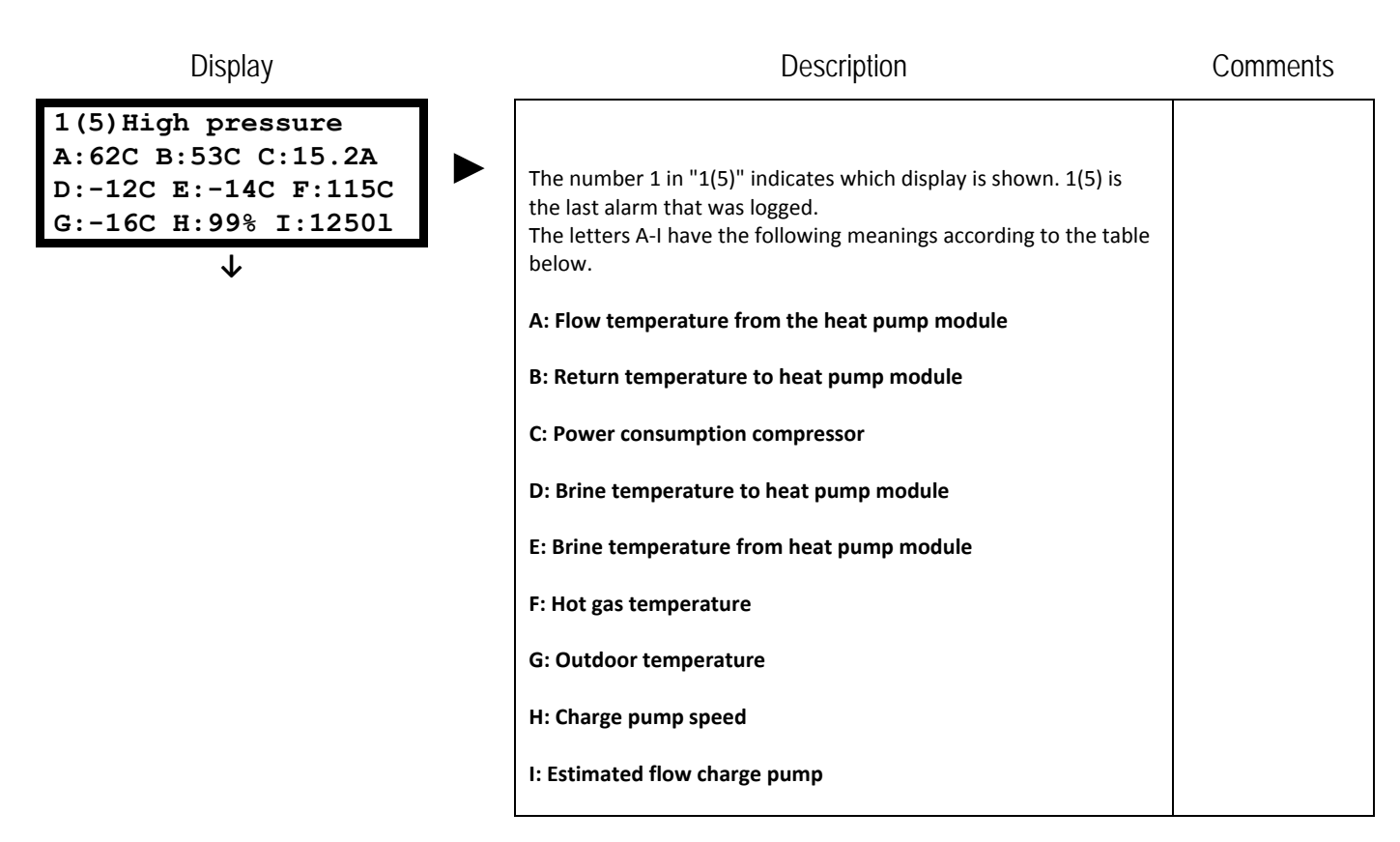

# Calibration

The calibration menu is used to adjust the value on the sensor up or down. Note that calibration should only be performed with a calibrated temperature instrument. When you enter the calibration menu, a submenu appears where you can choose to calibrate the boiler or the heat pump sensor. All of the calibration displays show the sensor's current values as well as the current offset, i.e. how much the sensor is adjusted and in which direction. The default offset value is always 0.0°C

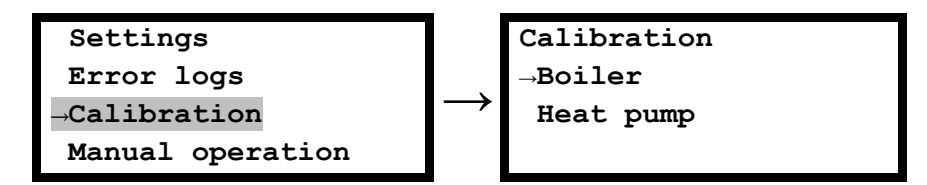

### **Calibration - Boiler**

| Display                                                                   | Description                                                    | Comments |
|---------------------------------------------------------------------------|----------------------------------------------------------------|----------|
| Tank sensor lower<br>Actual: 34.6C<br>Offset:→+0.0C                       | Calibrating the lower tank sensor                              |          |
| Tank sensor upper<br>Actual: 54.6C<br>Offset:→+0.0C                       | Calibrating the upper tank sensor                              |          |
| Flow temp sensor<br>Heat system (1)<br>Actual: 40.3<br>Offset:→+0.0C<br>↓ | Calibrating flow line temperature sensor (to heating system 1) |          |
| Room sensor (1)<br>Actual: 20.1C<br>Offset:→+0.0C                         | Calibrating room sensor (to heating system 1)                  |          |
| Outdoor sensor<br>Actual: -10.1C<br>Offset:→+0.0C                         | Calibrating outdoor sensor                                     |          |
| Current sensor L1<br>Actual: 12.2A<br>Offset:→+0.0A                       | Calibrating current sensor L1                                  |          |

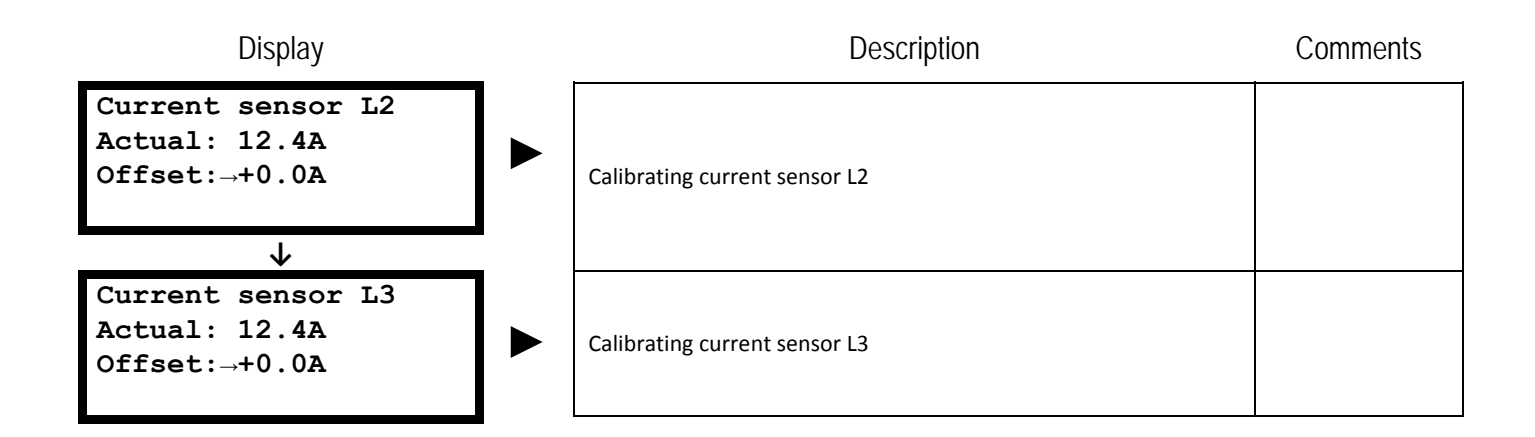

### **Calibration - Heat pump**

| Display                                                            | Description                                     | Comments |
|--------------------------------------------------------------------|-------------------------------------------------|----------|
| Primary flow temp<br>sensor<br>Actual: 44.6C<br>Offset:→+0.0C<br>↓ | Calibrating primary flow temp sensor            |          |
| Return flow temp<br>sensor<br>Actual: 30.6C<br>Offset:→+0.0C<br>↓  | Calibrating flow temp sensor                    |          |
| Hot gas sensor<br>Actual: 94.3C<br>Offset:→+0.0C                   | Calibrating hot gas sensor                      |          |
| Sensor brine in<br>Actual: -2.1C<br>Offset:→+0.0C                  | Calibrating brine in sensor                     |          |
| Brine out sensor<br>Actual: -4.4C<br>Offset:→+0.0C                 | Calibrating brine out sensor                    |          |
| Current sensor L1<br>Actual: 6.6A<br>Offset:→+0.0A                 | Calibrating current sensor for compressor power |          |

# **Manual operation**

The manual operation menu is used to manually run all of the components separately. This menu can be used to check that the installation is correct and for troubleshooting.

When you enter this menu, a submenu appears where you can test the heat pump functions as well as the boiler.

Note that when you enter this menu, all of the components are shut off, and the status light starts to flash red and green.

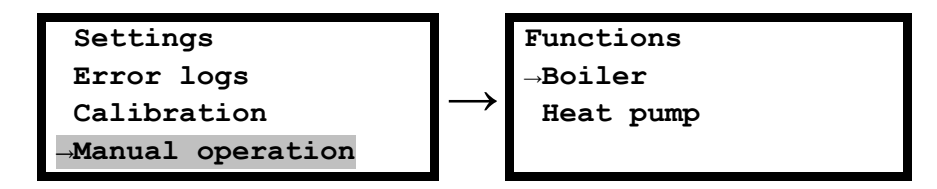

### Manual operation - Boiler

| Display                                                              | Description                                                                                                    | Comments |
|----------------------------------------------------------------------|----------------------------------------------------------------------------------------------------|----------|
| Radiator pump<br>(Heating system 1)<br>→Off On                       | Manual operation of radiator pump (for heating system 1)                                                                                                    |          |
| Circulation pump<br>hot water exchanger<br>→Off On                   | Manual operation of the circulation pump that moves the hot water through the hot water exchanger.                                                                                                    |          |
| Mixing valve motor<br>(Heating system 1)<br>→Off Open Close          | Manually opening/closing shut motor (for heat system 1)<br>(Note that the motor run time is 120 sec, which it why is can be<br>difficult to see the motor open/close)                                                  |          |
| Changing valve bet-<br>ween upper/lower<br>tank part<br>→Lower Upper | Manual operation of the exchange valve that decides if the heat pump will charge the upper or lower tank section.                                                                                                    |          |
| Electric heater L1<br>(1,5kW)<br>→Off On<br>Curr sens L1: 10,1A      | Manual operation of the electric heater stages 1.5 kW on phase L1<br>and current value on current sensor L1. When turning the system<br>on, the power will increase by about 6.5A if current sensors are<br>installed. |          |

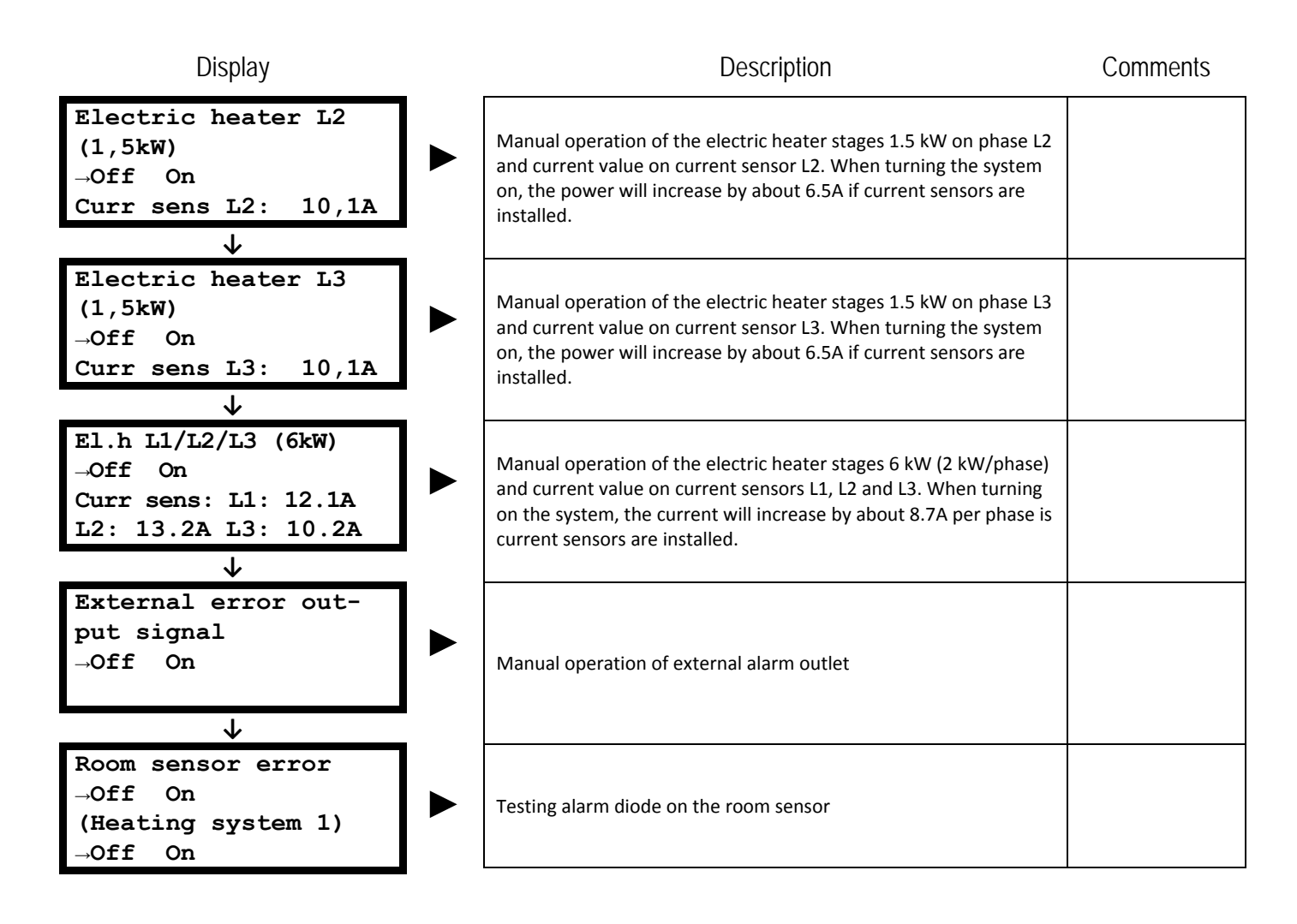

#### Manual operation - Heat pump

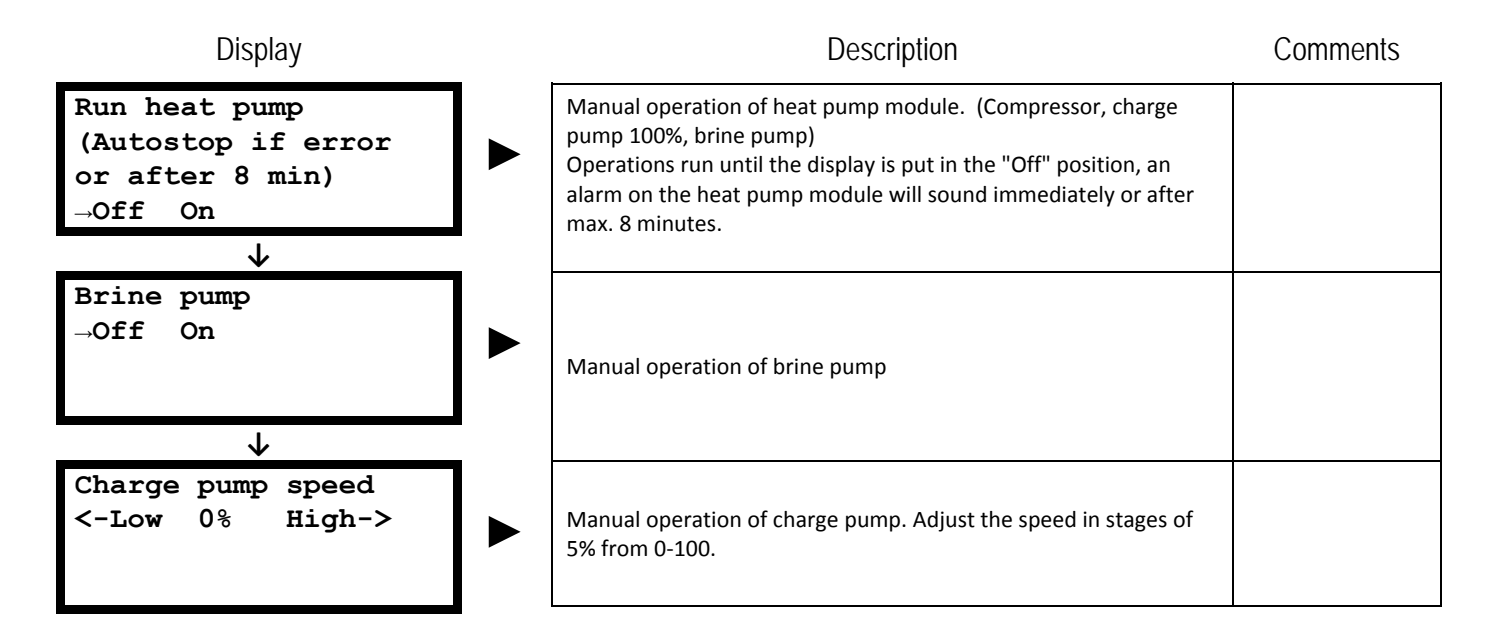

| Water/brine  |        |  |              |        | Hot g        | as s   | sensor |              |        |
|--------------|--------|--|--------------|--------|--------------|--------|--------|--------------|--------|
| Temp<br>(°C) | R (kΩ) |  | Temp<br>(°C) | R (kΩ) | Temp<br>(°C) | R (kΩ) |        | Temp<br>(°C) | R (kΩ) |
| -15          | 11,50  |  | 21           | 2,34   | 0            | 163.4  |        | 72           | 8.2    |
| -14          | 10,94  |  | 22           | 2,25   | 2            | 147.6  |        | 74           | 7.6    |
| -13          | 10,42  |  | 23           | 2,16   | 4            | 133.5  |        | 76           | 7.1    |
| -12          | 9,92   |  | 24           | 2,08   | 6            | 120.9  |        | 78           | 6.7    |
| -11          | 9,45   |  | 25           | 2,00   | 8            | 109.7  |        | 80           | 6.2    |
| -10          | 9,00   |  | 26           | 1,93   | 10           | 99.6   |        | 82           | 5.8    |
| -9           | 8,58   |  | 27           | 1,85   | 12           | 90.5   |        | 84           | 5.5    |
| -8           | 8,18   |  | 28           | 1,79   | 14           | 82.4   |        | 86           | 5.1    |
| -7           | 7,80   |  | 29           | 1,72   | 16           | 75.1   |        | 88           | 4.8    |
| -6           | 7,44   |  | 30           | 1,66   | 18           | 68.5   |        | 90           | 4.5    |
| -5           | 7,10   |  | 31           | 1,60   | 20           | 62.6   |        | 92           | 4.2    |
| -4           | 6,78   |  | 32           | 1,54   | 22           | 57.3   |        | 94           | 4.0    |
| -3           | 6,48   |  | 33           | 1,48   | 24           | 52.4   |        | 96           | 3.7    |
| -2           | 6,19   |  | 34           | 1,43   | 26           | 48.0   |        | 98           | 3.5    |
| -1           | 5,91   |  | 35           | 1,38   | 28           | 44.1   |        | 100          | 3.3    |
| 0            | 5,65   |  | 36           | 1,33   | 30           | 40.5   |        | 102          | 3.1    |
| 1            | 5,40   |  | 37           | 1,28   | 32           | 37.2   |        | 104          | 2.9    |
| 2            | 5,17   |  | 38           | 1,24   | 34           | 34.2   |        | 106          | 2.8    |
| 3            | 4,95   |  | 39           | 1,19   | 36           | 31.5   |        | 108          | 2.6    |
| 4            | 4,73   |  | 40           | 1,15   | 38           | 29.1   |        | 110          | 2.5    |
| 5            | 4,53   |  | 41           | 1,11   | 40           | 26.8   |        | 112          | 2.3    |
| 6            | 4,34   |  | 42           | 1,07   | 42           | 24.8   |        | 114          | 2.2    |
| 7            | 4,16   |  | 43           | 1,04   | 44           | 22.9   |        | 116          | 2.1    |
| 8            | 3,98   |  | 44           | 1,00   | 46           | 21.2   |        | 118          | 2.0    |
| 9            | 3,82   |  | 45           | 0,97   | 48           | 19.7   |        | 120          | 1.9    |
| 10           | 3,66   |  | 46           | 0,94   | 50           | 18.2   |        | 122          | 1.8    |
| 11           | 3,51   |  | 47           | 0,90   | 52           | 16.9   |        | 124          | 1.7    |
| 12           | 3,37   |  | 48           | 0,87   | 54           | 15.7   |        | 126          | 1.6    |
| 13           | 3,23   |  | 49           | 0,85   | 56           | 14.5   |        | 128          | 1.5    |
| 14           | 3,10   |  | 50           | 0,82   | 58           | 13.5   |        | 130          | 1.4    |
| 15           | 2,98   |  | 51           | 0,79   | 60           | 12.5   |        | 132          | 1.3    |
| 16           | 2,86   |  | 52           | 0,77   | 62           | 11.7   |        | 134          | 1.3    |
| 17           | 2,74   |  | 53           | 0,74   | 64           | 10.9   |        | 136          | 1.2    |
| 18           | 2,64   |  | 54           | 0,72   | 66           | 10.1   |        | 138          | 1.1    |
| 19           | 2,53   |  | 55           | 0,70   | 68           | 9.4    |        | 140          | 1.1    |
| 20           | 2,43   |  | 56           | 0,67   | 70           | 8.8    |        | 142          | 1.0    |

# **R/T** tables sensors

# **Technical data**

| Technical data              | Exotic 5        | Exotic 8          | Exotic 10             | Exotic 12  |  |  |  |
|-----------------------------|-----------------|-------------------|-----------------------|------------|--|--|--|
| Item No.                    | 9774705001      | 9774700401        | 9774705101            | 9774700501 |  |  |  |
| Dimensions (w x h x<br>d)   |                 | 600 x 1830        | ) x 730 mm            |            |  |  |  |
| Weight                      | 250kg           | 253kg             | 260kg                 | 265kg      |  |  |  |
| Total volume                |                 | 20                | 05 l                  |            |  |  |  |
| Insulation                  |                 | 35 mm po          | lyurethane            |            |  |  |  |
| Electrical connection       |                 | 400V              | ' N PE                |            |  |  |  |
| Electric heater             |                 | 7 step, 1.5 kW/st | ep. Total 10.5 kW     |            |  |  |  |
| Soft starter                |                 | Stan              | dard                  |            |  |  |  |
| Hot water                   | 2-stroke pl     | ate heat exchange | er (safety valve not  | necessary) |  |  |  |
| Heat control                |                 | Bivalent m        | ixing valve           |            |  |  |  |
| Extra connections           | 3 pc. DN20 out. |                   |                       |            |  |  |  |
| Run as electric<br>boiler   | Yes             |                   |                       |            |  |  |  |
| Connection brine            |                 | Hose Ø 28 mm (cor | nection right or left | )          |  |  |  |
| Pressure drop<br>evaporator | 1.3 kPa         | 2.2 kPa           | 3.2 kPa               | 4.3 kPa    |  |  |  |
| Pressure drop<br>condenser  | 2.0 kPa         | 3.5 kPa           | 5.5 kPa               | 7.2 kPa    |  |  |  |
| Brine media                 |                 | R40               | )7C                   |            |  |  |  |
| Fill amount                 | 1700g           | 1950g             | 1950g                 | 1950g      |  |  |  |
| Performance*                | Exotic 5        | Exotic 8          | Exotic 10             | Exotic 12  |  |  |  |
| Heat output 0/35            | 5.60 kW         | 7.69 kW           | 9.77 kW               | 11.25 kW   |  |  |  |
| COP 0/35                    | 4.03            | 4.39              | 4.31                  | 4.35       |  |  |  |
| Heat output 0/45            | 5.38 kW         | 7.33 kW           | 9.28                  | 10.70 kW   |  |  |  |
| COP 0/45                    | 3.24            | 3.49              | 3.44                  | 3.44       |  |  |  |
| Heat output +5/35           | 6.64 kW         | 9.17 kW           | 11.55 kW              | 13.35 kW   |  |  |  |
| COP +5/35                   | 4.64            | 5.07              | 4.97                  | 5.03       |  |  |  |
| Heat output +5/45           | 6.30 kW         | 8.65 kW           | 10.95 kW              | 12.60 kW   |  |  |  |
| COP +5/45                   | 3.72            | 4.00              | 3.96                  | 3.97       |  |  |  |

# **Commissioning report**

#### DATA

| Model:            |          |   |      |      | Order number: |
|-------------------|----------|---|------|------|---------------|
| Exotic Compact    | □ 5      |   | □ 10 | □ 12 |               |
| Heat pump serial  | number   | : |      |      | Date:         |
|                   |          |   |      |      |               |
| Electricity metre | reading: |   |      |      |               |

#### **INSTALLATION CHECK**

| The system is filled with water and has been aerated | □OK   |
|------------------------------------------------------|-------|
| Brine circuit aerated                                | □OK   |
| Circulation in brine loop                            | □OK   |
| Speed circulation pump brine loop                    | 1 2 3 |
| Speed radiator pump (if not variable)                |       |
| Fuse heat pump                                       | A     |

#### INSTALLER

Company:

Address:

Postal address:

Signature:

Name:

Name in Block Letters:

#### CUSTOMER

Address:

Postal address:

Telephone:

#### **OPERATIONAL DATA**

| Temperature of brine to heat pump (in):        | °C |
|------------------------------------------------|----|
| Temperature of brine fluid to heat pump (ut):  | °C |
| Temperature water to heat pump:                | °C |
| Temperature water from heat pump               | °C |
| Temperature hot gas                            | °C |
| Any adjustments from factory default settings: |    |
|                                                |    |

#### COMMENTS

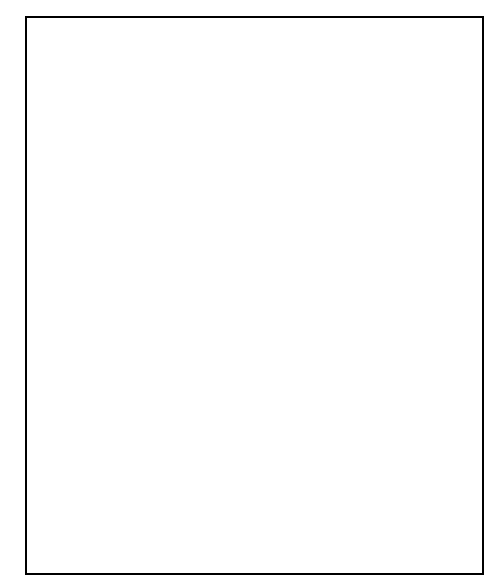

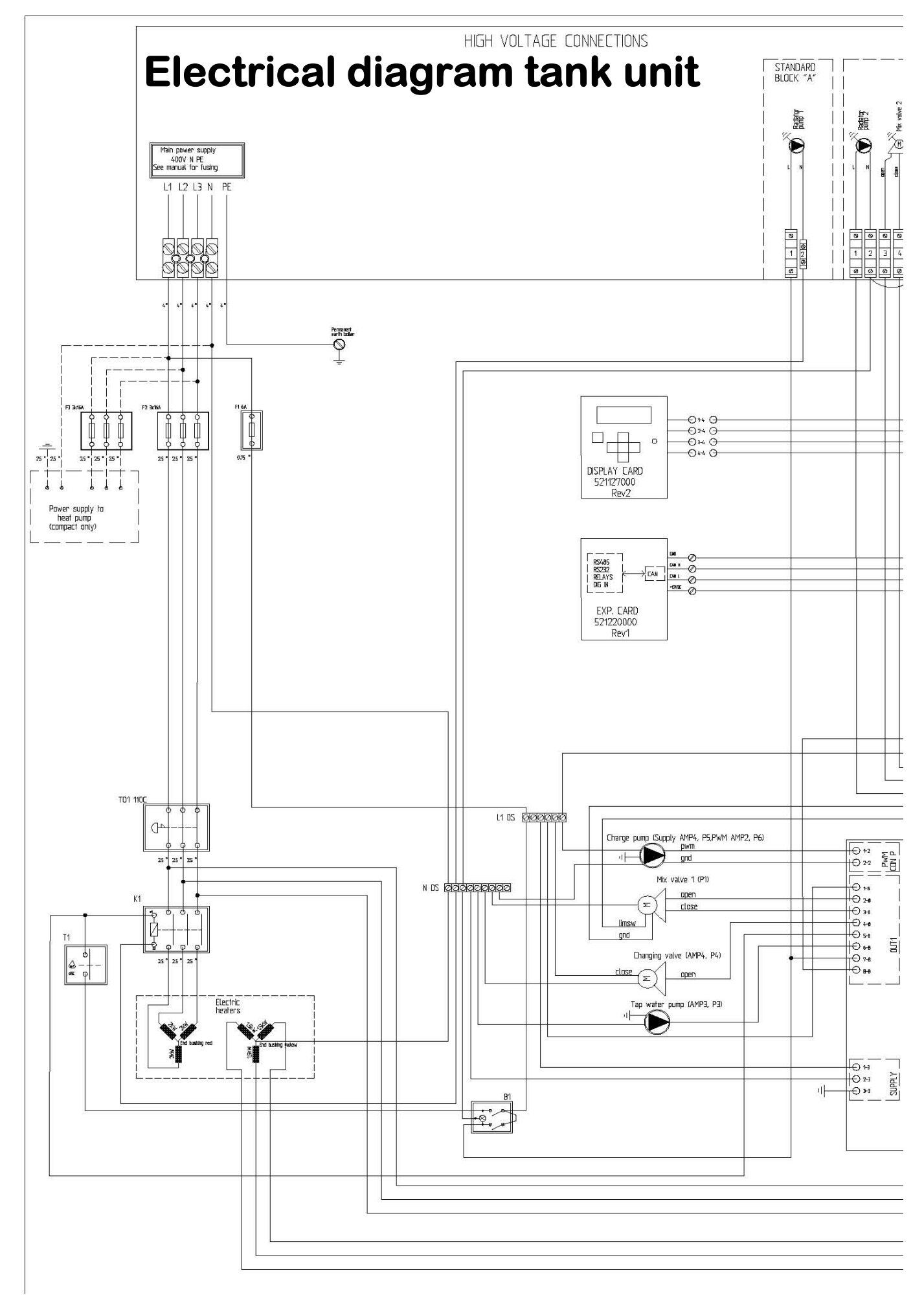

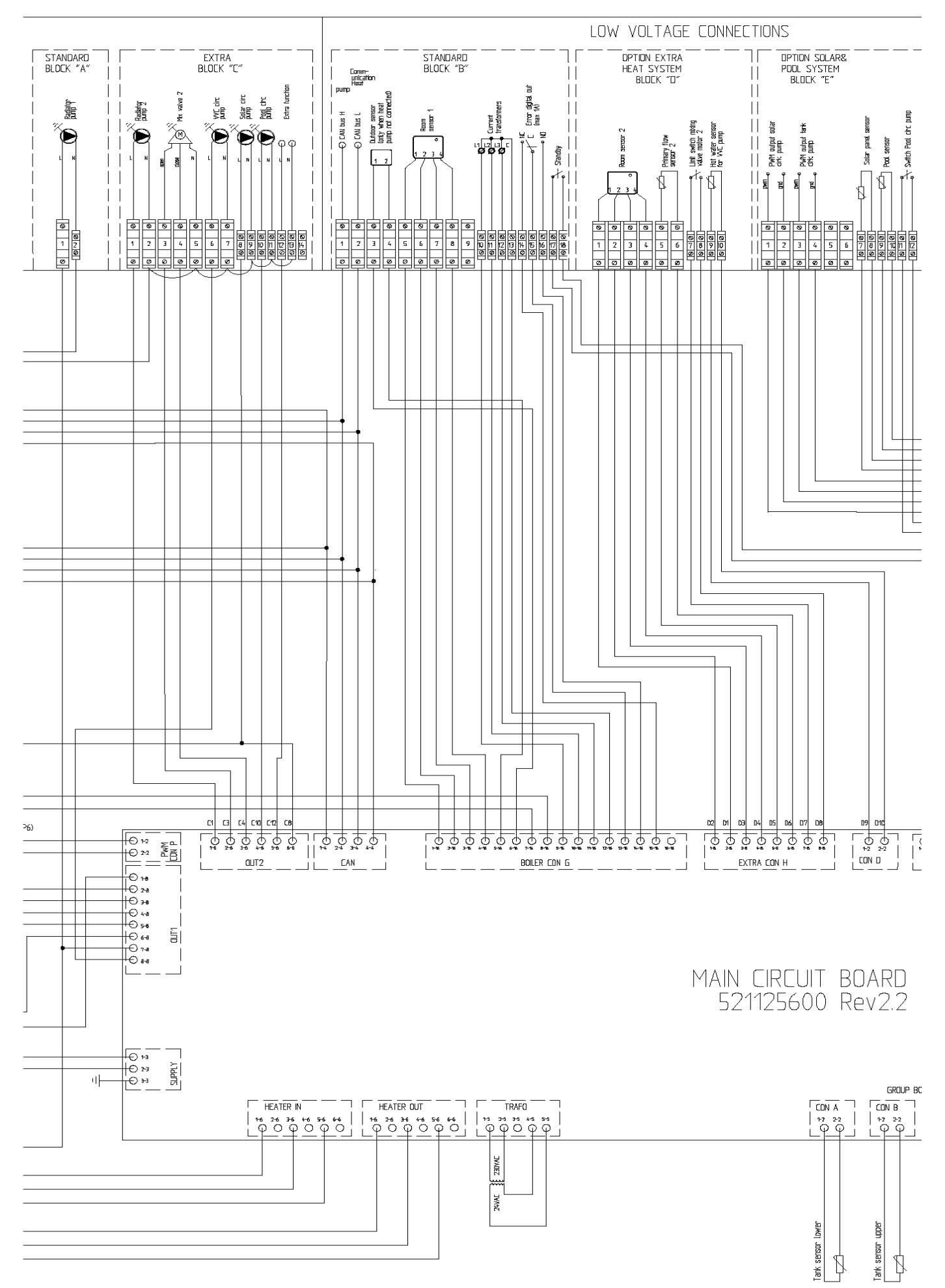

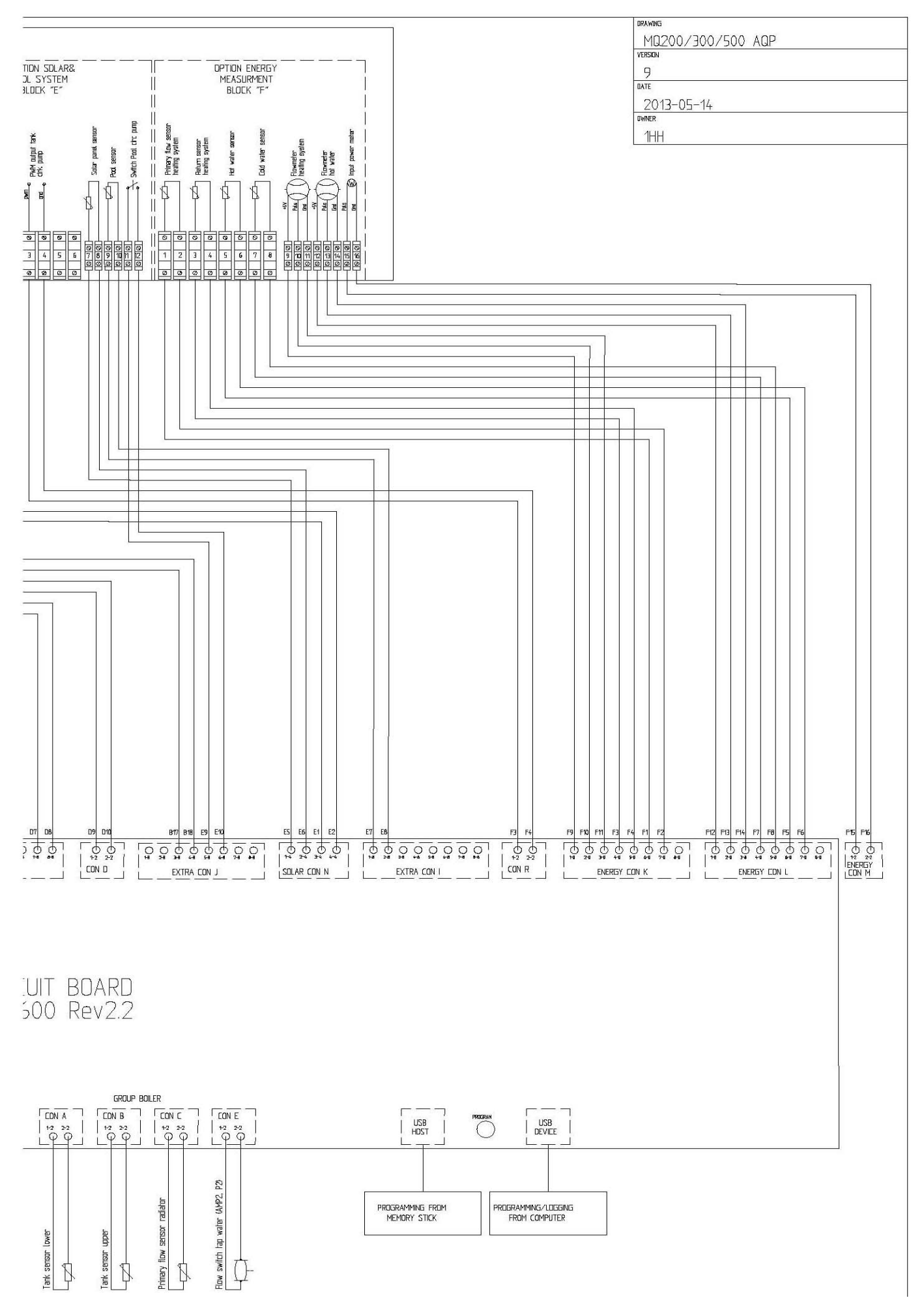

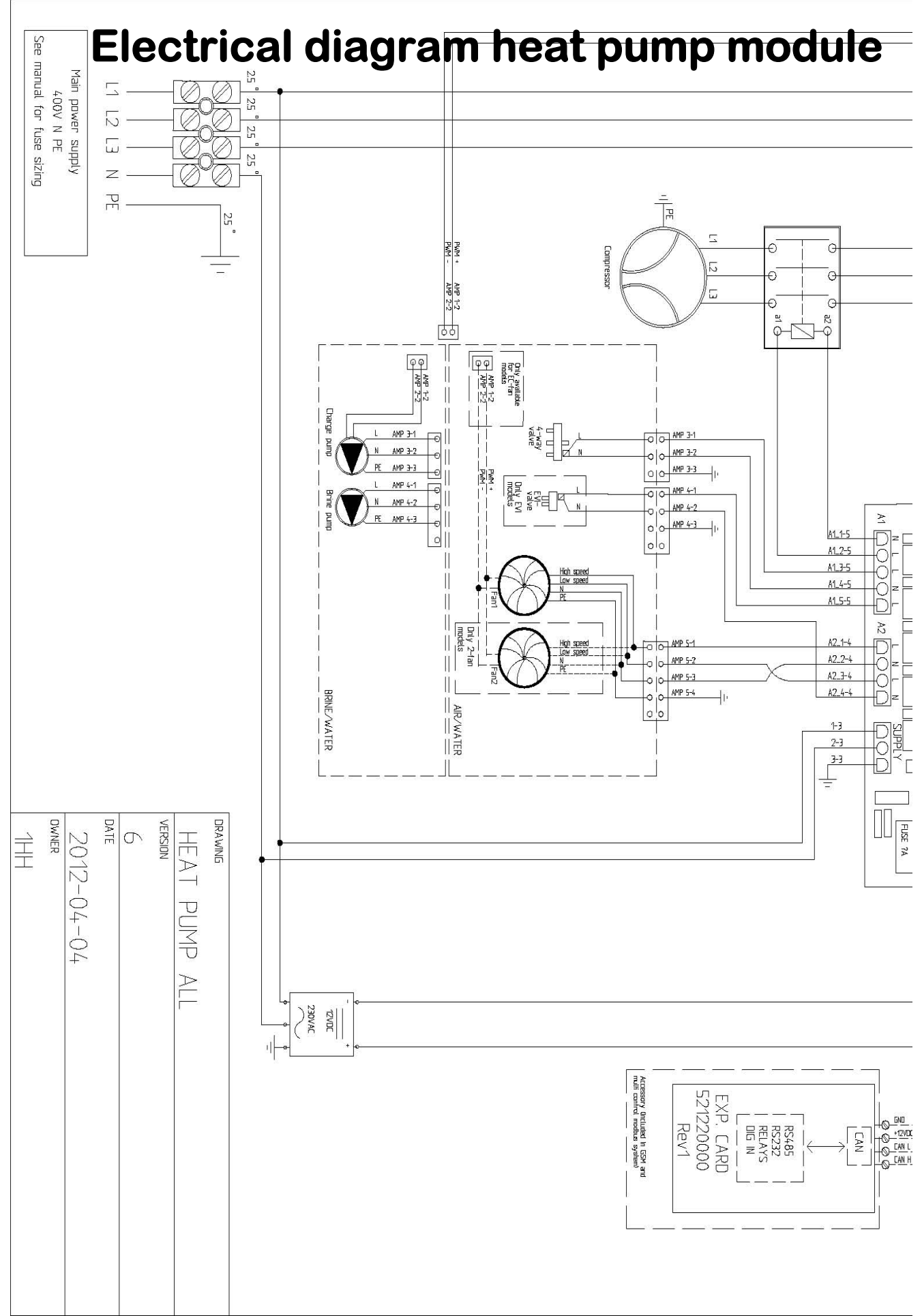

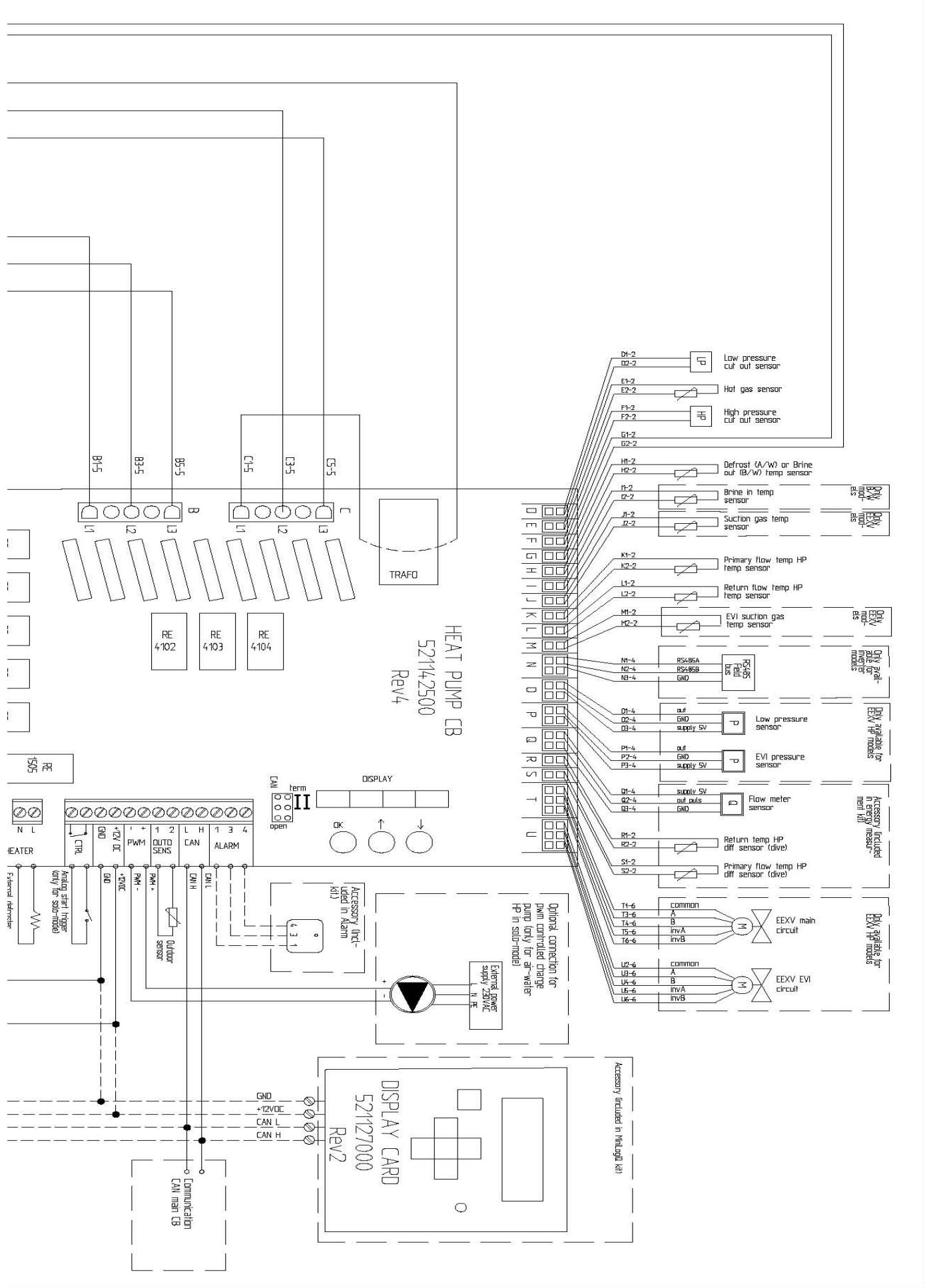
## Spare parts list

|                                | Order number |           |            |            |
|--------------------------------|--------------|-----------|------------|------------|
|                                | Compact 5    | Compact 8 | Compact 10 | Compact 12 |
| Compressor                     | 521240500    | 520933800 | 520969100  | 520879800  |
| Receiver drier                 | 520837800    | 520837800 | 520837800  | 520837800  |
| Evaporator                     | 521204700    | 521204700 | 521241000  | 521241000  |
| Condensor                      | 521204800    | 521204800 | 521204800  | 521204800  |
| Low pressure pressostate       | 521103900    | 521103900 | 521103900  | 521103900  |
| High pressure pressostate      | 520930400    | 520930400 | 520930400  | 520930400  |
| Sight glass                    | 520930800    | 520930800 | 520930800  | 520930800  |
| Expansion valve                | 521240600    | 521236700 | 521237100  | 521237100  |
| C pump (HW)                    | 521237900    | 521237900 | 521237900  | 521237900  |
| C-pump brine                   | 521237900    | 521237900 | 521237900  | 521110300  |
| Charge pump PWM                | 521110400    | 521110400 | 521110400  | 521110400  |
| Contactor (Heat pump)          | 521079900    | 521079900 | 521079900  | 521079900  |
| Transformer 15W                | 521233200    | 521233200 | 521233200  | 521233200  |
| PCB Heat pump                  | 521142500    | 521142500 | 521142500  | 521142500  |
| Hot gas sensors                | 521137800    | 521137800 | 521137800  | 521137800  |
| Outdoor sensor                 | 521137600    | 521137600 | 521137600  | 521137600  |
| Room sensor                    | 521137500    | 521137500 | 521137500  | 521137500  |
| Sensors Tank, Brine, etc.      | 521138000    | 521138000 | 521138000  | 521138000  |
| Flow switch                    | 521115700    | 521115700 | 521115700  | 521115700  |
| Hot water exchanger            | 521028600    | 521028600 | 521028600  | 521028600  |
| Changing valve                 | 521213000    | 521213000 | 521213000  | 521213000  |
| Mixing valve BIV               | 521003400    | 521003400 | 521003400  | 521003400  |
| Motor mixing valve             | 3347308      | 3347308   | 3347308    | 3347308    |
| Electric heater (10.5 kW)      | 521029500    | 521029500 | 521029500  | 521029500  |
| PCB tank unit                  | 521125600    | 521125600 | 521125600  | 521125600  |
| Display tank unit              | 521127000    | 521127000 | 521127000  | 521127000  |
| Fuses (HP/heater 16A)          | 521080500    | 521080500 | 521080500  | 521080500  |
| Contactor electric heater      | 521079700    | 521079700 | 521079700  | 521079700  |
| overheating protection 110gr   | 521029600    | 521029600 | 521029600  | 521029600  |
| Termostat 1pol electric heater | 521232300    | 521232300 | 521232300  | 521232300  |
| current transformer 30VA       | 4663003      | 4663003   | 4663003    | 4663003    |
|                                |              |           |            |            |

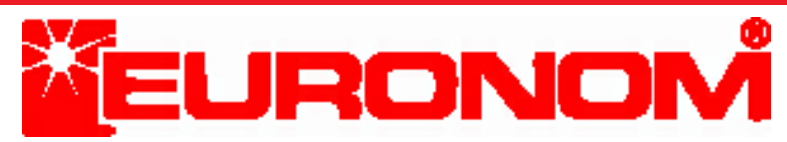

Visiting and delivery address: Franska vägen 12 393 56 KALMAR • SWEDEN Telephon +46(0)480 221 20 Telefax +46(0)480 870 17

www.euronom.se info@euronom.se